#### Revidert, september 2017

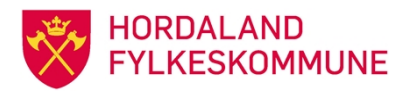

## Saksbehandlingshandbok Hordaland fylkeskommune

## Innhald

| 1. Rutinar ved saksbehandling                                                  | 4  |
|--------------------------------------------------------------------------------|----|
| 1.1 Saksgang                                                                   | 4  |
| 1.2 Fullført saksbehandling                                                    | 5  |
| 1.2.1 Politisk behandling                                                      | 5  |
| 1.2.2 Delegerte saker                                                          | 6  |
| 1.3 Lovgrunnlag for fylkeskommunal saksbehandling                              | 6  |
| 2. Saksbehandling i ePhorte: Reglar og rutinar                                 | 8  |
| 2.1 Kva skal registrerast i sak/arkivsystemet                                  | 8  |
| 2.1.1 Inngåande post som normalt ikkje skal registrerast i sak/arkiv-systemet  | 8  |
| 2.1.2 Kvalitetssikring av inngåande dokument journalført/registrert av arkivar | 9  |
| 2.1.3 Kvalitetssikring av inngåande e-post saksbehandlar registrerer sjølv     | 9  |
| 2.1.4 Avskriving av inngåande dokument som ikkje krev svarbrev                 | 9  |
| 2.2 Dokument vi skriv sjølv – val av dokumenttype                              | 9  |
| 2.2.1 Vedlegg                                                                  | 10 |
| 2.3 Elektronisk godkjenning av brev                                            | 10 |
| 2.4 Utsending av brev                                                          | 11 |
| 2.4.1 Konvertering eller ikkje før utsending via ePhorte Web                   | 11 |
| 2.4.2 Utsending av dokument                                                    |    |
| 2.4.3 Utsending av dokument med personsensitivt innhald                        | 11 |
| 2.5 Oppbygging og bruk av ePhorte                                              |    |
| 2.6 Skrivereglar/registreringsreglar i journalen                               |    |
| 2.6.1 Saksmappe                                                                | 12 |
|                                                                                | 12 |
| 2.7 Arkivdelar og ordningsprinsipp                                             |    |
| 2.0 Saksinapper                                                                | 13 |
| 2.8.2 Melding om at sak er ferdig og kan avsluttast                            |    |
| 2.0.2 molaning om at oak of foldig og kan atomataot som skal utgå              | 11 |
| 2.9 Saker, journalpostal og uokument som skal utga                             |    |
| 2.9.2 Journalpost og dokument som skal utgå                                    |    |
| 3 Funksionar i ePhorte: Oppskrifter stea for stea                              | 15 |
| 3.1 Pålogging, søk og visning i ePhorte web                                    | 15 |
| 3.1.1 Skjermbilete/opningsbilete                                               |    |
|                                                                                |    |

| 3.1.2 Søkevindauge                                              | 18 |
|-----------------------------------------------------------------|----|
| 3.1.3 Saksmappevisning                                          | 18 |
| 3.2 Status                                                      | 19 |
| 3.2.1 Status for saksmapper                                     | 19 |
| 3.2.2 Status for journalpostar                                  | 19 |
| 3.2.3 Flagg                                                     | 19 |
| 3.3 Oppretting av saksmappe                                     | 19 |
| 3.3.1 Ny saksmappe                                              | 19 |
| 3.3.2 Klassere ei sak                                           | 20 |
| 3.4 Skjerming av opplysningar unnateke offentleggjering         | 22 |
| 3.4.1 Skjerming av opplysningar i journalpost                   | 22 |
| 3.4.2 Unnta klassering frå offentleggjering                     | 24 |
| 3.4.3 Unnta sakspartar frå offentleggjering                     | 24 |
| 3.5 Ny journalpost og tilknyting av dokument                    | 25 |
| 3.5.1 Oppretting av utgåande journalpost og dokument            | 25 |
| 3.5.2 Knytte vedlegg til journalpost                            | 28 |
| 3.5.3 Leggje til ein intern kopimottakar                        | 32 |
| 3.5.4 Leggje til kopimottakar etter at dokumentet er oppretta   | 32 |
| 3.6 Opprette utgåande dokument med fleire mottakarar/flettebrev | 32 |
| 3.7 Notat type N/X                                              | 34 |
| 3.7.1 Prosedyre                                                 | 34 |
| 3.8 Besvar innkomne dokument, N-notat eller avskriv dokument    | 35 |
| direkte                                                         | 35 |
| 3.8.1 Svar på innkomne dokument – dokumenttype I                | 35 |
| 3.8.2 Svar på N-notat – dokumenttype N                          | 36 |
| 3.8.3 Avskriv dokument direkte                                  | 36 |
| 3.9 Saksframlegg – politiske saker                              |    |
| 3.9.1 Sjekkliste for politiske dokument                         | 37 |
| 3.9.2 Slik går du fram i ePhorte                                | 37 |
| 3.9.3 Godkjenning via dokumentflyt                              | 40 |
| 3.9.4 Referatsak til politisk utval                             | 42 |
| 3.10 Delegert saksframlegg                                      | 42 |
| 3.11 Sende dokument til godkjenning til ein leiar               | 42 |
| 3.12 Godkjenning av dokument via dokumentflyt                   |    |
| 3.12.1 Prosedyre – opprette dokumentflyt                        |    |
| 3.12.2 Kontroll av dokumentlijt                                 | 47 |
| 3.12.3 Slette dokumentflytar som er oppretta ved elt mistak     |    |
| 3.13 Sende terdig brev trå ePhorte                              |    |
| 3.13.1 Ekspedere via SvarUt/Ekspeder til Digital postboks       |    |
| 3.13.2 Ekspedere eit brev som er godkjent med dokumentflyt      |    |
| 3.13.3 Sende kopi tra ePhorte                                   | 53 |
| 3.14 Adresseregister                                            | 54 |

| 3.15 Registrere partar i saka                                                                | 56 |
|----------------------------------------------------------------------------------------------|----|
| 3.16 Søking i ePhorte                                                                        | 59 |
| 3.16.1 Felles søk                                                                            | 59 |
| 3.16.2 Søking på dato – enkel dato eller intervall                                           | 59 |
| 3.16.3 Val av kriterium for søk                                                              | 60 |
| 3.17 Redigering av saker, journalpostar og tekstdokument                                     | 61 |
| 3.17.1 Rediger saksmappe                                                                     | 61 |
| 3.17.2 Rediger journalpost                                                                   | 61 |
| 3.17.3 Rediger tekstdokument                                                                 | 62 |
| 3.18 Sakmappe/journalpostar som skal utgå                                                    | 62 |
| 3.18.1 Saksmappe som skal utgå                                                               | 62 |
| 3.18.2 Journalpost som skal utgå                                                             | 63 |
| 3.19 Vidarefordeling av inngåande dokument og N-notat                                        | 63 |
| 3.19.1 Vidarefordeling av inngåande dokument Ta utgangspunkt i Ubesvart post i venstremenyen | 63 |
| 3.19.2 Vidarefordeling av N-notat                                                            | 64 |
| 4. Vedtaksoppfølging                                                                         | 66 |
| 4.1 Kva er vedtaksoppfølging                                                                 | 66 |
| 4.2 Korleis ser du at du har noko til oppfølging?                                            | 66 |
| 4.3 Vedtaksoppfølging – trinn for trinn                                                      | 66 |
| 5 Leiaroppgåver                                                                              | 70 |
| 5.1 «Enkel» godkjenning av dokument                                                          | 70 |
| 5.2 Godkjenning via Dokumentflyt                                                             | 72 |
| 5.3 Journal / postliste                                                                      | 73 |
| 5.4 Fordeling av post                                                                        | 74 |
| 5.4.1 Fordeling av ufordelte notat/ufordelt kopi av notat                                    | 74 |
| 5.4.2 Fordeling av inngåande post                                                            | 75 |
| 5.4.3 Fordeling av ufordelt kopi                                                             | 76 |

## 1. Rutinar ved saksbehandling

Fylkeskommunen har vedtaksmynde på fleire område og administrasjonen si saksbehandling ligg til grunn for vedtaka anten dei vert gjort i administrasjonen eller i folkevalde organ. Prinsippa for saksbehandling er dei same.

## 1.1 Saksgang

Før sakshandsaminga tek til må saksbehandlar klarleggje om saka er kome til rett instans (jfr. rettleiings-plikta). Vidare må saksbehandlar ta stilling til spørsmålet om habilitet, både i forhold til seg sjølv og til overordna.

Skjematisk oversikt over saksgang i administrasjonen og i folkevalde organ:

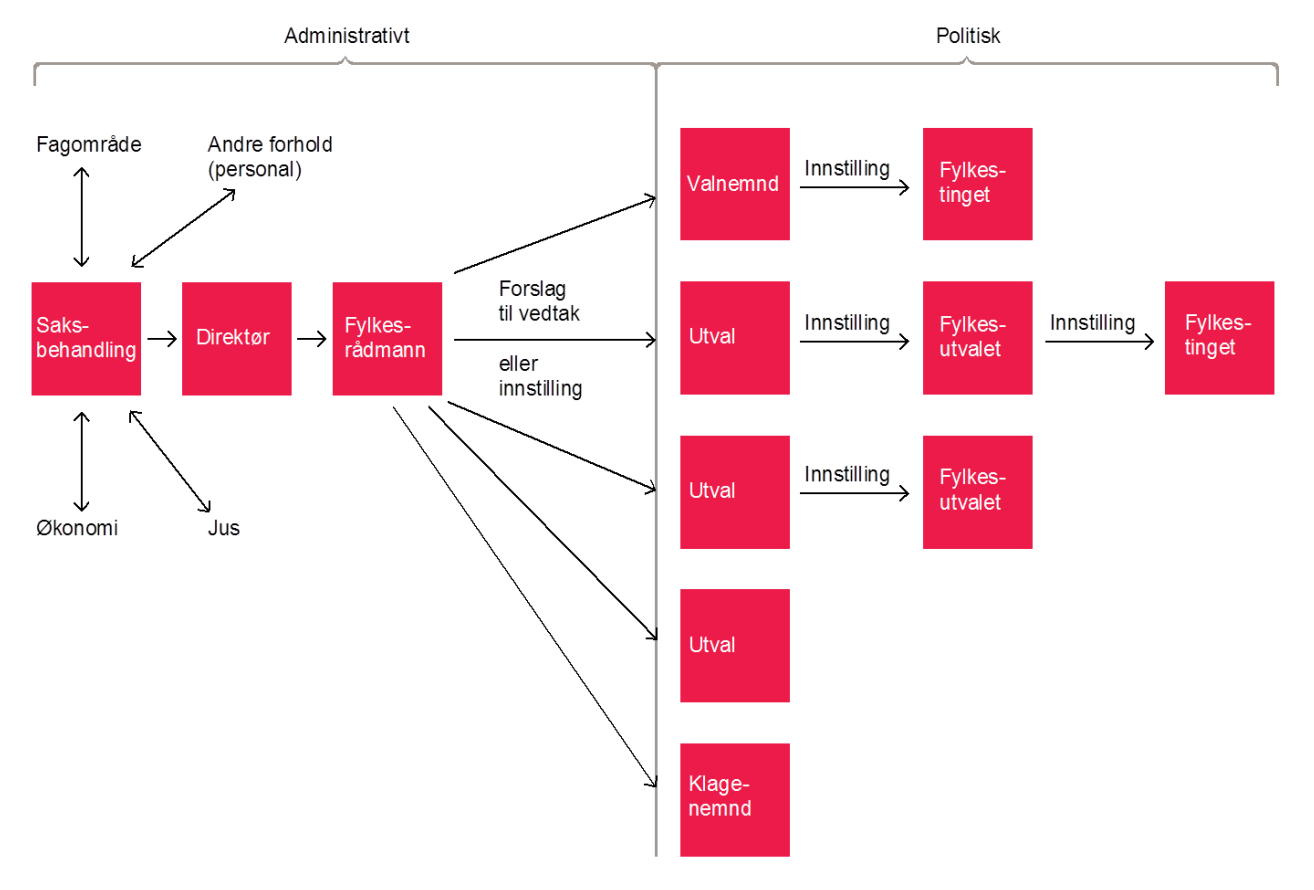

Saksbehandlaren skal også vurdere om saka er av ein slik karakter at arbeidstakarorganisasjonane v/hovudtillitsvalde skal involverast, jf. Hovudavtalen del B §§ 1 og 3. I så fall skal saksbehandlar ta kontakt med organisasjonsavdelinga.

#### 1. fase: Problemanalyse

Det må klarleggjast kva saka gjeld/kva problemstillingar den reiser, vidare saksbehandling og mogelege konsekvensar.

#### 2. fase: Innsamling av informasjon

Enkelte saker er kurante mens andre er uklare og/eller omfangsrike. Det faktiske grunnlaget som eit seinare vedtak skal byggje på må difor gå klart fram av saksdokumenta som vert lagde fram.

Saksbehandlar må tenkje gjennom heile saksgangen og kva opplysningar som er nødvendige for alle ledd i saksbehandlinga.

Saksbehandlar må vurdere kor mykje informasjon som skal innhentast, kva informasjon som skal prioriterast og kva kvalitet den skal ha. Når dette er klarlagt, må ein finne fram til informasjonskjeldene. Aktuelle kjelder kan vere:

- <u>Interne:</u> arkiv, møtebøker, planar, budsjett/rekneskap, register.
- Eksterne: statistiske kontor, andre offentlege organ, konsulentar, private firma, databankar .

#### 3. fase: Gjennomarbeiding av informasjon

Opplysningane må kontrollerast og vurderast kritisk, og alt uvesentleg må leggjast bort.

I saker som skal leggjast fram for folkevalde organ, må det leggjast vekt på å bruka formuleringar som er ålment kjende. Det kan vere behov for å skrive om faguttrykk. Vil ein bruke forkortingar må namnet/omgrepet skrivast fullt ut første gongen med forkortinga i parentes.

Ofte er saksutgreiingar og innstillingar basert på rettslege grunnlag. Det må gjerast greie for eventuelle konsekvensar ved bruk av bestemte lovreglar.

Vidare må det gjerast greie for dei økonomiske konsekvensane av eit vedtak, både på kort og på lang sikt. Dekningsmåte for utgiftene må vere med i utgreiinga og i forslaget til vedtak.

Ligg det føre fleire alternativ til løysing, må dei gjerast greie for og vurderast opp mot kvarande. Alternativa og vurderingane må takast med i saksutgreiinga.

#### 4. fase: Avgjerd – forslag til vedtak

Når det faktiske, rettslege og finansielle grunnlaget er klarlagt og dei ulike alternativa er vurderte og vege mot kvarandre, må det takast eit standpunkt. Forslag til vedtak må formast slik det skal vere når det er endeleg avgjort.

## 1.2 Fullført saksbehandling

#### 1.2.1 Politisk behandling

Saker som skal leggjast fram til politisk behandling skal utformast som *fullført saksbehandling*. Eit omfattande og presist saksframlegg treng ikkje å verte tilført nye opplysningar undervegs i den politiske behandlinga. Dette inneber at alle dei ulike folkevalde organa (utval, fylkesutval, fylkesting) får same saksframstilling og konklusjon frå administrasjonen.

Saker som skal leggjast fram til politisk behandling skal ha:

- 1. Ei omfattande og presis saksutgreiing som ikkje gjer det naudsynt å hente inn nye opplysningar undervegs i saksbehandlinga.
- 2. Ei framstilling som skal vurdere:
  - Faglege forhold
  - Organisatoriske konsekvensar
  - Juridiske også heimel for vedtak og habilitet
  - Behov for samhandling med eksterne aktørar
  - Økonomiske føresetnader og konsekvensar
- 3. Framlegg til innstilling/vedtak.

Kor relevante dei enkelte punkta er, vil variere etter sakstype, men ein bør likevel ha tenkt gjennom alle sider ved saka.

#### 1.2.1.1 Oppbygging av sak til politisk behandling

#### Samandrag/Ingress

Sakframstillinga har først eit kort samandrag av kva saka gjeld og kva vedtak fylkesrådmannen rår politiske organ til å gjera.

#### Forslag til innstilling/avgjerd/vedtak (alternativ)

I forslaget til innstilling/avgjerd/vedtak skal det nyttast *innstilling* om saka skal gå vidare frå eit utval og til overordna organ. Er avgjerdsmyndet på utvalsnivå, skal ein nytte *vedtak eller avgjerd. Avgjerd* vert lite nytta.

Når det gjeld finansiering av løyvingar, skal dette kome fram som eit punkt i vedtaket. På førehand må ein avklare med økonomiansvarleg i eiga avdeling og/eller økonomiavdelinga kva for konti som skal nyttast.

#### Saksutgreiinga

Ei sak skal i sjølve saksutgreiinga leggjast fram i si fulle breidde. Men det skal takast omsyn til at det ikkje vert skrive meir enn nødvendig. Det same kravet må ein setje til dei vedlegga som skal følgje saka.

Bruk av punkt og overskrift i saksutgreiinga vil kunna variere frå eit saksområde til eit anna. Det er vanleg at ein først nyttar overskrifta *Bakgrunn* eller *Innleiing* ved innleiinga av saka. Bakgrunnsavsnittet(a) vert forsøkt gjort så kort som mogleg.

Vidare i saksutgreiinga vil det vere mange måtar å framstille saka på. Ein tenleg måte kan vera å sjå korleis tidlegare saker er sette opp. Innanfor dei ulike saksfelta har det etter lang tids praksis utvikla seg ulike måtar. Til sist i saksutgreiinga vil ein vanlegvis finne fylkesrådmannen si vurdering og tilråding i saka.

#### 1.2.2 Delegerte saker

Administrasjonen har fått fullmakt til å gjera vedtak i ei rekkje saker på vegner av fylkeskommunen. Krava til forsvarleg saksbehandling og dokumentasjon av saksbehandlinga er ikkje endra sjølv om myndet til å ta avgjerd er delegert til eit lågare nivå i administrasjonen, jfr. fullmaktsreglementet.

I sakarkivsystemet er det eigen mal som skal nyttast når administrasjonen gjer vedtak i samsvar med delegert mynde.

## 1.3 Lovgrunnlag for fylkeskommunal saksbehandling

#### a) For all fylkeskommunal saksbehandling

| Kommunelova      | http://www.lovdata.no/all/nl-19920925-107.html |
|------------------|------------------------------------------------|
| Forvaltningslova | http://www.lovdata.no/all/nl-19670210-000.html |
| Offentleglova    | http://www.lovdata.no/all/nl-20060519-016.html |
| Arkivlova        | http://www.lovdata.no/all/nl-19921204-126.html |

#### Offentleggjering

Saksbehandlar må i det arbeidet med saksutgreiinga tek til, ta stilling til om saksframlegget skal vere tilgjengeleg for ålmenta eller om det må skjermast frå offentleggjering. Vurderinga må gjerast med grunnlag i offentleglova.

Dersom dokumentet skal vere unnateke offentleggjering, må det setjast på heimel for skjerminga. Heimel vil vere relevant regel i offentleglova og eventuelt regel om teieplikt i andre lover, t.d. forvaltningslova. Det må også førast på tilgangskode, dvs. kven i administrasjonen som skal kunne sjå dokumentet.

#### Særlege fylkeskommunale ansvarsområde

| Opplæringslova        | http://www.lovdata.no/all/nl-19980717-061.html |
|-----------------------|------------------------------------------------|
| Kulturminnelova       | http://www.lovdata.no/all/nl-19780609-050.html |
| Tannhelsetenestelova  | http://www.lovdata.no/all/nl-19780609-050.html |
| Veglova               | http://www.lovdata.no/all/nl-19630621-023.html |
| Yrkestransportlova    | http://www.lovdata.no/all/nl-20020621-045.html |
| Plan- og bygningslova | http://www.lovdata.no/all/nl-20080627-071.html |

Utgangspunktet i dei fleste lovene er at det er fylkestinget som har mynde til å gjere vedtak om ikkje anna er sagt når det er fylkeskommunen som i lova har fått mynde til å gjere noko. Fylkestinget har i delegasjonsreglementet punkt C Delegasjon etter særlov fastsett kva organ i fylkeskommunen som kan gjere vedtak på dei ulike områda. Er det i lova fastsett at det er «fylkestinget selv» som har mynde, kan ikkje fylkestinget delegere myndet til andre.

#### b) Andre retningslinjer for saksbehandling: (jfr. Kvalitetssystemet)

- Delegasjonsreglement
- Delegasjon i økonomiske saker
- Fullmaktsreglement
- Etiske retningslinjer for folkevalde og tilsette
- Reglement om godtgjersle

- Retningslinjer for utsending av saker til folkevalde organ
- Retningslinjer for underskrift og parafering
- Sjekkliste for politiske dokument

#### c) Rutine for habilitetsvurdering:

#### Formål

Rutinen skal

- Sikre ålmenta si tillit til at saksbehandlar opptrer upartisk og objektivt.
- Sikre korrekte avgjerder.
- Verne den som tek avgjerd mot at det vert sådd tvil om truverdet til vedkomande.

Omfang: Rutinen gjeld inhabilitet etter forvaltningslova og kommunelova.

#### Gjennomføring

a) Regelverk

#### Forvaltningslova sine reglar

I § 6 første ledd er det sett opp konkrete tilknytingsforhold mellom tenestepersonen og saka eller partane i saka som automatisk fører til inhabilitet.

Sjølv om ein ikkje vert inhabil etter første ledd, har § 6 andre ledd ein skjønnsmessig regel om at tenestepersonen også kan verte inhabil etter ei konkret vurdering der ei rekkje moment kan vere relevante.

§ 6 tredje ledd omhandlar situasjonen for den underordna når den overordna er inhabil.

Den som er inhabil må avstå frå å «tilrettelegge grunnlaget for en avgjørelse eller til å treffe avgjørelse i en forvaltningssak».

Habilitetsreglane gjeld etter § 6 for «offentlig tjenestemann» som i forvaltningslova § 2 er definert som «en embetsmann eller annen som er ansatt i statens eller en kommunes tjeneste». I tillegg gjeld reglane for «enhver annen som utfører tjeneste eller arbeid for et forvaltningsorgan», jfr. § 10. Dette inneber at også folkevalde og privatpersonar, som t.d. konsulentar, er omfatta av reglane.

Det er tenestepersonen sjølv som avgjer om vedkomande er habil eller ikkje, jfr. § 8. Dersom han/ho finn grunn til det, kan avgjerda overlatast til nærmaste overordna.

#### Kommunelova § 40 nr 3

**§ 40.** Rett og plikt til å delta i møter i kommunale og fylkeskommunale organer. Inhabilitet. Rett til dokumentinnsyn.

1 Om inhabilitet gjelder reglene i forvaltningsloven kap. II, med følgende særregler:

- a. Inhabilitet inntrer ikke ved valg til offentlige tillitsverv eller ved fastsetting av godtgjøring o. I. for slike verv.
- b. Kommunalt og fylkeskommunalt ansatte som i denne egenskap har medvirket ved tilretteleggelsen av grunnlaget for en avgjørelse, eller ved tidligere avgjørelse i samme sak, skal alltid anses som inhabile når saken behandles i folkevalgt organ. Ved behandling av årsbudsjett, økonomiplan, kommuneplan, regional planstrategi og regional plan gjelder ikke første punktum.
- c. Ved behandling av klager etter forvaltningsloven § 28 andre ledd er ansatte eller folkevalgte som var med på å treffe det påklagede vedtak, eller som medvirket ved tilretteleggelsen av grunnlaget for dette, inhabile ved klageinstansens behandling av saken og ved tilretteleggelsen av saken for klageinstansen.

Er en overordnet ansatt inhabil i en sak, kan direkte underordnet ansatt ikke delta ved klageinstansens behandling av saken, eller ved tilretteleggelsen av saken for klageinstansen.

b) Praktisering

Som det går fram over er det i utgangspunktet saksbehandlar som sjølv avgjer om han/ho er inhabil eller ikkje. I fylkeskommunen skal saksbehandlar alltid leggje spørsmålet om inhabilitet fram for sin nærmaste overordna.

Kommunal- og moderniseringsdepartementet har gitt ut rettleiaren «Habilitet i kommuner og fylkeskommuner. Om inhabilitetsreglene i forvaltningsloven og kommuneloven.» (Publiseringskode H-2266)

http://www.regjeringen.no/upload/KRD/Vedlegg/KOMM/Veiledere/habilitet\_i\_kommuner\_og\_fylkeskommuner.pdf

## 2. Saksbehandling i ePhorte: Reglar og rutinar

ePhorte sak/arkiv er Hordaland fylkeskommune (HFK) sitt felles elektroniske verktøy for journalføring, saksbehandling og arkivering. ePhorte byggjer på NOARK 5-standarden (Norsk arkivstandard).

Saksbehandling, produksjon og oppbevaring av dokument skal som hovudregel skje elektronisk.

## 2.1 Kva skal registrerast i sak/arkivsystemet

Kva som skal reknast som saksdokument for HFK og registrerast og lagrast i systemet er styrt av offentleglova §§ 2, 3,4 og 10 jf. forskrift til arkivlova § 2-6.

Arkivverdige dokument som skal registrerast i sak/arkivsystemet:

- Alle inngåande og utgåande dokument som dannar grunnlag for saksbehandling og har verdi som dokumentasjon .
- Organinterne dokument (korrespondanse mellom fylkeskommunen sine einingar, referat, delegerte saksframlegg, eigenproduserte trykksaker, rutinar m.m.).
- Saksframlegg, meldingar/referatsaker, orienteringssaker og interpellasjonar til politiske utval.

#### 2.1.1 Inngåande post som normalt ikkje skal registrerast i sak/arkiv-systemet

- Faktura/rekning
- Offentlege publikasjonar
- Trykksaker
- Utskrifter, kopiar, referat frå andre organ til informasjon med mindre dei gjeld/inngår i ei pågåande sak i HFK eller er særutskrifter
- Pressemeldingar/nyheitsbrev/sirkulære
- Brosjyrar/reklame og informasjonsmateriale
- Innbydingar til kurs/konferansar/seminar med mindre dei kjem frå overordna organ/sentrale myndigheiter eller skal leggjast fram som melding/referatsak for politisk utval
- Innbydingar til arrangement/opningar/tilstellingar med mindre leiar/saksbehandlar skal delta og ønskjer dette journalført
- Årsbudsjett frå andre fylkeskommunar
- Feilsendt e-post. Vidaresendast rette instans eller returnerast.

#### Saksbehandlar mottek post via ulike kanalar

- Elektronisk i ePhorte Web/ePhorte Outlook
   Brevpost som er skanna inn og e-post motteke via avdelinga sitt felles postmottak eller hovudpostmottaket for HFK.
- Elektronisk via eigen e-postkonto (innboks) i Outlook
   Saksbehandlar skal sjølv registrere i sak/arkivsystemet dei e-postane som vil danne grunnlag for saksbehandling eller inneheld naudsynte opplysningar i ei pågåande sak.
- c. Levert direkte/motteke i møte Saksdokument skal sendast/leverast arkivtenesta for skanning og registrering i sak/arkivsystemet.

d. *Personleg adressesert brevpost som viser seg å vere saksdokument* Skal sendast/leverast arkivtenesta for skanning og registrering i sak/arkivsystemet.

**NB:** Det skal oppfordrast til at dokument så langt det let seg gjere vert sendt elektronisk til fylkeskommunen. Dette gjeld spesielt tunge vedlegg som vanskeleg let seg skanne, eller der kvaliteten på dokumenta vil verte forringa ved skanning eller der skanning vil føre til større filer enn naudsynt.

#### 2.1.2 Kvalitetssikring av inngåande dokument journalført/registrert av arkivar

Saksbehandlar har ansvar for å følgje opp post han/ho er mottakar av eller tildelt ansvaret for i sak/ arkivsystemet.

#### Kvalitetssikring / kontroll av registrering av inngåande post

- Er du rett saksbehandlar
- Skal dokumentet vere unnateke offentleggjering
- Er dokumentet registrert i rett saksmappe
- Er hovuddokument og vedlegg komplett og leseleg
- Er registreringsreglane følgde

Post som er «levert» feil skal vidareformidlast til rette vedkomande. Konferer med næraste leiar eller arkivtenesta ved behov.

Arkivtenesta må få melding om det er naudsynt å gjere endringar i registreringa eller det er manglar ved skanninga.

#### 2.1.3 Kvalitetssikring av inngåande e-post saksbehandlar registrerer sjølv

Ved registrering av e-post frå eige e-postmottak må det kontrollerast at vedlegg det er vist til følgjer med og at dei let seg opne. Avsendar må få melding om å sende på nytt om det manglar vedlegg i e-post, eller om e-posten inneheld filer/vedlegg som ikkje let seg opne.

#### 2.1.4 Avskriving av inngåande dokument som ikkje krev svarbrev

Inngåande dokument som ikkje krev svarbrev skal avskrivast. Dokumenta kan avskrivast med følgjande kommandoar:

- TO Tatt til orientering. Det er valfritt å registrere merknad.
- TE Tatt til etterretning. Det er valfritt å registrere merknad.
- TLF Besvart pr. telefon. Det **skal** registrerast merknad ved avskriving.
- •

Sjå pkt 3.8.3 for forklaring med bilete frå ePhorte.

## 2.2 Dokument vi skriv sjølv – val av dokumenttype

Saksbehandlar må ta stilling til kva for type dokument som skal nyttast.

Saksbehandlar må skilje mellom utgåande og interne dokument, samt utvalssaker.

Utgåande dokument er HFK sin korrespondanse med einingar og enkeltpersonar utanfor HFK (Type U i ePhorte).

Når eit inngåande dokument vert svara på direkte med eit utgåande, skal vi nytte kommanoden **Besvar/Avskriv** i ePhorte.

Når vi skal skrive eit utgåande brev som ikkje skal svare på/avskrive eit inngåande brev, må vi stå i rett saksmappe og velje **Ny utgåande** frå hurtigmenyen på fana for journalpostar.

Interne dokument er notat/brev som går innanfor eller mellom einingar i Hordaland fylkeskommune. Interne dokument skal berre registrerast ein gong i journalen (frå avsendar si eining). Avsendar og mottakar vert registrert i same journalpost (journalpostdetaljar). Interne dokument kjem fram til mottakar(ane), når

saksbehandlar endrar status til **F** (ferdig) i ePhorte. Arkivpersonalet søkjer fram **N** og **X** notat i status **F** og føretek endeleg journalføring (status **J**).

Det er to dokumenttypar for registrering av interne dokument:

#### Dokumenttype N

Skal nyttast for interne administrative dokument som må følgjast opp (krev svar). N-notat krev registrert(e) mottakar(ar) og vil generere restanse hos den/dei det er stila til og kome fram i fellessøket **Ubesvart post.** Ved svar på N-notat nyttar vi kommandoen **Besvar/Avskriv** i ePhorte. Det fungerer slik at svar på N-notat automatisk vert generert som X-notat i journalen.

#### Dokumenttype X

Skal nyttast for interne dokument til orientering eller dokument som ikkje krev oppfølging i form av svarbrev. Dokumenttypen krev ikkje registrert(e) mottakar(ar). X-notat vil vise i fellessøket **Mottatte X-notat (inkl. kopier)** dersom det er stilt til nokon.

Interne (eigenproduserte) dokument som skal gå som melding/referatsak til utval. Eigenproduserte trykksaker, rapportar, planar, program, informasjonsskriv, rutinar, møtereferat osb.

Det er gitt høve til å ta vekk haka for publisering for X-notat, gitt at dokumentet ikkje er offentleg referatsak til politisk utval.

#### Saksframlegg (Type S)

For saker som skal behandlast i utval.

#### Mappedokument (Type Y)

Det er høve til å registrere dokument i sak/arkiv systemet som ikkje er journalføringspliktig eller arkivverdig om vi meiner dokumentet er viktig for å forstå heilskapen i saksgangen i ettertid (eks. PowerPoint-presentasjon, informasjon innhenta frå internett eller anna kjelde).

#### Bilete/foto

Eigenproduserte bilete/foto skal registrerast og oppbevarast i HFK sitt system for denne sorten – FotoStation/Rutine for bruk av bilete.

#### 2.2.1 Vedlegg

Arkivverdige vedlegg skal knytast til journalposten og vere elektronisk tilgjengeleg på lik line med hovuddokumentet. Det må kvalitetssikrast at det er rett dokument/versjon som vert lagt til som vedlegg.

Vedlegg til politisk sak skal vere konvertert til PDF, før det vert knytt til.

Typar vedlegg det kan vere aktuelt å leggje til:

- Eksisterande dokument i ePhorte enten i pågåande saksmappe eller anna saksmappe (Knytt til eksisterande vedlegg).
- Dokument du har lagra under P, I eller F-disk (Nytt vedlegg og malen Hent fil frå disk).
- Vedlegg i papirform må skannast, mellomlagrast og knytast til.
- Er vedlegget ein e-post i Outlook, må den mellomlagrast som fil og hentast inn i ePhorte.

Desse kan knytast til via Nytt vedlegg, Importer filer eller Knytt til eksisterande vedlegg. Sjå **pkt. 3.5.2** for forklaring med bilete frå ePhorte.

## 2.3 Elektronisk godkjenning av brev

I eit elektronisk arkiv vert vanlegvis ikkje papirkopiar med underskrift arkivert. Det vil seie at det må finnast alternativ måte å dokumentere at eit brev som går ut er godkjend av ein som har mynde til å fatte avgjersle.

Rutinar for underskrift og parafering ligg til grunn. Denne rutinen finn du i Kvalitetssystemet.

Alle malane inneheld førehandsdefinert tekst: Brevet er godkjent elektronisk og har difor inga underskrift.

Saksbehandlar som sjølv ikkje har mynde til å godkjenne eit brev åleine, skal sende det til næraste leiar for elektronisk godkjenning i ePhorte. I nokre høve skal det godkjennast av fleire leiarar. Når leiar(ar) godkjenner brevet, vert det logga som bevis for at det er godkjend.

Nokre dokument er av ein slik karakter at dei krev underskrift for hand. I eit slikt høve skal brevet godkjennast elektronisk på vanleg måte og i tillegg skrivast under for hand. Brevet med underskrift vert skanna og fila vert knytt til journalposten som vedlegg før utsending. (Det elektronisk godkjende eksemplaret skal ikkje slettast).

## 2.4 Utsending av brev

#### 2.4.1 Konvertering eller ikkje før utsending via ePhorte Web

Hoveddokument/brev i wordformat skal ikkje konverterast før utsending via Ekspeder elektronisk (SvarUT). Hoveddokument/brev i wordformat skal konverterast før utsending via Ekspeder med e-post.

#### 2.4.2 Utsending av dokument

Det er saksbehandlars ansvar å distribuere dokumenta som er klar for utsending frå ePhorte. Dette skal som hovudregel skje via forsending i SvarUT, det vil sei ved å velle Ekspeder elektronisk i ePhorte Web.

Dokument som er ferdigstilt av saksbehandlar eller ferdigstilt via godkjenning frå leiar i ePhorte web vil få status F (ferdig) og leggje seg i søket **Mine ferdige/Godkjente dokumenter.** 

Søket **Mine ferdige** skal berre innehalda dokument som er fullført og klar for utsending. For dokument som ikkje vert fullført eller det likevel ikkje vert aktuelt å sende ut/ferdigstille, skal status endrast til **U (utgått).** Dette skal gjerast av *saksbehandlar.* 

Det er arkivpersonalet på avdelinga si oppgåve å søkje fram dokument i status F, kvalitetssikre journalopplysningane og foreta endeleg journalføring (status J). Sakstittel og journalopplysningar vert så offentleggjort på internett via *e-innsyn*. Det er difor svært viktig at det er reelle dokument som er produsert og at dei er sendt.

Dokument som vert sendt elektronisk via ePhorte **Ekspeder elektronisk** får status E. (Dersom journalposten har interne kopimottakarar vil den behalde status **F** fordi dei interne mottakarane ikkje har fått den ekspedert).

#### Formelle svar og vedtak skal sendast ut/ekspederast via SvarUT

Kommunikasjon med partar underveis i behandlinga fram til endelig avgjersle/vedtak kan ekspederast pr. epost frå ePhorte web ved å nytte kommandoen **Ekspeder** og **Ekspeder med e-post**. Dokument sendt på denne måten vil også få status E (ekspedert).

Arkivpersonalet på avdelinga skal søkje fram dokument i status E og F, kvalitetssikre journalopplysningar og endeleg journalføringing (status J). Sakstittel og journalopplysningar vert offentleggjort på internett via *e-innsyn*.

#### 2.4.3 Utsending av dokument med personsensitivt innhald

Dokument som inneheld personsensitive opplysningar skal skrivast i ePhorte sikker song og sendast ut vi SvarUt.

## 2.5 Oppbygging og bruk av ePhorte

Kortfatta kan vi seie at systemet er delt inn i 3 nivå: Saksmappe, med underliggjande journalpostar som igjen har tilknytt dokument. Dei opplysningane vi skriv inn/definerer i den einskilde saksmappa/journalposten vil danne grunnlag for søk og rapportar som til dømes:

- gjenfinning av dokument lagra i systemet, postliste til internt bruk
- offentleg journal
- bestilling av innsyn i saker og dokument

Dokument som vi mottar eller skriv som ledd i saksbehandlinga, skal registrerast i systemet og knytast til respektiv sak og journalpost.

Inngåande dokument og N-notat som krev oppfølging vert motteke i fellessøket Ubesvart post.

Kopiar av inn- og utgåande dokument og N/X- notat vert motteke i fellessøka **Mottatte kopier I, Mottatte kopier U og N eller Mottatte X-notat (inkl. kopier).** 

#### ePhorte har 3 modular

#### ePhorte Outlook

Registrering av e-post som er omfatta av saksbehandling motteke i saksbehandlar sin eigen e-post.

 Vert nytta for «enkel» saksbehandling, der det er ein som skriv og eventuelt ein leiar som skal godkjenne før utsending.

#### ePhorte web intern sone

Vert nytta

- for eigenproduserte dokument fleire skal samarbeide om (skrive i) og dokument som skal sendast på godkjenningsrunde (godkjennast av fleire leiarar)
- til saksflyt/dokumentflyt fastsett på førehand
- av saksbehandlarar som arbeidar med til dømes elevsaker og personalsaker.

#### ePhorte web sikker sone

• Skal nyttast ved saksbehandling av dokument som inneheld sensitive personopplysningar, definert i personopplysningsloven § 2 pkt. 8.

Same grensesnitt som for intern sone, men krev pålogging (ikkje omfatta av single sign on) og krev autorisasjon frå leiar før tilgang og bruk.

## 2.6 Skrivereglar/registreringsreglar i journalen

- Tenk gjenfinning/søk (vi haustar som vi sår).
- Ved bruk av tankestrek må det leggjast inn mellomrom framfor og bakom.
- Det skal nyttast små bokstavar ved registrering av saker og dokument.
- Det skal berre nyttast ålment kjende/offisielle forkortingar eller skrivast fullt ut.

#### 2.6.1 Saksmappe

- Saksmappetittel skal vere på nynorsk.
- Det skal ikkje gjerast endring i prosjektnamn eller det målføret som vert nytta på dei.
- Saksmappenamn skal vere overordna og kunne femne om dei ulike dokumenta i saksgangen.
- Saksmappenamnet skal skilje saka frå andre saker av same karakter.
- Ta med årstal for årvisse saker.
- Ta med årstal frå til for saker som går over eit gitt tal år.
- Ta med tilbodsnummer for innkjøpssaker (HFK-14-0057).
- Ta med prosjektnummer, tilsegnsnummer, planID, lokalitetsnummer (akvakultur), prosjektnamn eller liknande.
- Dato og årstal skal skrivast fullt ut på følgjande måte: 25.01.2014.
- Personalmapper skal ha nemninga Personalmappe (ordningsprinsipp fødselsnummer).
- Elevmapper skal ha nemninga Elevmappe (ordningsprinsipp fødselsnummer).

#### 2.6.2 Journalpostdetaljar

- «Innhald» skal vere dekkjande for innhaldet i dokumentet vi knyter til innhald vert også overskrifta i dokument vi skriv sjølv.
- Når vi legg inn innhald under journalpostdetaljar for inngåande post, nyttar vi overskrifta i dokumentet eller emnet i eposten. Det er høve til å gjere endringar/tillegg om det er naudsynt. Dette for å få ei korrekt nemning av kva dokumentet inneheld/gjeld.
- Ta med tilbodsnummer for innkjøpssaker (HFK-14-0057).

- Ta med prosjektnummer, tilsegnsnummer, lokalitetsnr. (akvakultur), anleggsnummer (spelemidlar), prosjektnamn eller liknande.
- Ta med kommune, planID, objektnamn, stadnamn, lokalitetsnamn, gnr. og bnr., Askeladden ID eller liknande.

## 2.7 Arkivdelar og ordningsprinsipp

| SAK      | Saks- og dokumentarkiv     | Emne                 | K-kode fagklasse/fellesklasse  |
|----------|----------------------------|----------------------|--------------------------------|
|          | calle eg dellamentalitit   | 2                    | It head haghadees follook adde |
| PERSM    | Personalmappe arkiv        | Fornamn og etternamn | FNR (11 siffer)                |
| ELEVM    | Elevmappearkiv             | Fornamn og etternamn | FNRE (11 siffer)               |
| TILS     | Tilsetjingssaker           | 410                  | K-kode                         |
| LØY      | Løyve                      | Emne                 | K-kodar                        |
| EIGHFK   | Eigedomsarkiv              |                      |                                |
| KONTR    | Kontrakt arkiv             | Kontraktsnummer      |                                |
| KONS     | Konsesjon                  | Emne                 | K-kodar                        |
| TRANS    | Transportordning TT        | Emne                 | K-kodar                        |
| FKULT    | Kulturminnevern            | Gnr. og bnr.         |                                |
| PLAN     | Plansak                    | Emne                 | K-kodar                        |
| OPFABEDR | Fagopplæring bedriftsarkiv | Namn på bedrift      | Organisasjonsnummer            |

## 2.8 Saksmapper

#### 2.8.1 Opprette ny sak

Saksbehandlar har høve til å opprette ny saksmappe i ePhorte.

#### 2.8.1.1 Føresetnader for å opprette ny sak:

- Dokumentet som skal registrerast er det f
  ørste dokumentet i ei saksmappe (det kan vere eit internt notat, saksframlegg eller eit utg
  åande dokument som startar eit nytt saksl
  øp, dvs. eit dokument som ikkje vil h
  øyre til i ei allereie eksisterande saksmappe).
- Dersom eininga har eigne reglar for kven som skal oppretta saksmapper skal desse følgjast.

#### 2.8.1.2 Framgangsmåte for å opprette ny sak:

- Utfør søk for å sjå om det allereie er oppretta ei saksmappe.
- Konferer med arkivmedarbeidar på seksjonen eller arkivtenesta ved behov.
- Legg inn tittel/innhald i samsvar med skrivereglane (pkt. 2.6)
- Alle arkivsaker er i utgangspunktet offentlege, sjølv om det er høve til å unnta dokument frå offentleggjering.
- Ta stilling til om det er naudsynt å endre arkivdel.
- Klasser saka dersom du kjenner rett ordningsprinsipp/arkivkode.
- Saksmapper oppretta av saksbehandlar får status R (reservert).
- Det er arkivpersonale/arkivansvarleg si oppgåve å søkje fram og kvalitetssikre saker oppretta av saksbehandlar og samstundes endre status til B (under behandling).

#### 2.8.2 Melding om at sak er ferdig og kan avsluttast

Saksbehandlar kan gje melding til arkivet om å avslutte ei sak, når saka er ferdigbehandla ved å nytte funksjonen **Marker som ferdig**. Saksbehandlar har ansvar for at alle restansar i saka er avskrivne. Føresetnader for at ei sak skal kunne avsluttas av arkivtenesten:

- at alle journalpostene i saka har status J/A
- at alle journalpostene i saka er avskrevet
- at alle tilknytta filer er lagra i arkivformat

## 2.9 Saker, journalpostar og dokument som skal utgå

Saksbehandlinga og arkivet til HFK må vere etterrettelege, og dei dokumenta som ligg i sak/arkivsystemet skal gi eit reelt bilete av saksbehandlinga som har funne stad.

#### 2.9.1 Sak som skal utgå

Dersom det vert oppretta ny sak ved ein feil, må saksbehandlar endre tittel til **Utgår.** Arkivansvarleg skal søkje fram saker med tittel Utgår og endre status til U (utgår).

#### 2.9.2 Journalpost og dokument som skal utgå

Dersom det vert oppretta journalpost ved ein feil eller journalpost med tilknytt dokument det likevel ikkje vert aktuelt å fullføre/sende i frå seg, **Innhold** (overskrift) i journalposten endrast til Utgår og status endrast til U.

Tilknytt vedlegg kan slettast før journalposten vert sett til status U, men det er ikkje mogeleg å slette tilknytte hovuddokument (fastsett i NOARK).

Det er saksbehandlar sitt ansvar å endre status til U (utgår) når det er aktuelt.

# 3.Funksjonar i ePhorte: Oppskrifter steg for steg

## 3.1 Pålogging, søk og visning i ePhorte web

#### 3.1.1 Skjermbilete/opningsbilete

| Nytt lenka under Intr | anett          |         |              |                |
|-----------------------|----------------|---------|--------------|----------------|
|                       |                |         |              |                |
| FYLKESKOMMUNE         | INTRANE        | _       |              | Q              |
|                       |                |         |              |                |
| Personalportalen Kva  | litetsportalen | Ephorte | Reiserekning | Fleire verktøy |
|                       |                |         |              |                |
|                       |                |         |              |                |

Venstremeny

Hovudmeny

|                                                                                                    | <b>= x</b> |
|----------------------------------------------------------------------------------------------------|------------|
| (◯) (◯) http://hfk-dokark/ephonte/         (◯) (◯) (◯) http://hfk-dokark/ephonte/         (◯) (◯) (◯) (◯) (◯) (◯) (◯) (◯) (◯) (◯)                                                                                                    | 戀 ☆ (      |
| ephorte Saksbehandler DOK 🔍 🙀 Ny saksmappe 🔍 🞾 Standard søk 🔍 😤 Sgind lenke 🏹 🔀 🕢 🖉 Alternativer                                                                                                    |            |
| & Feles søk           Du er her: Søk                                                                                                    |            |
| Skinå       Skinå       Skinå <td< td=""><td></td></td<> |            |
| http://bfk.dologk/aphorto/                                                                                                    |            |
| Vicer kva oPhorte modul du or logga på                                                                                                    |            |
| visal kva eriloite-modul du el logga pa                                                                                                    |            |
| CePhorte (Evy Bakke - Arkiva ×                                                                                                    |            |
| Du kan logge av ePhorte ved å taste på X                                                                                                    |            |
| Saksbehandler DOKS                                                                                                    |            |
| Visar kva rolle du er logga på med. Har du fleire kan du endre ved å velje frå                                                                                                    |            |
| alternativ under nedpil                                                                                                    |            |
| Ny saksmappe                                                                                                    |            |
|                                                                                                    |            |

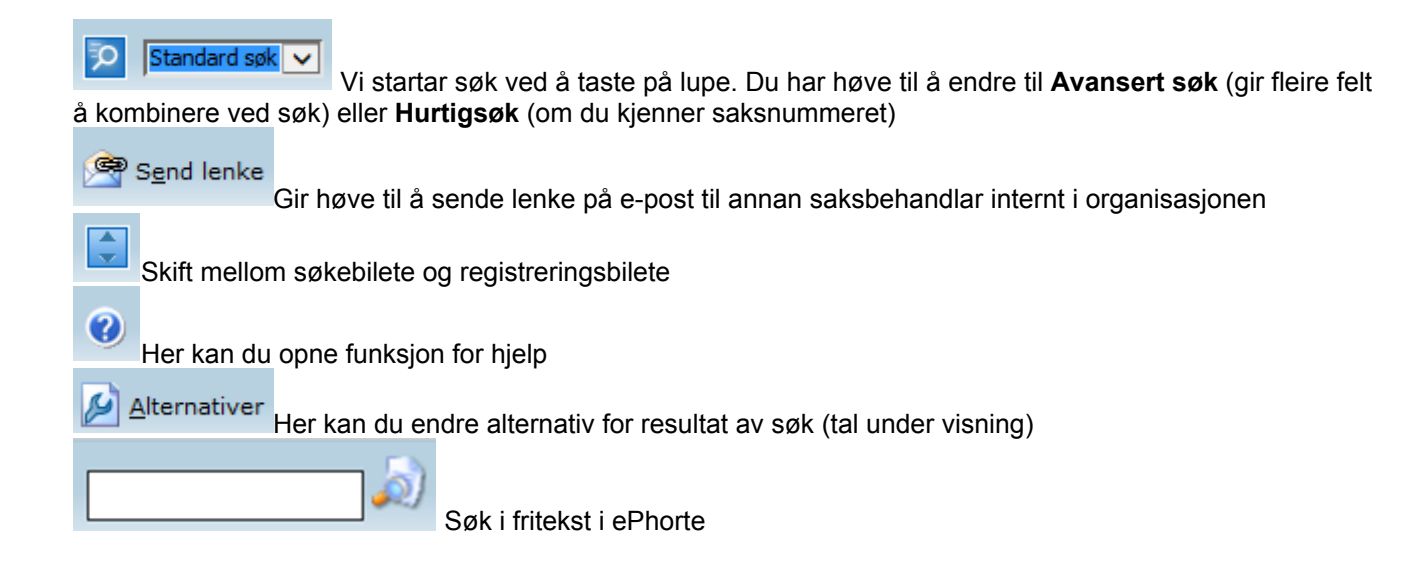

#### Venstremeny

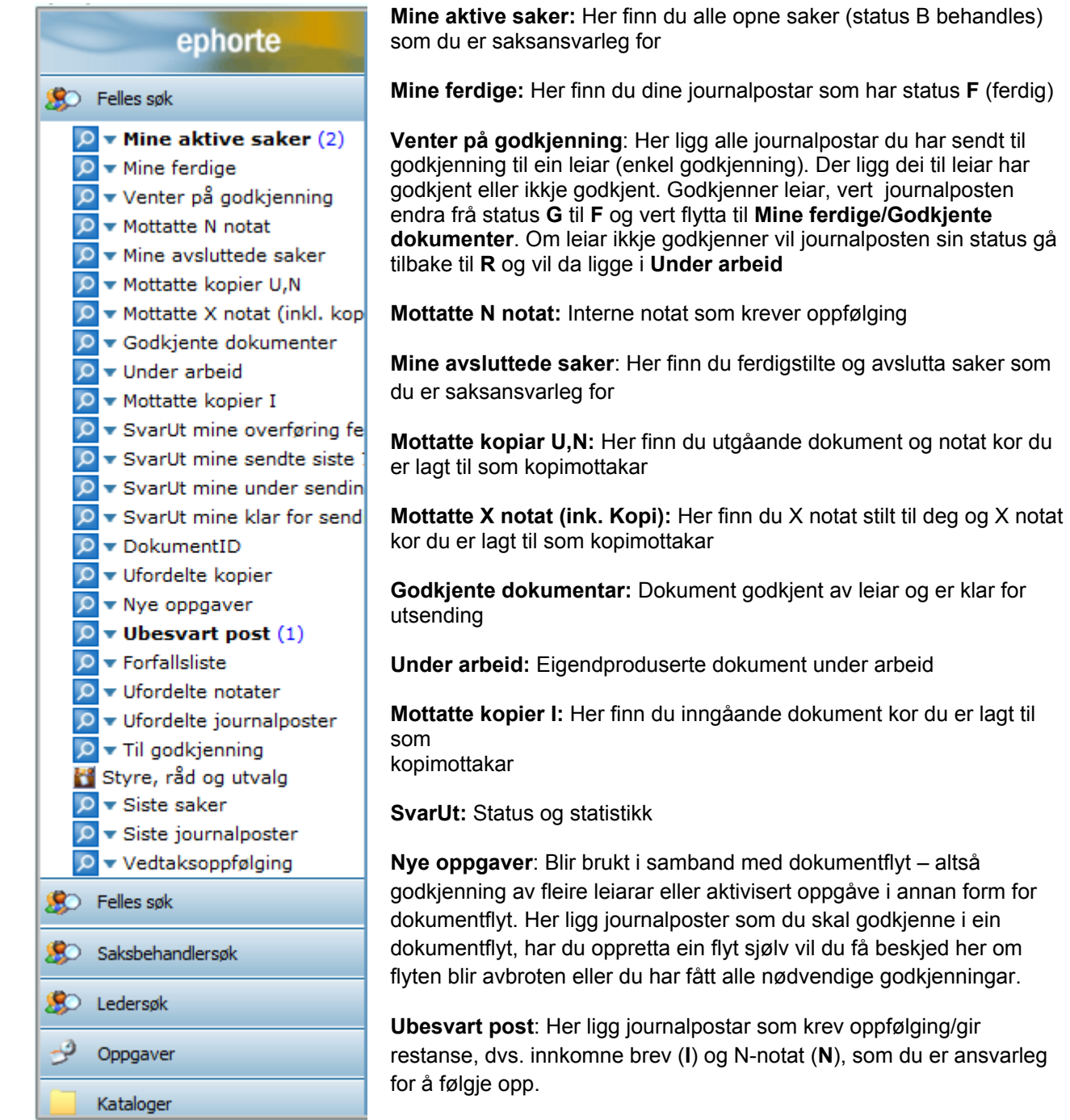

**Forfallsliste:** Her ligg dokument som ikkje er svart på innan forfallsdato og som du er registrert som saksbehandlar for.

Ufordelte notater: Inneheld N-notat og X-notat stilt til eininga, som ikkje er fordelt til saksbehandlar

**Ufordelte journalposter**: Inneheld innkomne (I) og kopi av utgåande (U) brev til eininga, som ikkje er fordelt til saksbehandlar

Til godkjenning: Inneheld saksdokument som du skal godkjenne før dei kan ferdigstillast/ekspederast.

Styre, råd og utvalg: Her finner du HFK sine styrer, råd og utval

Siste saker: Her kan du sjå dei siste saksmappene du har opna i ePhorte.

Siste journalposter: Her kan du sjå dei siste journalpostane du har opna i ePhorte.

Vedtaksoppfølging: Om utvalssekretær har registrert oppfølging av saksframlegget i etterkant av møtet, vil det komme fram under dette søket. NB! Søket må aktiviserast – det vil ikkje gå fram med utheva skrift eller tal at du har restanse her.

Nedre del inneheld rapportar, predefinerte søk for rollar m.m.

#### 3.1.2 Søkevindauge

| Saksbehandler DOKS        | Ny saksmappe          | Standard søk 🗸 | 😤 S <u>e</u> nd lenke 🍃 | 🔀 🕐 | Alternativer | <i>[</i> ] |
|---------------------------|-----------------------|----------------|-------------------------|-----|--------------|------------|
| Du er her: Søk            |                       |                |                         |     |              |            |
| Søk nå Søk ant            | all Flere valg Blank  |                |                         |     |              | 100        |
| Søk etter Journal         | poster/Dokumentposter |                |                         |     |              | ×          |
| Fritekstsøk               |                       |                |                         |     |              |            |
| Innhold                   |                       |                |                         |     |              |            |
| <u>A</u> vsender/Mottaker |                       |                |                         |     |              | 2          |
| Journaldato               |                       |                |                         |     |              | 2          |
| <u>S</u> aksbehandler     |                       |                |                         |     |              | 2          |

I dette bilete ser du søkefelt der du kan fylle inn eit eller fleire søkekriterier.

Ved nedpil kan du endre kva du vil søkje etter (dokument, merknad, saksmappe/mappe osb.)

Lupene fungerer som søkeknappar i søkebilete – om du til dømes må søke fram initialane til ein saksbehandlar eller velje dato/dato frå/til frå kalender.

Søket aktiverast ved å taste Enter eller Søk nå.

For å sjå meir informasjon om eit element i søkeresultatet klikkar du på tittelen som visast som ei blå lenkje.

#### 3.1.3 Saksmappevisning

I denne visninga ser vi opplysningar om saksmappa og liste over saksmappa sine journalpostar og tilhøyrande dokument. Her har vi mellom anna mogelegheit til å opprette dokument i nye journalpostar, redigere journalpostopplysningar og tekstdokument og legge til merknadar i saksmappa.

|                            | Saksbehandler DOKS               | V 🙀 Ny saksmappe            | 💌 🔽 🗛              | ansert søk 🗸             | 😤 S <u>e</u> nd lenke      | : 💽 🔀                | Alternat | iver             |               |            |          |      |            |
|----------------------------|----------------------------------|-----------------------------|--------------------|--------------------------|----------------------------|----------------------|----------|------------------|---------------|------------|----------|------|------------|
| <b>N N N N N N N N N N</b> |                                  |                             | _                  |                          |                            | _                    |          |                  |               |            |          | _    |            |
| Navigeringslinje —         | <del>bu er her: Dy</del> restega | irdslandet                  |                    |                          |                            |                      |          |                  |               | _          |          |      |            |
| Tittellinje                | >>>▼ 2014/12775 Pt               | restegardslandet - Offentli | ig detaljregule    | eringsplan - Al          | ktivitetsområde -          | Voss kommu           | ine      |                  |               |            |          |      |            |
| •                          | Status:                          | Under behandli              | ng                 |                          |                            | Adm.eni              | het:     | Planseksj        | jonen - REG A | VD         |          |      |            |
|                            | Mappetype:<br>Primær klassering: |                             |                    |                          |                            | Saksans<br>Arkivdel  | ivarlıg: | Signe Vin<br>SAK | nje           |            |          |      |            |
|                            | Tilgangskode:                    |                             |                    |                          |                            | Journale             | inhet:   | HFKJ             |               |            |          |      |            |
|                            | Publiseres:                      | Ja                          | γ γ                |                          | r r                        |                      |          |                  |               |            |          |      |            |
| Opprett ny journalpost     | Journalposter 4                  | Merknader Saksflyt          | Lenker             | Saksparter               | Saksdetaljer               | Presedens            | Faktura  |                  |               |            |          |      |            |
| opprotenty journalpoor     | Dn V D                           | R S Type Innhold            |                    |                          | Av                         | s/Mot                | Adm      | Saksbeh.         | Dok.dato      | Forfall    | Avskr.av | Besv | Publiseres |
|                            | ■ □ 0 v 4 0 w                    | F X Kulturminnefag          | leg innspel til de | taljreguleringspla       | an for PrestegaSign        | e Vinje              | KM       | josaksd          | 02.04.2014    |            |          |      | Ja         |
| Rediger journalpost —      |                                  | R U Fråsegn til opp         | start detaljregul  | ering av Presteg         | ardslandet, plaVoss        | kommune              | PLAN     | sigvinj          | 01.04.2014    |            |          |      | Ja         |
| Rediger dokument-          |                                  | Fräsegn til oppstart de     | etaljregulering av | v Prestegardslan         | idet, planID 201400        | 4<br>nin Alundal m A | DIAN     |                  | 02.02.2014    | 01.04.2014 |          |      | 1          |
| dotalior/rodigor toket     |                                  | ▼ J I Varsel om opps        | tart av planarbe   | eguleringsplan ro<br>eid | Voss akuvitet Jost<br>Voss | Kommune              | PLAN     | sigvinj          | 27.02.2014    | 08.04.2014 |          |      | Ja         |
| uetaljel/leuigel tekst-    | ۰ 📄 🖬 🖬 🖬 ۱                      | Varsel om oppstart av       | planarbeid         |                          |                            |                      |          |                  |               |            |          |      |            |
| dokument                   | H 📄 🕶 🚣 2                        | Aktivitetspark              |                    |                          |                            |                      |          |                  |               |            |          |      |            |
| Opne dokument for          | 3                                | Varslingsbrev               |                    |                          |                            |                      |          |                  |               |            |          |      |            |
| lesing ved å taste på ik   | on                               |                             |                    |                          |                            |                      |          |                  |               |            |          |      |            |

#### 3.1.4 Journalpostvisning

I denne visninga ser vi mellom anna opplysningar om journalposten og dokumentet med eventuelle vedlegg, slik som avsendar/mottakar, dokumentdato, tilgangskode. Her er det også mogeleg å redigere tekstdokument og endre journalpostopplysningar.

|                                                                 | Saksbehandler DOKS                                            | 💌 🔂 Ny sa                                        | aksmappe 🔽                         | 🞾 🛛 Avansert søk                  | v 😤 s                  | end lenke 🚺 🔀                                  | 0 💋                       | Alternativer                                       |                              |                                                  |  |
|-----------------------------------------------------------------|---------------------------------------------------------------|--------------------------------------------------|------------------------------------|-----------------------------------|------------------------|------------------------------------------------|---------------------------|----------------------------------------------------|------------------------------|--------------------------------------------------|--|
| Navigeringslinje                                                | Du er her: Preste                                             | gardslandet<br>Fråsegn til opp                   | 🖾 ▼ Fråsegn t<br>ostart detaljregu | il oppstart<br>lering av Prestegs | ardslandet,            | planID 2014004                                 |                           |                                                    |                              |                                                  |  |
|                                                                 | Status:<br>Dokumenttype:<br>Avsender/Mottaker:<br>Publiseres: | R - Reserver<br>U - Utgående<br>Voss kommu<br>Ja | t<br>s brev<br>ine                 |                                   |                        |                                                | Adn<br>Sak<br>Løp<br>Tilo | m.enhet:<br>ksbehandler:<br>enummer:<br>ianoskode: | PLAN -<br>sigvinj<br>20172/2 | Planseksjonen - REG AVD<br>- Signe Vinje<br>2014 |  |
| Opprett vedlegg eller knytt til eksisterande dokument           | Tilhører sak:                                                 | Prestegardsl<br>Merknader                        | andet - Offentlig<br>Dokumentflyt  | detaljregulerings<br>Behandlinger | plan - Aktin<br>Lenker | vitetsområde - Voss kor<br>Avsender/Mottaker : | mmune Journalp            | oostdetaljer 1                                     | HFKJ<br>Tilleggsattributte   | r<br>Konverteres Publiceres                      |  |
| Rediger dokumentdetaljer<br>og/eller rediger tekst-<br>dokument |                                                               | Fråsegn til opp                                  | ıstart detaljregulerii             | ng av Prestegardslar              | idet, planID 2         | 014004 Hoveddoku                               | ment.                     |                                                    | B                            | Ja                                               |  |

## 3.2 Status

#### 3.2.1 Status for saksmapper

- R Reservert saksmappa er oppretta av saksbehandlar arkivar søkjar fram, kvalitetssikrar og endrar status til B
- B Under behandling
- F Ferdig saksbehandlar foreslår at saka kan avsluttast ved å endre status til F
- A Avslutta Arkivar søkjar fram saker i status F og endrar status til A

#### 3.2.2 Status for journalpostar

- R Reservert saksbehandlar (under arbeid)
- G Til godkjenning hos leiar
- F Ferdig leiar har godkjent/saksbehandlar har ferdigstilt dokumentet ved å velje Utfør i sjekkboks/dialogboks. Dokumentet må sendast ut eller ekspederast pr. e-post
- E Ekspedert Dokumentet er ekspedert pr. SvarUt eller e-post
- J Journalført Vert sett på av arkivar journalopplysningar vert publisert på offentleg journal
- A Avslutta

#### 3.2.3 Flagg

- Image dokument som skal svarast på/avskrivast
- Blått flagg du har fått kopi ein annen er dokumentansvarleg/oppfølgingsansvarleg
- Journalpost utan flagg du har svart/skal ikkje følgjes opp

## 3.3 Oppretting av saksmappe

#### 3.3.1 Ny saksmappe

Ei ny saksmappe skal opprettast dersom brevet du har tenkt å skrive ikkje høyrer heime i ei allereie eksisterande saksmappe. Søk alltid om det finst ei saksmappe vedkomande det du jobbar med frå før.

#### **Opprett saksmappe**

| Klikk på + ved             | ikonet på verktøylinja øvst i skjermbi   | letet.       |
|----------------------------|------------------------------------------|--------------|
| ephor                      | rte Avbryt 🕜                             |              |
| 📁 Ny saksmappe             |                                          |              |
| Dato:*                     | 28.10.2013                               | R            |
| <u>T</u> ittel:*           | Tittel på sak                            |              |
| Obsdato:                   |                                          | 2            |
| Mappetype:                 |                                          | $\checkmark$ |
| <u>A</u> rkivdel:*         | SAK                                      | 2            |
| Journalenhet:*             | HFKJ                                     | 2            |
| <u>S</u> tatus:*           | R - Reservert                            |              |
| Prosjekt:                  |                                          | ×            |
|                            | ✓ Publisert                              |              |
| Klassering Ansvarlig/ti    | ilgang Saksparter Tilleggsattributter    |              |
| ♀ Slett valgte rader Slett | t alle rader                             |              |
| Sort Uo                    | ff Prinsipp Ordn.verdi Beskrivelse       |              |
|                            | K-Kode fagklasse/fellesklasse nynors 🔽 👂 |              |

#### Lag ein dekkjande Tittel på saksmappa

Klasser saka om du har føresetnad for å gjere det (kontakt eventuelt arkivpersonale) Klikk på Lagre

#### 3.3.2 Klassere ei sak

Klassering av ei sak inneber at ein registrerer arkivkode som kan nyttast for å søkje etter saksmapper som omhandlar same emne eller objekt. Ved klassering er det viktig å passe på at det er samsvar mellom arkivdel og den første klasseringa som skal registrerast, til dømes skal saker tilhøyrande arkivdel **Personal** vere klassert med fødselsnummer.

Gjer følgjande for å klassere ei saksmappe:

NB! Kontroller kva for ein arkivdel saka skal arkiveras i.

| 🕅 Ny saksmappe - ePhorte (Benedicte Skjerping - Saksbehandler ADM - ephorte HFK SS-Prod) - Windows Internet Explorer |                                          |   |  |  |  |  |
|----------------------------------------------------------------------------------------------------|------------------------------------------|---|--|--|--|--|
| ephorte                                                                                                    | 🚽 Lagre 📓 Avbryt 🕐                       | ^ |  |  |  |  |
| 📁 Ny saksmappe                                                                                                    |                                          |   |  |  |  |  |
| Dato:*                                                                                                    | 29.10.2013                               | 8 |  |  |  |  |
| <u>T</u> ittel:*                                                                                                    | Sak som skal klasseres                   |   |  |  |  |  |
| Obsdato:                                                                                                    |                                          | 8 |  |  |  |  |
| Mappetype:                                                                                                    |                                          | ~ |  |  |  |  |
| <u>A</u> rkivdel:*                                                                                                   | SAK                                      | 2 |  |  |  |  |
| Journalenhet:*                                                                                                    | HFKJ                                     | 2 |  |  |  |  |
| <u>S</u> tatus:*                                                                                                    | R - Reservert                            |   |  |  |  |  |
| <u>P</u> rosjekt:                                                                                                    |                                          | ~ |  |  |  |  |
|                                                                                                    | V Publisert                              |   |  |  |  |  |
| Klassering Ansvarlig/tilgan                                                                                          | g Saksparter Tilleggsattributter         |   |  |  |  |  |
| Slett valgte rader Slett alle r                                                                                      | ader                                     |   |  |  |  |  |
| Sort Uoff P                                                                                                    | rinsipp Ordn.verdi Beskrivelse           |   |  |  |  |  |
|                                                                                                    | (-Kode fagklasse/fellesklasse nynors 🔽 👂 |   |  |  |  |  |
|                                                                                                    |                                          |   |  |  |  |  |

Ved å klikke på 🦻 i feltet for arkivdel får du opp ei liste med tilgjengelege arkivdelar. Dvs. arkivdelar som du er autorisert for å nytte. Denne lista vil difor sjå ulik ut alt etter kven som er pålogga. Du vel arkivdel ved å klikke på namnet på den.

| 🧉 ePhorte (Benedicte Skjerping - Saksbehandler ADM - ephorte HFK SS-Prod) - Windows I 💷 🗉 🗮 🌉 |                                       |  |  |  |  |  |
|-----------------------------------------------------------------------------------------------|---------------------------------------|--|--|--|--|--|
|                                                                                               | ephorte Søk 🛛 Avbryt                  |  |  |  |  |  |
| Søkekriter                                                                                    | ier                                   |  |  |  |  |  |
| <u>A</u> rkivdel:                                                                             | Betegnelse:                           |  |  |  |  |  |
| Resultater                                                                                    |                                       |  |  |  |  |  |
| Kode                                                                                          | Betegnelse                            |  |  |  |  |  |
| EIGHFK                                                                                        | Eigedomsarkiv                         |  |  |  |  |  |
| ELEVM                                                                                         | Elevmappearkiv                        |  |  |  |  |  |
| FKULT                                                                                         | Kulturminnevern                       |  |  |  |  |  |
| KONS                                                                                          | Konsesjoner                           |  |  |  |  |  |
| KONTR                                                                                         | Kontrakt arkiv                        |  |  |  |  |  |
| LØY                                                                                           | Løyver                                |  |  |  |  |  |
| PERSM                                                                                         | Personalmappe arkiv                   |  |  |  |  |  |
| PLAN                                                                                          | Plansaker arkiv                       |  |  |  |  |  |
| SAK                                                                                           | Saks- og dokumentarkiv                |  |  |  |  |  |
| SEKO                                                                                          | Sekretariat for kontrollutvalet arkiv |  |  |  |  |  |
| TILS                                                                                          | Tilsettingssaker                      |  |  |  |  |  |
| TRANS                                                                                         | Transportordning TT                   |  |  |  |  |  |
| UTVAL                                                                                         | Utval, styre og råd arkiv             |  |  |  |  |  |
| VAR                                                                                           | Varsling arkiv                        |  |  |  |  |  |

Vel ordningsprinsipp som er korrekt for den arkivdelen saka tilhøyrar. Ved å klikke på nedtrekksmenyen til feltet **Prinsipp** får du opp dei ulike alternativa.

| Ø Ny saksmappe - ePhorte (I | Benedicte Skjerping - Saksbehandler ADM - ephorte HFK SS-Prod) - Windows Internet Explorer | - 0 <b>- X</b> |
|-----------------------------|--------------------------------------------------------------------------------------------|----------------|
| ephort                      | Ce Jagre 🛛 Avbryt 🛞                                                                        |                |
| Ny saksmappe                |                                                                                            |                |
| Dato:*                      | 29.10.2013                                                                                 | P              |
| Tittel:*                    | Sak som skal klasseres                                                                     |                |
| Obsdato:                    |                                                                                            | R              |
| Mappetype:                  |                                                                                            | ~              |
| Arkivdel:*                  | SAK                                                                                        | P              |
| ]ournalenhet:*              | HFKJ                                                                                       | 2              |
| Status:*                    | R - Reservert                                                                              |                |
| Prosjekt:                   |                                                                                            | ~              |
|                             | ✓ Publisert                                                                                |                |
| Klassering Ansvarlig/tilg   | pang Saksparter Tilleggsattributter                                                        |                |
| Slett valgte rader Slett a  | alle rader                                                                                 |                |
| Sort Uoff                   | Principo Ordn.verdi Beskrivelse                                                            |                |
|                             | K-Kode fagklasse/felesklasse nynorsk                                                       |                |
|                             | Fødselsnummer                                                                              |                |
|                             | Gårds- og bruksnummer                                                                      |                |
|                             |                                                                                            |                |
|                             |                                                                                            |                |
|                             |                                                                                            |                |
|                             |                                                                                            |                |
|                             |                                                                                            |                |
|                             |                                                                                            |                |
|                             |                                                                                            |                |
|                             |                                                                                            |                |
|                             |                                                                                            |                |
|                             |                                                                                            |                |

Skriv så ordningsverdi direkte inn i feltet for dette, om du ikkje veit ordningsverdi kan du søke etter denne ved å

klikke på 횓 til høgre for feltet **Ordn.verdi**. Du får då opp eit vindauge som gjev deg moglegheit til å søke.

I feltet for **Ordningsverdi** kan du søke etter verdi. Ved å skrive \* og klikke på **Søk** får du opp ei liste med alle ordningsverdiane.

| 🎒 ePhorte (Benedicte Skjerping - Saksbehandler ADM - ephorte HFK SS-Prod) - Windows I 💷 💷 🔤                                                                                                    |                                       |            |                                                                 |   |  |
|----------------------------------------------------------------------------------------------------|---------------------------------------|------------|-----------------------------------------------------------------|---|--|
|                                                                                                    | e                                     | phorte     | Søk 📓 Avbryt                                                    |   |  |
| ⊗s,                                                                                                    | økekriterier                          |            |                                                                 |   |  |
| Ord                                                                                                    | nings <u>v</u> erdi:                  |            | *                                                               |   |  |
| Bes                                                                                                    | krivelse:                             |            |                                                                 |   |  |
| Ord                                                                                                    | ningsprinsipp                         |            | EMNE - K-Kode fagklasse/fellesklasse nynorsk                    | ~ |  |
|                                                                                                    |                                       |            | · · ·                                                           |   |  |
| Deg                                                                                                    | Ordo vordi                            | Ordn prine | Rectivity                                                       |   |  |
|                                                                                                    | A A A A A A A A A A A A A A A A A A A | EMNE       | Operation (dei enkelte enrede)                                  | ^ |  |
| H                                                                                                    | 40                                    | EMNE       | Opplæring (dei enkelte områda) - Felles                         |   |  |
|                                                                                                    | A00                                   | EMNE       | Opplæring (dei enkelte områda) - Felles - Felles                |   |  |
|                                                                                                    | A01                                   | EMNE       | Fiernundervisning                                               |   |  |
|                                                                                                    | A02                                   | EMNE       | Vaksenopplæring                                                 |   |  |
| <u> </u>                                                                                                    | A03                                   | EMNE       | Opplæring utanom skolen                                         |   |  |
| <b></b>                                                                                                    | A04                                   | EMNE       | Hospitantordning, elevutveksling                                |   |  |
| ~                                                                                                    | A05                                   | EMNE       | Skolegang i annan kommune / anna fylke                          |   |  |
| -                                                                                                    | A06                                   | EMNE       | Privatskolar                                                    |   |  |
| <b>√</b>                                                                                                    | A09                                   | EMNE       | Opplæring (dei enkelte områda) - Felles - Anna                  |   |  |
|                                                                                                    | A1                                    | EMNE       | Barnehage, familiebarnehage, barnepark, open barnehage          |   |  |
| <b></b>                                                                                                    | A10                                   | EMNE       | Barnehage, familiebarnehage, barnepark, open barnehage - Felles |   |  |
| <b>√</b>                                                                                                    | A11                                   | EMNE       | Barn                                                            |   |  |
| <b></b>                                                                                                    | A12                                   | EMNE       | Kontakt med føresette                                           |   |  |
| <b></b>                                                                                                    | A13                                   | EMNE       | Pedagogisk arbeid                                               |   |  |
| <ul> <li>Image: A start of the start of the start of</li></ul> | A14                                   | EMNE       | Aktivitetstiltak                                                | ~ |  |
| <b>~</b>                                                                                                    | A15                                   | EMNE       | Velferdstiltak                                                  |   |  |
|                                                                                                    |                                       |            | A 100 P/                                                        | - |  |

I feltet for Beskrivelse kan du søke med ord eller delar av ord. \* er teikn for trunkering i ePhorte

Når du har funne ein passande kode kan du velje denne ved å klikke på namnet. **Obs:** pass på at ordningsverdien består av tre teikn. Ordningsverdiar med berre eitt eller to teikn er overskrifter og ikkje gyldige å velje som ordningsverdi.

NB: Hugs å kontrollere om klassering skal vere unnateke offentleggjering.

## 3.4 Skjerming av opplysningar unnateke offentleggjering

#### 3.4.1 Skjerming av opplysningar i journalpost

 For å kunne skjerme opplysningar må du først setje på tilgangskode på journalposten. Det er viktig å merke seg at kvar journalpost i ei sak skal skjermast etter ei individuell vurdering.

For å setje på tilgangskode klikkar du på 🧖 ved sida av feltet for **Tilgangskode**.

| ephorte                            | 🛃 Lagre 🗋 Lagre og nytt gokument 📓 Avbryt 🔞                                              |  |  |  |  |  |
|------------------------------------|------------------------------------------------------------------------------------------|--|--|--|--|--|
| Nytt saksfremlegg                  |                                                                                          |  |  |  |  |  |
| Journalpostdetaljer                |                                                                                          |  |  |  |  |  |
| Saksnr:                            | 2013/1047                                                                                |  |  |  |  |  |
| Status:*                           | R - Reservert 🔽 journaldato:* 23.10.2013                                                 |  |  |  |  |  |
| Dokumentdato:                      | 23.10.2013 Dokument <u>k</u> ategori:                                                    |  |  |  |  |  |
| <u>F</u> orfallsdato:              | ₽ Publiseres                                                                             |  |  |  |  |  |
| Innhold:*                          | Deler av denne tittelen skal skjermes                                                    |  |  |  |  |  |
| Saksbehandler/tilgang              |                                                                                          |  |  |  |  |  |
| <u>A</u> dm.enhet:                 | ADM - Administrasjonseksjonen - Org avd 😰 Saksbehandler: benskje - Benedicte Skjerping 😰 |  |  |  |  |  |
| Godkjennes av:                     | 20urnalenhet: HFKU                                                                       |  |  |  |  |  |
| <u>T</u> ilgangskode:              | P Hjemmel u.off:                                                                         |  |  |  |  |  |
| Tilgangsgruppe:                    |                                                                                          |  |  |  |  |  |
| Behandlinger Tilleggsattributter   |                                                                                          |  |  |  |  |  |
| Slett valgte rader Slett alle rade | er                                                                                       |  |  |  |  |  |
| Rflg Type                          | e Utvalg Status Møte                                                                     |  |  |  |  |  |
|                                    |                                                                                          |  |  |  |  |  |

2. Du får då opp eit vindauge som inneheld ei liste med tilgjengelege tilgangskodar, dvs. du får berre sjå dei som du er autorisert for å bruke. Denne lista vil difor sjå ulik ut alt etter kven som er logga på.

Vel den tilgangskoden du meiner er korrekt ved klikke på denne, og vindauget for registrering vil oppdatere seg med vald kode og tilhøyrande heimel.

| Salisbohandi       | Sakshahandlar ADM - anharta HEK SS Brad) - Mindaws Internet Eviderar                          |               |         |                          |            |          |                          |                           |                  |
|--------------------|-----------------------------------------------------------------------------------------------|---------------|---------|--------------------------|------------|----------|--------------------------|---------------------------|------------------|
| 🥘 ePhorte (B       | 🗿 ePhorte (Benedicte Skjerping - Saksbehandler ADM - ephorte HFK SS-Prod) - Windows I 🖵 🖳 💻 🌉 |               |         |                          |            |          |                          |                           |                  |
|                    |                                                                                               |               | _       |                          |            |          |                          |                           |                  |
|                    | e                                                                                             | ohorte        |         |                          | Søk        | ر 🗙 ر    | Avbrvt                   |                           |                  |
|                    |                                                                                               |               |         |                          | <u>_</u> p |          |                          |                           |                  |
| Søkekrite          | Søkekriterier                                                                                 |               |         |                          |            |          |                          |                           |                  |
| <u>T</u> ilgangsko | de:                                                                                           |               |         |                          |            |          | <u>B</u> etegnelse:      |                           |                  |
| Resultate          | er                                                                                            |               |         |                          |            |          |                          |                           |                  |
| TGKode             | Beteg                                                                                         | nelse         | Hjem    | mel u.                   |            | Anv. or  | nr.                      |                           | Avgr. kode       |
| A                  | Ansett                                                                                        | elsessak      | Offl §  | 25                       | U          | Inntak f | for tilsetjingssaker, l  | ønnsoppgåver m.m.         |                  |
| E                  | Elev                                                                                          |               | Offl. § | 13, fvl. §               | 13         |          |                          |                           | Gjennomgås v 🔨   |
| P                  | Person                                                                                        | alsaker       | Offl §  | 13 jfr fvl §:            | 13, P      | ersona   | lsaker                   |                           | Unntatt fra au   |
| UO                 | Unnate                                                                                        | eke offentleg | OFFL    | § 13, § 6-1              | T          | eieplikt | for revisor og meda      | arbeidarane til revisor   | Gjennomgås v     |
| UO                 | Unnate                                                                                        | eke offentleg | OFFL    | § 13, Fvl. §             | 5 1 T      | ilsette  | si teiplikt for opplysr  | ningar om nokon sitt pe   | er:Gjennomgås v  |
| UO                 | Unnate                                                                                        | eke offentleg | OFFL    | § 13, Hel,               | § 2H       | lelsepe  | sonell si teieplikt      |                           | Gjennomgås v     |
| UO                 | Unnate                                                                                        | eke offentleg | OFFL    | <mark>§ 13</mark> , Mval | § 7T       | eieplikt | for den som har off      | fentleg verv, stilling el | er Gjennomgås v  |
| UO                 | Unnate                                                                                        | eke offentleg | OFFL    | § 14                     | C          | )rganini | terne dokument           |                           | Gjennomgås v     |
| UO                 | Unnate                                                                                        | eke offentleg | OFFL    | § 15                     | D          | okume    | nt innhenta utanfrå      | for den interne saksfø    | øreGjennomgås v  |
| UO                 | Unnate                                                                                        | eke offentleg | OFFL    | § 17                     | U          | Inntak f | for visse dokument s     | som gjeld det Kongeleg    | ge Gjennomgås v  |
| UO                 | Unnate                                                                                        | eke offentleg | OFFL    | § 18                     | D          | okume    | nt som eit organ har     | utarbeidd eller motte     | keGjennomgås v   |
| UO                 | Unnate                                                                                        | eke offentleg | OFFL    | § 19                     | U          | Inntak f | for dokument som bl      | ir utveksla under kons    | ul'Gjennomgås v  |
| UO                 | Unnate                                                                                        | eke offentleg | OFFL    | § 20                     | U          | Inntak a | av omsyn til Norges      | utanrikspolitiske intere  | es:Gjennomgås v  |
| UO                 | Unnate                                                                                        | eke offentleg | OFFL    | § 21                     | U          | Inntak a | av omsyn til nasjona     | le forsvars- og tryggir   | ng Gjennomgås v  |
| UO                 | Unnate                                                                                        | eke offentleg | OFFL    | § 22                     | U          | Inntak i | vissebudsjettsaker       | (Statlege budsjettsak     | er Gjennomgås v  |
| UO                 | Unnate                                                                                        | eke offentleg | OFFL    | § 23, 1. lea             | dd C       | )msyn t  | il ei forsvarleg gjenr   | nomføring av økonomi,     | , l¢Gjennomgås v |
| UO                 | Unnate                                                                                        | eke offentleg | OFFL    | § 23, 3. leo             | dd T       | ilbod og | g protokoll inntil val a | av leverandør er gjort    | Gjennomgås v     |
| UO                 | Unnate                                                                                        | eke offentleg | OFFL    | § 23, 4. lea             | dd D       | okume    | nt som gjeld selskap     | der fylkeskommunen        | haGjennomgås v 💙 |
| UO                 | Unnate                                                                                        | eke offentlen | OFFI    | 5 24. 1.led              | d Tr       | nnsvn v  | il motverke offentle     | a kontroll- eller reaule  | rir Giennomaås v |

3. For å skjerme ord eller frasar i tittelen merkar du dei delane som skal skjermast og høgreklikkar. Du får då opp ein hurtigmeny der du vel **Merk tekst som skjermet**. Den skjerma teksten vil då verte raud.

| ephorte                      | 🛃 Lagre 🗋 Lagre og nyt                             | tt <u>d</u> okument 💥 <u>A</u> vbryt 🕜              |                               |
|------------------------------|----------------------------------------------------|-----------------------------------------------------|-------------------------------|
| Nytt saksfremlegg            |                                                    |                                                     |                               |
| Sournalpostdetaljer          |                                                    |                                                     |                               |
| Saksnr:                      | 2013/1047                                          |                                                     |                               |
| <u>S</u> tatus:*             | R - Reservert                                      | ✓ ]ournaldato:*                                     | 23.10.2013                    |
| D <u>o</u> kumentdato:       | 23.10.2013                                         | Dokument <u>k</u> ategori:                          |                               |
| <u>F</u> orfallsdato:        |                                                    | R                                                   | ✓ Publiseres                  |
| Innhold:*                    | Deler av denne tittelen skal <mark>skjermes</mark> | Kopier sakstittel                                   |                               |
| Saksbehandler/tilgang        |                                                    | Merk tekst som skjermet<br>Fiern skierming av tekst |                               |
| <u>A</u> dm.enhet:           | ADM - Administrasjonseksjonen - O                  | Merk tekst som personnavn ler:                      | benskje - Benedicte Skjerping |
| Godkjennes av:               |                                                    | Fjern markering av personnavn:                      | HFKJ                          |
| <u>T</u> ilgangskode:        | UO - Unnateke offentleggjering                     | Hjemmel u.off:                                      | OFFL § 13, Mval § 7           |
| Tilgangsgruppe:              |                                                    | R                                                   |                               |
| Debasellingen Tillenseetheik |                                                    |                                                     |                               |

| 🖺 Nytt saksfremlegg    |                                                    |                   |                               |
|------------------------|----------------------------------------------------|-------------------|-------------------------------|
| 💿 Journalpostdetaljer  |                                                    |                   |                               |
| Saksnr:                | 2013/1047                                          |                   |                               |
| <u>S</u> tatus:*       | R - Reservert                                      | ✓ Journaldato:*   | 23.10.2013                    |
| Dokumentdato:          | 23.10.2013                                         | Dokumentkategori: |                               |
| <u>F</u> orfallsdato:  |                                                    | P                 | ✓ Publiseres                  |
| Innhold:*              | Deler av denne tittelen skal <mark>skjermes</mark> |                   |                               |
| Saksbehandler/tilgang  |                                                    |                   |                               |
| <u>A</u> dm.enhet:     | ADM - Administrasjonseksjonen - Org avd            | Saksbehandler:    | benskje - Benedicte Skjerping |
| <u>G</u> odkjennes av: |                                                    | 🦻 Journalenhet:   | HFKJ                          |
| <u>T</u> ilgangskode:  | UO - Unnateke offentleggjering                     | Hjemmel u.off:    | OFFL § 13, Mval § 7           |
| Tilgangsgruppe:        |                                                    | $\mathcal{P}$     |                               |
| Y                      |                                                    |                   |                               |

#### Avskjerming av mottakar - hak av ved U.off

| Ekstern | Eksterne mottakere Interne mottakere Tilleggsattributter |               |        |         |                 |  |  |  |  |
|---------|----------------------------------------------------------|---------------|--------|---------|-----------------|--|--|--|--|
| P Sle   | tt valgte rader Slett alle rader                         |               |        |         |                 |  |  |  |  |
|         | Hoff Kopi Person Kortnavn                                | Navn          | E-post | Adresse | Postnr Poststed |  |  |  |  |
|         |                                                          | 🔎 Ola Normann |        | Viken   | 5200 😥 OS       |  |  |  |  |
|         |                                                          | 8             |        |         | R               |  |  |  |  |
|         |                                                          | 2             |        |         |                 |  |  |  |  |

#### 3.4.2 Unnta klassering frå offentleggjering

Gjer følgjande:

- Legg tilgangskode på saka.
   Gå til fana Klassering og hak av for Uoff.

| ePhorte (Benedicte Skjerping    | <ul> <li>Saksbehandler ADM - ephorte HFK SS-F</li> </ul> | rod) - Windows Internet Explorer | a second second da         |
|---------------------------------|----------------------------------------------------------|----------------------------------|----------------------------|
| ephorte                         | 🛃 Lagre 📓 Avbryt 🕐                                       |                                  |                            |
| 📁 Ny saksmappe                  |                                                          |                                  |                            |
| Dato:*                          | 31.10.2013                                               |                                  |                            |
| <u>T</u> ittel:*                | Sak der klassering skal være unntatt offer               | ntlighet                         |                            |
| Obsdato:                        |                                                          |                                  |                            |
| Mappetype:                      |                                                          |                                  |                            |
| <u>A</u> rkivdel:*              | SAK                                                      |                                  |                            |
| Journalenhet:*                  | HFKJ                                                     |                                  |                            |
| <u>S</u> tatus:*                | R - Reservert                                            |                                  |                            |
| Prosjekt:                       |                                                          |                                  |                            |
|                                 | Publisert                                                |                                  |                            |
| Klassering Ansvarlig/tilgan     | g Saksparter Tilleggsattributter                         |                                  |                            |
| Slett valote rader Slett alle r | rader                                                    |                                  |                            |
| Sort Uoff P                     | rinsipp                                                  | Ordn.verdi                       | Beskrivelse                |
|                                 | K-Kode fagklasse/fellesklasse nynors                     | G71                              | Barne- og ungdomspsykiatri |
|                                 | K-Kode fagklasse/fellesklasse nynors                     |                                  | 8                          |
|                                 |                                                          |                                  |                            |

#### 3.4.3 Unnta sakspartar frå offentleggjering

Gjer følgjande:

- 1. Opne saka og klikk på fana Saksparter.
- 2. Hak av for **U.off** ved aktuelt namn eller føretak.

| Rediger sak - 1322 - ePhorte (Benedicte Skjerping - Saksbehandler ADM - ephorte HFK SS-Prod) - Windows Internet Explorer |                                      |               |                 |  |  |  |
|----------------------------------------------------------------------------------------------------|--------------------------------------|---------------|-----------------|--|--|--|
| http://hfk-dokark/ephorte/shared/aspx/De                                                                                 | fault/details.aspx?f=EditSA&SA_ID=13 | 22            |                 |  |  |  |
| ephorte 🖬                                                                                                    | Lagre 📓 <u>A</u> vbryt 🕜             |               |                 |  |  |  |
| 📁 📁 2013/1220 Sak som det skal regis                                                                                     | treres sakspartar på                 |               |                 |  |  |  |
| Dato:*                                                                                                    | 30.10.2013                           |               |                 |  |  |  |
| <u>T</u> ittel:*                                                                                                    | Sak som det skal registreres saks    | spartar på    |                 |  |  |  |
| Obsdato:                                                                                                    |                                      |               |                 |  |  |  |
| Mappetype:                                                                                                    |                                      |               |                 |  |  |  |
| <u>A</u> rkivdel:*                                                                                                    | SAK                                  | SAK           |                 |  |  |  |
| ]ournalenhet:*                                                                                                    | HFKJ                                 | HFKJ          |                 |  |  |  |
| Status:*                                                                                                    | R - Reservert                        | R - Reservert |                 |  |  |  |
| Prosjekt:                                                                                                    |                                      |               |                 |  |  |  |
|                                                                                                    | ✓ Publisert                          |               |                 |  |  |  |
| Klassering Ansvarlig/tilgang Saksparte                                                                                   | er Tilleggsattributter               |               |                 |  |  |  |
| Slett valgte rader Slett alle rader                                                                                      |                                      |               |                 |  |  |  |
| U.off Kortnavn Na                                                                                                    | avn                                  | Adresse       | Postnr Poststed |  |  |  |
|                                                                                                    | rne Arnesen                          | Veien 1       | 5020 👂 BERGEN   |  |  |  |
|                                                                                                    |                                      |               | 2               |  |  |  |
|                                                                                                    |                                      |               |                 |  |  |  |
|                                                                                                    |                                      |               |                 |  |  |  |

## 3.5 Ny journalpost og tilknyting av dokument

#### 3.5.1 Oppretting av utgåande journalpost og dokument

Når du skal skrive eit nytt utgåande brev må det opprettast ein ny utgåande journalpost, der informasjon om tittel på brevet, mottakar(ar), eventuell tilgangskode og anna informasjon vert registrert.

Opne/søk fram aktuell saksmappe

🔂 🕶 Journalposter

og vel Ny utgående

Skriv inn innhald

Vel ikonet ved journalposter

Skriv inn mottakar og hak eventuelt av ved U.off – sjå pkt. 3.13 for oppslag i Enhetsregister og Folkeregister Skriv inn eventuell kopimottakar og hak av for kopi og eventuelt for U.off

Skal mottakar(ar) avskjermast må det vere lagt inn tilgangskode på journalposten

Vel fanen Interne mottakere for å legge inn ein eller fleire eventuelle interne kopimottakarar – hak av i boksen ved kopi.

| ephorte                             | 🛃 Lagre 🎒 Lagre og nytt dokument 🏅             | 🛛 Avbryt 🕜              |                                     |                          |             |        |
|-------------------------------------|------------------------------------------------|-------------------------|-------------------------------------|--------------------------|-------------|--------|
| 🔀 Ny utgående journalpost           | :                                              |                         |                                     |                          |             |        |
| Saksnr:                             | 2014/21                                        |                         |                                     |                          |             |        |
| Status ID:*                         | R - Reservert                                  | <b>~</b>                | ournaldato:*                        | 12.09.2017               |             | 2      |
| D <u>o</u> kumentdato:              | 12.09.2017                                     | <u></u>                 | Dokument <u>k</u> ategori:          |                          |             | ~      |
| Eorfallsdato:                       |                                                | R                       |                                     | ✓ Publiseres             |             |        |
| Innhold:*                           | Legg inn dekkande opplysningar om innhald      | let i brevet som også v | vil bli overskrifta i sjølve brevet |                          |             |        |
| Saksbehandler/tilgang               |                                                |                         |                                     |                          |             |        |
| <u>A</u> dm.enhet:                  | DOK - Dokumentsenteret - Kultur- og idrettsavd | 8                       | <u>S</u> aksbehandler:              | evybakk1 - Evy Bakke     | 2           | 2      |
| <u>G</u> odkjennes av:              |                                                | 8                       | Journalenhet:                       | HFKJ                     |             | 9      |
| <u>T</u> ilgangskode:               |                                                | 9                       | Hjemmel u.off:                      | Offl §13 jfr fvl §13, 1. | ledd        | 9      |
| Tilgangsgruppe:                     | Ad hoc. gruppe for saksmappe: 73               | ٦                       |                                     |                          |             |        |
| Mottakere Interne mottakere         | Tilleggsattributter                            |                         |                                     |                          |             |        |
| Slett valgte rader Slett alle rader |                                                |                         |                                     |                          |             |        |
| U.off Kopi Person                   | Kortnavn Na                                    | avn                     | E-post                              |                          | Adresse     | Postnr |
|                                     | 964968896 👂 F                                  | Fusa kommune            | postkasse@fusa.kor                  | mmune.no                 | Postboks 24 | 5649   |

#### Tast Lagre og nytt dokument

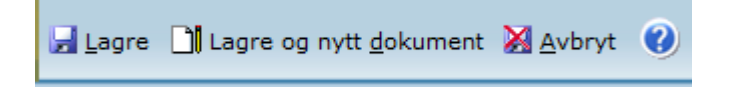

Når du tastar på Lagre og nytt dokument får du tilgang til å velje mal

| _ | ×                                                                                                    | ✓ Publiseres                                                                                                    |
|---|----------------------------------------------------------------------------------------------------|----------------------------------------------------------------------------------------------------|
| 6 | Velg mal                                                                                                    |                                                                                                    |
|   | Kategori Dokumentma                                                                                                    | •                                                                                                    |
|   | Malnavn                                                                                                    | Beskrivelse                                                                                                    |
|   | Brev - fellesmal<br>Brev med seksjonsleders parafering<br>Brevmal avdeling seksjon<br>Hent fil fra disk<br>Importer flere filer<br>RFFV<br>Ungdommens_Fylkesting_Brev_fellesmal | Word XML format<br>Word XML format<br>Word XML format<br>Importer flere filer<br>Word XML format<br>Word XML format |
|   |                                                                                                    |                                                                                                    |
|   |                                                                                                    | OK Avbryt                                                                                                    |

Vel mal og tast OK

Legg inn teksten i malen som kjem opp i Word

| R                |                                    | 4DIB-DOCK - MA                   | breik Rear                                                                                                    |                                       | Tabelluration                            | 0.0                              |
|------------------|------------------------------------|----------------------------------|----------------------------------------------------------------------------------------------------|---------------------------------------|------------------------------------------|----------------------------------|
| Fill Figure 1    | lettion Schopport I                | aferancer Macoeutiendelse        | r Segennom Vo                                                                                                   | uning Talegg PDF                      | Uttorning Oppo                           | et - 0                           |
| in d r           | - 10 - A' A'<br>6 U - 44 A A' A'   | A+18 ⊟+18+19<br>≌+∆+ ■■■■        | n on on (d) in the second second second second second second second second second second second second second s | AddbCcD AddbCcD<br>Thiomal Overshift1 | AaBbC                                    | Mitak -<br>Eutotati<br>Bi Velgi- |
| Utilippitaria 12 | sun                                | A                                | o me                                                                                                    | Sther                                 |                                          | s Redgering                      |
|                  | 9i                                 |                                  |                                                                                                    |                                       |                                          |                                  |
|                  | HORDALANI<br>FYLKESKON             | D<br>MUNE Dokumentsen            | seikijonen - Org avð<br>er - Administrasjonsei                                                                  | injore]<br>Vdene                      | Dato: [36:04:2014<br>dt. [2014/14818][3] |                                  |
|                  |                                    |                                  |                                                                                                    | Saksbehr                              | ndlar: (prybakk)<br>Dykkarref.;<br>]     |                                  |
|                  | Her legge vi in<br>også blir overs | n dekkande opp<br>kifta i brevel | lysningar om                                                                                                    | innhaldet i bre                       | vet som                                  |                                  |
| 8                | "[Okk her for & skrive]            |                                  |                                                                                                    |                                       |                                          |                                  |
|                  |                                    | Bite                             | Markeseth Aaser]<br>[Leia]                                                                                      |                                       |                                          |                                  |
|                  | _                                  |                                  |                                                                                                    | [ano                                  | Evy Bakko<br>rfagleg ansvarleg           |                                  |
|                  | Erevet er godkjent elek            | dronisk og har derfor ingi       | underskrift.                                                                                                    | -                                     |                                          |                                  |
| 3481 av1 048 47  | Norsk (synonik)                    |                                  | -                                                                                                    | <b>0</b> 92                           | 3 H III # (-)                            | 0.0                              |

Når du skal lagre, tastar du først på ikonet Tilbake til ePhorte

| Klipp ut                     | •                      | Arial | • 10 • A                           | A A Aa | - 🔌          | i≣ • 1≣      | • 5 <u>7</u> • | •≡ •≡   ‡↓   ¶ | AaBbCcD  | AaBbCcD      | AaBbC  | AaBbC       | AaBbCcD   | AaBbCcD  | AaBbCcD    | AaBbCcD | AaBbCcD | AaBbCcD      | AABBCcD    | AABBCcD     | AaBbCcD   | AaBbCcDi   | - Søk -      |  |
|------------------------------|------------------------|-------|------------------------------------|--------|--------------|--------------|----------------|----------------|----------|--------------|--------|-------------|-----------|----------|------------|---------|---------|--------------|------------|-------------|-----------|------------|--------------|--|
| Lim<br>inn + 🔸 Kopier format | Tilbake til<br>ephorte | FK∐ → | alic X <sub>2</sub> X <sup>3</sup> | ⋒ - 🖄  | • <u>A</u> • | <b>E</b> = 3 |                | · A· ·         | 1 Normal | Overskrift 1 | Tittel | Undertittel | Svak uthe | Utheving | Sterk uthe | Sterk   | Sitat   | Sterkt sitat | Svak refer | Sterk refer | Boktittel | 1 Listeavs |              |  |
| Utklippstavle 🕫              | ephorte                |       | Skrift                             |        | 5            |              | Avsnit         | t i            | 3        |              |        |             |           |          | St         | iler    |         |              |            |             |           |            | G Redigering |  |

#### Tast Ja i dialogboksen som kjem opp

| Lagre dokument                       |        | 63 |
|--------------------------------------|--------|----|
| Vil du lagre endringer i dokumentet? |        |    |
| Ja Nei                               | Avbryt |    |

Du får vidare opp dialogboksen/sjekkboksen som vist under

Skal du jobbe videre med dokumentet seinare, tastar du berre **Utfør** og du kan redigere i /jobbe vidare med dokumentet seinere (det vert då sjekka inn i ePhorte) og legg seg i mappa **Under arbeid** i venstremenyen. Sjå pkt. 3.17.2 og 3.17.3 for reidgere/jobbe vidare med oppretttet dokument.

Skal du sende dokumentet til godkjenning, haker du av i boksen og legg inn namnet på den som skal godkjenne og **Utfør** 

Er du ferdig med dokumentet så hak av i boksen ved Marker dokumentet som ferdig og Utfør

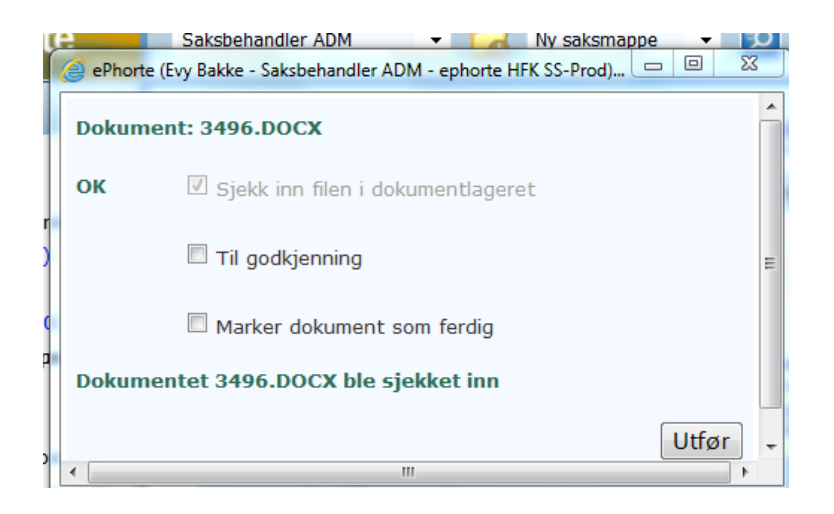

#### 3.5.2 Knytte vedlegg til journalpost

Du har høve til å knyte vedlegg direkte til ein journalpost eller knyte vedlegg til etter at hovuddokumentet er oppretta

Når du har lagt inn hovuddokumentet kan du knyte til vedlegg – det er fleire måtar å gjere dette på: Du kan lage vedlegget no eller knyte til eit eksisterande dokument som vedlegg enten frå filmappe eller ePhorte. Etter oppgradering er det også høve til å knytte til fleire filar i ei operasjon.

#### Tast nedpil ved Dokumenter og vel Nytt vedlegg

| 2013/236-6         | Test på utgåer | de dokument me | d vedlegg og inte | ern kopimoti | taker           |               |                     |             |          |
|--------------------|----------------|----------------|-------------------|--------------|-----------------|---------------|---------------------|-------------|----------|
| Status:            |                | R - Reserver   | t                 |              |                 |               | Adm.er              | nhet:       |          |
| Dokumenttype:      |                | U - Utgående   |                   |              | Saksbe          | handler:      |                     |             |          |
| Avsender/Mottaker: |                | Nils Nilsen    |                   |              |                 |               | Løpenu              | immer:      |          |
| Publiseres:        |                | Ja             |                   |              |                 | Tilgangskode: |                     |             |          |
| Tilhører sak:      |                | Evy - testsa   | k 04.06.2013      |              |                 |               | Journa              | lenhet:     |          |
| Dokumenter 1       | Merknader      | Dokumentflyt   | Behandlinger      | Lenker       | Avsender/Mottak | er 2          | Journalpostdetaljer | Tilleggsatt | ributter |
| Nytt vedlegg       |                |                |                   |              |                 |               |                     |             |          |
| Knytt til eksister | ende dokument  |                |                   |              |                 | Tilkn.        | type                |             | Status   |
| 🔲 📄 🕶 🔟 1          | ldokument.     |                | В                 |              |                 |               |                     |             |          |

Vedlegget får automatisk same namn som Tittel i journalposten

Lagre og nytt <u>d</u>okument

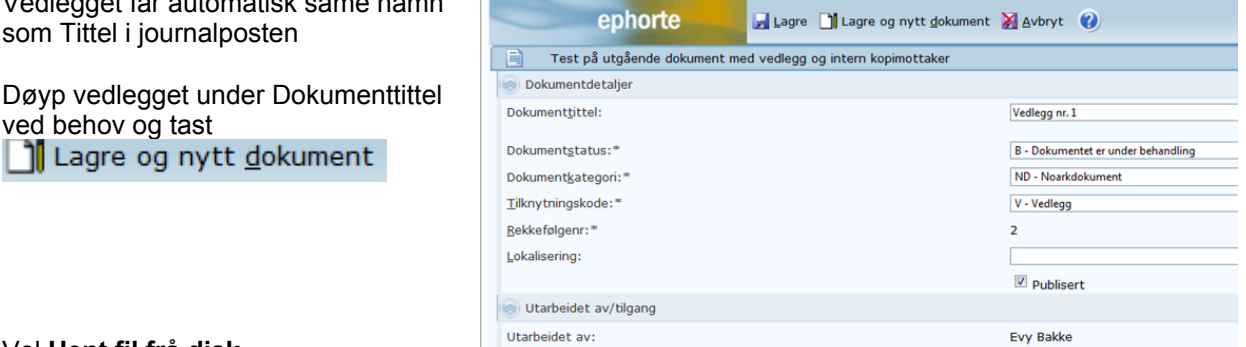

#### Vel Hent fil frå disk

ved behov og tast

| 🕑 Velg mal                                                        |                                    |
|-------------------------------------------------------------------|------------------------------------|
| Kategori Dokumentmal                                              | •                                  |
| Malnavn                                                           | Beskrivelse                        |
| Brev - fellesmal<br>Brevmal avdeling seksjon<br>Hent fil fra disk | Word XML format<br>Word XML format |
| 1                                                                 | OK Avbryt                          |

Du får tilgang til filsystemet, finn fila du vil legge til som vedlegg og dobbelklikk på den. Du kan og merke linken og taste Åpne

| Datamaskin          | 📳 Gamleinport.doc                  | 10.06.2004 12:58 | Microsoft Word 9     | 19 kB  |   |
|---------------------|------------------------------------|------------------|----------------------|--------|---|
| A lokal disk (C)    | Godkjenning med e-postvarsling.doc | 04.06.2013 18:11 | Microsoft Word 9     | 103 kB |   |
| falles () avida adu | 🔄 Internmal.doc                    | 30.11.2011 09:14 | Microsoft Word 9     | 98 kB  |   |
| Prenes (\\gyua.aur  | INTRANETT.doc                      | 24.10.2000 09:28 | Microsoft Word 9     | 21 kB  |   |
| gardy () advaice(0) | MELDING TIL IT-seksjonen.doc       | 23.02.2004 08:21 | Microsoft Word 9     | 32 kB  | _ |
|                     | 🖷 Nr. 8 Oppgave 4 og 5.doc         | 13.02.2012 19:15 | Microsoft Word 9     | 21 kB  |   |
|                     | 🕎 ny-inport.doc                    | 10.06.2004 12:59 | Microsoft Word 9     | 11 kB  | _ |
| Ephorte (\\nrk-rs-  | 🔁 Outlook.doc                      | 23.05.2013 07:13 | Microsoft Word 9     | 201 kB | - |
|                     | 🕎 Sak 201108517-8.doc              | 24.09.2012 07:48 | Microsoft Word 9     | 26 kB  |   |
| VIV WED SITES ON    | 👻 💾 Skanning.doc                   | 28.06.2013 08:22 | Microsoft Word 9     | 66 kB  | Ŧ |
| Fili                | navn: Internmal.doc                |                  | ✓ Word files (*.do*) | -      |   |
|                     |                                    |                  | Åpne                 | Avbryt |   |

(I biletet over ser vi berre wordfiler. Det er høve til å taste på nedpil ved Word files og velje Alle filtyper)

Då er det lagt til eit vedlegg til dokumentet, som vist under

For neste type vedlegg tast nedpil ved Dokumenter og vel Knytt til eksisterende dokument (i ePhorte)

|   | Dokumenter 2 Me                                                          | erknader      | Dokumentflyt     | Behandlinger | Lenker | Avsender/Mottak | er 2   | Journalpostdetaljer | Tilleggsatt | ributter |       |             |            |
|---|--------------------------------------------------------------------------|---------------|------------------|--------------|--------|-----------------|--------|---------------------|-------------|----------|-------|-------------|------------|
| ſ | Nytt vedlegg                                                             |               |                  |              |        |                 |        |                     |             |          |       |             |            |
|   | Knytt til eksisterende                                                   | e dokument    | $\triangleright$ |              |        |                 | Tilkn. | type                |             | Status   | Utsj. | Konverteres | Publiseres |
|   | 🔲 📄 👻 🔟 1 👘 Test på utgående dokument med vedlegg og intern kopimottaker |               |                  |              |        |                 |        | Hoveddokument.      |             | В        |       |             | Ja         |
|   | 🔲 📄 🕶 📈 2                                                                | Vedlegg nr. : | 1                |              |        |                 | Vedle  | 99                  |             | В        |       |             | Ja         |

#### Tast på den lille lupa

| Do | okume  | nter   |               |               |  |  |  |  |  |
|----|--------|--------|---------------|---------------|--|--|--|--|--|
|    | P Slet | t valg | te rader Slet | tt alle rader |  |  |  |  |  |
|    |        |        | Dok. ID       | Tittel        |  |  |  |  |  |
|    |        | Û      |               |               |  |  |  |  |  |
|    |        |        |               |               |  |  |  |  |  |
|    |        |        |               |               |  |  |  |  |  |
|    |        |        |               |               |  |  |  |  |  |

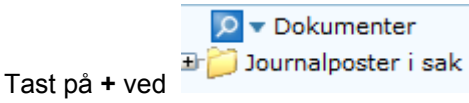

Du får opp følgande bilete der du kan legge til eksisterande dokument i denne konkrete saka som vedlegg, hake av for dokument du ønskjer skal vere vedlegg og taste **Legg til valgte rader** 

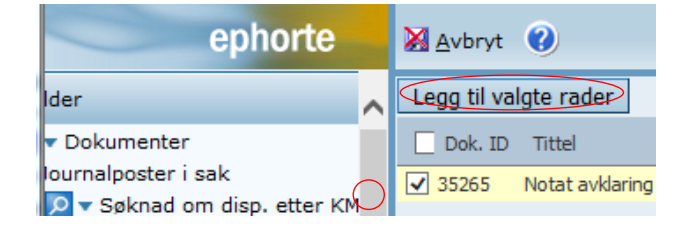

Eller du kan taste på Dokumenter og få tilgang til søkebiletet i ePhorte

| Í  | <i>@</i> ePhorte (Evy Bakke - Saksbehandler ADM · | ephorte HFK SS-Prod) -    | Windows Internet Explorer |    |   |
|----|---------------------------------------------------|---------------------------|---------------------------|----|---|
|    | ephorte                                           | 🔀 Avbryt 🕜                |                           |    |   |
| -  | 🏂 Kilder                                          | Søk nå Flere              | valg Blank                | -1 |   |
| _  | 🖸 🖵 Dokumenter                                    | Dokument <u>t</u> ittel   |                           |    |   |
| ł  | 🗄 🔁 Journalposter i sak                           | Utarbeidet av             |                           |    | 8 |
| -  | - ·                                               | Dokument <u>k</u> ategori |                           |    | 2 |
| I. |                                                   | Løpenummer                |                           |    |   |
|    |                                                   | Dokument <u>t</u> ype     |                           |    | 8 |
| 1  |                                                   | Dokument <u>d</u> ato     |                           |    | 8 |
| 1  |                                                   | Saksnr                    |                           |    |   |
| I  |                                                   | <u>M</u> appetype         |                           |    | P |

#### Ved å taste Lagre får du søkeresultatet knytt til som vedlegg

| _ |            |          | ephor         | te 🔄 Lagre 🎽 Avbryt 🕜                                      |        |  |  |  |  |  |  |  |
|---|------------|----------|---------------|------------------------------------------------------------|--------|--|--|--|--|--|--|--|
| 6 | 20         | 13/23    | 6-6 Tes       | st på utgående dokument med vedlegg og intern kopimottaker |        |  |  |  |  |  |  |  |
| D | Dokumenter |          |               |                                                            |        |  |  |  |  |  |  |  |
|   |            | tt valot | e rader Slett | alle rader                                                 |        |  |  |  |  |  |  |  |
|   |            | tt voigt | Dok. ID       |                                                            | Tittel |  |  |  |  |  |  |  |
|   |            | Û        | 2134          | Notat stilt til Bente Leivestad                            |        |  |  |  |  |  |  |  |

#### Importer filer

Etter oppgradering er det også mulig å knytte til fleire vedlegg i en operasjon ved valget Importer filer

| Dokumenter 1 Merknader                            | Dokumentflyt | Behandlinger | Lenker | Avsender/Mottaker | 1 Journalpostdetaljer | Tilleggsattributter |    |  |  |
|---------------------------------------------------|--------------|--------------|--------|-------------------|-----------------------|---------------------|----|--|--|
| Nytt vedlegg                                      |              |              |        |                   | -                     |                     | -  |  |  |
| Importer filer<br>Knytt til eksisterende dokument |              |              |        |                   | Tilkn.type            | Status              | Тд |  |  |
| Knyll til eksisterende dokument.                  |              |              |        |                   |                       |                     |    |  |  |

Du har høve til å slette vedlegg så lenge du har journalposten Under arbeid – reservert (status R)

Når du har lagt til vedlegg(a) til eit hovuddokument tastar du nedpil ved hovuddokumentet og Flett på nytt

| Dokumenter 3 Merknader Dok |  |                       |                          |        |     | rknader    | Do     | kumentflyt    | Behandlinger         | Lenker       | Avsender/Mottak | Journalpostdet |         |  |  |
|----------------------------|--|-----------------------|--------------------------|--------|-----|------------|--------|---------------|----------------------|--------------|-----------------|----------------|---------|--|--|
| h                          |  |                       | D                        | Rfla.  |     | Tittel     |        |               |                      |              |                 | Tilkn.         | type    |  |  |
|                            |  |                       | W                        | 1      |     | Test på ut | gående | e dokument me | ed vedlegg og intern | kopimottaker |                 | ddokument.     |         |  |  |
|                            |  |                       | Rediger dokumentdetaljer |        |     |            |        |               |                      |              |                 |                | Vedlegg |  |  |
|                            |  |                       | Nytt tekstdokument       |        |     |            |        | kument        |                      |              |                 |                | Vedlegg |  |  |
|                            |  | Rediger tekstdokument |                          |        |     | okument    |        |               |                      |              |                 |                |         |  |  |
|                            |  |                       | Flett                    | t på n | ytt |            |        |               |                      |              |                 |                |         |  |  |
|                            |  |                       | Ny v                     | ersjor | ı   |            |        |               |                      |              |                 |                |         |  |  |

No vil hovuddokumentet opne seg og du ser at vedleggslista er kome inn nederst i brevmalen

Vedlegg 1 Notat stilt til Bente Leivestad 2 Anbodskvittering

Du kan no lagre og ferdigstille dokumentet

#### Knytte til fleire vedlegg i ein operasjon

Dette valget er kun tilgjengelig når du oppretter journalposten og velger Lagre og nytt dokument. (Se også alternativet som vist over)

Opprett ny journalpost i ei saksmappe – legg inn journalpostopplysningar Tast Lagre og nytt dokument

#### Vel importer flere filer og tast OK

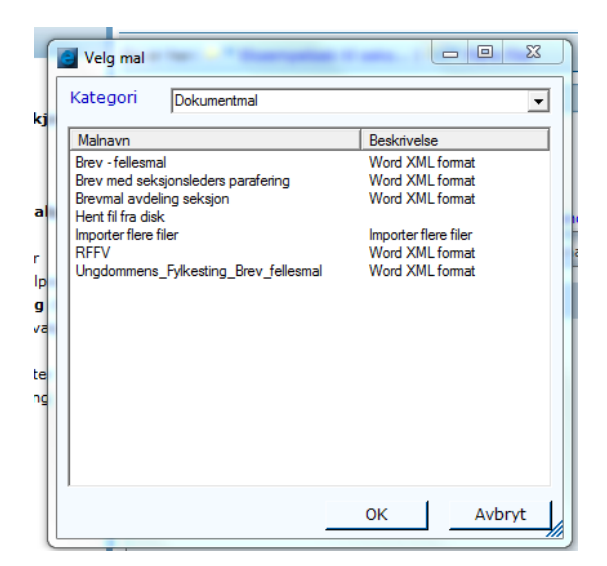

#### Tast Velg fil(er)

| C | Velg fi | il(er) og hoveddokument |         | X               |   |
|---|---------|-------------------------|---------|-----------------|---|
|   |         | Havaddalumaat           | Kida fi | Dokumont tittol | r |
|   | •*      |                         |         | Dokument atter  |   |
|   |         |                         |         |                 |   |
|   |         |                         |         |                 |   |
|   |         |                         |         |                 |   |
|   |         |                         |         |                 |   |
|   |         |                         |         |                 |   |
|   |         |                         |         |                 |   |
|   |         |                         |         |                 |   |
|   |         |                         |         |                 |   |
|   |         |                         |         |                 |   |
|   |         |                         |         |                 |   |
|   |         |                         |         |                 |   |
|   |         |                         |         |                 |   |
|   |         |                         | Velg fi | l(er) Ok Avbryt |   |
| L |         |                         |         |                 |   |

Hald inne Ctrl-knappen på skrivebordet og merk filene du vil ha med deg inn i ePhorte Tast Åpne

| Velg filer               | and a                                                   | Internet Mar                     |                    | L         | -    |
|--------------------------|---------------------------------------------------------|----------------------------------|--------------------|-----------|------|
| 🖉 🚽 🕨 🕨 Datamask         | tin 🕨 sark (\\admisfs01.adm-ivest.no) (I:) 🕨 EV\        | BAKO 🕨                           | ▼ 47 Søk i EVYBAK  | 0         |      |
| Organiser 🔻 🛛 Ny mapp    | e                                                       |                                  |                    | i - II    | (    |
| *                        | Navn                                                    | Dato endret                      | Туре               | Størrelse |      |
| Biblioteker              | Superbrukere                                            | erbrukere 14.02.2013 13:25 Filma |                    |           |      |
| Bilder                   | Trykksaker                                              | 03.09.2013 14:44                 | Filmappe           |           |      |
| Dokumenter     Musikk    | Mnbud-kvittering.doc                                    | 23.05.2005 14:07                 | Microsoft Word 9   | 20 kB     |      |
|                          | 🕙 Bestilling sjema-Fretex.doc                           | 09.01.2014 06:43                 | Microsoft Word 9   | 55 kB     |      |
| Videoei                  | Bybanen Nesttun - Rådal. Førehandsvars 20.02.2012 10:45 | 20.02.2012 10:45                 | Microsoft Word-d   | 24 kB     |      |
| Datamackin               | 🖄 Christian.doc                                         | 08.05.2013 11:35                 | Microsoft Word 9   | 1 434 kB  |      |
| A Lokal dick (C)         | 🖄 Einnsyn 23.05.2013.doc                                | 23.05.2013 14:04                 | Microsoft Word 9   | 81 kB     |      |
| follor () hfk fr01       | 🗐 Forvaltningsrevisjon.dot                              | 07.01.2004 10:53                 | Microsoft Word 9   | 44 kB     | 4 kB |
| = relies (((iiik-iso1. = | Gamleinport.doc                                         | 10.06.2004 12:58                 | Microsoft Word 9   | 19 kB     |      |
| sark (\)admisfs()1       | 🖷 Godkjenning med e-postvarsling.doc                    | 04.06.2013 18:11                 | Microsoft Word 9   | 103 kB    |      |
| annr08 (\klakk a         | 🖄 Internmal.doc                                         | 30.11.2011 09:14                 | Microsoft Word 9   | 98 kB     |      |
| Enhorte (\\hfk-fr        | INTRANETT.doc                                           | 24.10.2000 09:28                 | Microsoft Word 9   | 21 kB     |      |
| epilote ((())k is        | 🕙 MELDING TIL IT-seksjonen.doc                          | 23.02.2004 08:21                 | Microsoft Word 9   | 32 kB     |      |
| My Web Sites on          | 🕙 Nr. 8 Oppgave 4 og 5.doc                              | 13.02.2012 19:15                 | Microsoft Word 9   | 21 kB     |      |
| - my meb sites on        | 🕙 ny-inport.doc                                         | 10.06.2004 12:59                 | Microsoft Word 9   | 11 kB     |      |
| Sa Nettverk 👻            | 🛃 Outlook.doc                                           | 23.05.2013 07:13                 | Microsoft Word 9   | 201 kB    |      |
| Filnav                   | n: "Bestilling siema-Fretex.doc" "Anbud-kvitterin       | a.doc"                           | ✓ Word files (*.de | o*)       |      |

Merk av ved fil som skal være Hoveddokument (obligatorisk)

| Velg fi | l(er) og hoveddokument |                                    | X                                                                                                    |
|---------|------------------------|------------------------------------|----------------------------------------------------------------------------------------------------|
|         | Hoveddokument          | Kilde fil                          | Dokument tittel                                                                                                    |
| .I      |                        | I:\EVYBAK0\Anbud-kvittering.doc    | Anbud-kvittering                                                                                                    |
|         |                        | I:\EVYBAK0\Bestilling sjema-Fretex | Bestilling sjema-Fretex                                                                                                    |
| *       |                        |                                    |                                                                                                    |
|         |                        | Vela fi                            | I(er) Ok Avbryt                                                                                                    |
|         | /                      | Velg fil(er) og hoveddokument      | Velg fil(er) og hoveddokument<br>Hoveddokument Kilde fil<br>INEVYBAKO\Anbud-kvittering.doc<br>INEVYBAKO\Bestilling sjema-Fretex<br>* |

#### 3.5.3 Leggje til ein intern kopimottakar

Tast ikon for journalposten og trykk **Rediger**. Under fana **Interne mottakere** kan du legge til kopimottakar(ar).

| going                                                     | 1071.01  | 1P.51    |                     |                           | 200 | anterenteen inte                         |   |            |   |
|-----------------------------------------------------------|----------|----------|---------------------|---------------------------|-----|------------------------------------------|---|------------|---|
| Flere avsendere 🐉 🕶 Interne mottakere Tilleggsattributter |          |          |                     |                           |     |                                          |   |            |   |
| 🙎 Sle                                                     | ett valg | te rader | Slett all           | e rader                   |     |                                          |   |            |   |
|                                                           |          | U.off    | Корі                | Saksbeh.                  |     | Adm.enh.                                 |   | Journ.enh. | 1 |
|                                                           | Û        |          |                     | sigvinj - Signe Vinje     | P   | PLAN - Planseksjonen - REG AVD           | P | HFKJ       | 9 |
|                                                           | Û        |          | -                   | heihand - Heidi Handeland | P   | KM - Kulturminnevern og museum - Kultur- | P | HFKJ       | 8 |
|                                                           | Û        |          | <ul><li>✓</li></ul> |                           | P   |                                          | Ρ |            | 2 |

#### 3.5.4 Leggje til kopimottakar etter at dokumentet er oppretta

I word-dokumentet trykk på Tilbake til ePhorte. Trykk Utfør (ikkje hak av for ferdig eller send til godkjenning).

I ePhorte: Trykk på ikonet ved journalposten til det utgåande dokumentet er og trykk på **Rediger**. Legg til kopimottakarane, trykk **Lagre**.

Trykk på ikonet til journalposten til det utgåande dokumentet <sup>I</sup> Vel **Tekstdokument** og **Flett på nytt**. Då blir endringane i ePhorte lagt inn i tekstdokumentet, som opnar seg og du kan redigere i dokumentet og gjere deg ferdig på vanleg måte.

## 3.6 Opprette utgåande dokument med fleire mottakarar/flettebrev

Opne aktuell saksmappe

🔂 🕶 Journalposter

Vel fanen

og klikk på Ny journalpost

Vel journalpostalternativ/dokumenttype Legg inn Innhald (overskrift) Sett inn eventuell tilgangskode og heimel Legg inn mottakarar se pkt. 3.13 SvarUt for oppslag i Enhetsregister og Folkeregister Klikk Lagre og nytt dokument Vel dokumentmal Skriv ferdig dokumentet Sjå vidare prosedyre som under utgåande brev – **pkt 3.5.1**  Hovudregel for sending er SvarUt (pkt. 3.13), men det er høve til å skrive ut flettebrev ved behov.

For å flette til utskrift klikkar du først på fana **Masseutsendelser** og så knappen **Fullfør og slå sammen**. Vel: **Skriv ut dokumenter**.

| W 🖬 🤊 • O 🕻           | 1.                                              | 5978.DOCX [Komp                                   | atibilitetsmodus] - Microsoft V              | ford                   | Concernant of the local division of the local division of the loca | Tabellver         | rktøy       |                                                | _                      |                    |
|-----------------------|-------------------------------------------------|---------------------------------------------------|----------------------------------------------|------------------------|----------------------------------------------------------------------------------------------------|-------------------|-------------|------------------------------------------------|------------------------|--------------------|
| Fil Hjem              | Sett inn Sideoppsett F                          | Referanser Masseutsendelse                        | r Segjennom Visning                          | Tillegg PDF            | Acrobat Flett                                                                                                    | Utforming         | Oppsett     |                                                |                        |                    |
| <u> </u>              | 📄 🌄                                             |                                                   |                                              | Regler *               | R 1                                                                                                    | 4 1               | er 🕅        | Ra 🔊                                           |                        |                    |
| Konvolutter Etiketter | Start Velg<br>utskriftsfletting * mottakere * i | Rediger Uthev Adresse<br>mottakerliste flettefelt | område Hilsningslinje Sett inn<br>flettefelt | - 🗊 Oppdater etiketter | Forhåndsvis<br>resultater                                                                                                    | Automatisk feilko | ontroll slå | ullfør og Slå sammen<br>sammen * til Adobe PDF |                        |                    |
| Opprett               | Start utskriftsflettin                          | 9                                                 | Skriv og sett inn felt                       |                        | Forhån                                                                                                    | lsvis resultater  | 9           | Rediger enkeltdokumenter                       |                        |                    |
| L · 2                 | · · · 1 · · · · · · · · · · · · · · · ·         | . 1                                               | 3 * 1 * 4 * 1 * 5                            | 1.1.1.6.2.1.1          | 7                                                                                                    | 1 1 9 1           | 1 1 10 0    | Skriv ut dokumenter.                           | 13 · · · 14 · · · 15 · | 0 16 10 1 17 1 0 1 |
|                       |                                                 |                                                   |                                              |                        |                                                                                                    |                   | 9           | Send e-postmeldinger                           |                        |                    |
|                       | ×                                               | HORDALA<br>FYLKESK                                | AND<br>OMMUNE                                | ORGANIS                | ASJONSA                                                                                                    | VDELIN            | GA          |                                                |                        |                    |

I dialogboksen som kjem til syne får du moglegheit til å velje kva for postar som skal flettast.

| Flett til utskrift                         | ? ×       |
|--------------------------------------------|-----------|
| Skriv ut poster<br>Alle          Gjeldende | post      |
| © <u>F</u> ra:                             | Ţil:      |
|                                            | OK Avbryt |

Klikk Ok og deretter kan du følgje vanleg prosedyre for utskrift.

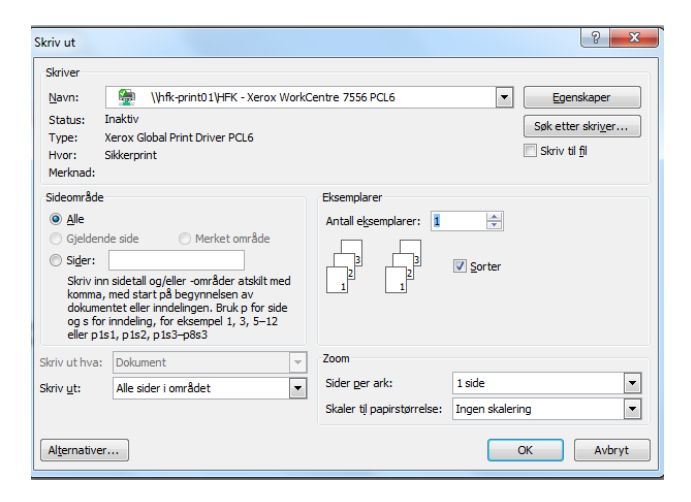

## 3.7 Notat type N/X

#### 3.7.1 Prosedyre

#### Klikk på Journalposter og velg Nytt notat N/Nytt notat X

| Du er her: 🎾 🖲 Eksempelsak til saks                                                                                                    |                   |  |  |  |  |  |  |  |  |
|----------------------------------------------------------------------------------------------------|-------------------|--|--|--|--|--|--|--|--|
| 2014/14917                                                                                                    | Eksempelsak til s |  |  |  |  |  |  |  |  |
| Status:                                                                                                    | Rese              |  |  |  |  |  |  |  |  |
| Mappetype:<br>Primær klassering:<br>Tilgangskode:                                                                                                    | 047               |  |  |  |  |  |  |  |  |
| Publiseres:                                                                                                    | Ja                |  |  |  |  |  |  |  |  |
| inter verster verster | 1 Merknader       |  |  |  |  |  |  |  |  |
| Nytt notat (N)<br>Nytt notat (X)                                                                                                    | S Type 1          |  |  |  |  |  |  |  |  |

- Legg inn innhald (som vert overskrifta på notatet)
- Sett inn intern/interne mottakar(ar). Kjennar du brukarnamn slepp du å søke
- Sett inn eventuell Tilgangskode og heimel
- Klikk på Lagre og nytt dokument
- Vel mal
- Legg inn tekst i notatet
   Lagre ved å taste Tillegg, Tilbake til ePhorte og bekreft lagring ved å taste på Ja
- Marker eventuelt dokumentet som ferdig og klikk Utfør i dialogboksen/sjekkboksen
- Notat kjem fram til mottakar(ar), når det er markert som ferdig (status F)
- Dette gjeld også til interne kopimottakarar

|                                       |                                                               |                   | -                          |   |
|---------------------------------------|---------------------------------------------------------------|-------------------|----------------------------|---|
| ephorte                               | 🚽 Lagre 🎒 Lagre og nytt <u>d</u> okument 💥 <u>A</u> vbryt 🛛 🕢 |                   |                            |   |
| 😥 Nytt internt notat                  |                                                               |                   |                            |   |
| Saksnr:                               | 2014/14917                                                    |                   |                            |   |
| Status:*                              | R - Reservert                                                 | Journaldato:*     | 06.04.2014                 | 8 |
| Dokumentdato:                         | 06.04.2014                                                    | Dokumentkategori: |                            | ~ |
| Eorfallsdato:                         |                                                               | 8                 | ✓ Publiseres               |   |
| Innhold:*                             |                                                               |                   |                            |   |
| Saksbehandler/tilgang                 |                                                               |                   |                            |   |
| Adm.enhet:                            | DOKS - Dokumentsenter - Administrasjonsseksjonen              | Saksbehandler:    | evybakk1 - Evy Bakke       | 8 |
| Godkjennes av:                        |                                                               | 2 Journalenhet:   | HFKJ                       | 8 |
| <u>T</u> ilgangskode:                 |                                                               | Hjemmel u.off:    |                            | 8 |
| Tilgangsgruppe:                       |                                                               | P                 |                            |   |
| Interne mottakere Tilleggsattributter | ]                                                             |                   |                            |   |
| Slett valgte rader Slett alle rader   |                                                               |                   |                            |   |
| U.off Kopi Saksbeh.                   | Adm.enh.                                                      | Journ.enh. Navn   | Varsle med E-post Avskr.av |   |
|                                       | 2                                                             | R                 |                            |   |
|                                       |                                                               |                   |                            |   |

Sjå pkt 3.5.1 for nærare biletforklaring av lagring m.m.

Malar som i skrivande stund er tilgjengeleg under N-notat

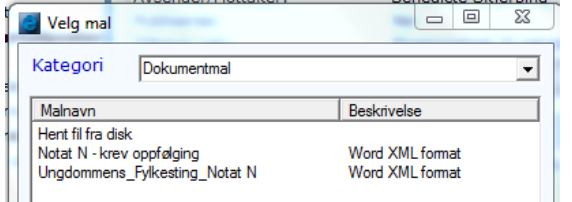

Malar som i skrivande stund er tilgjengeleg under X-notat

| 🗧 Velg mal                    |                 |
|-------------------------------|-----------------|
| Kategori Dokumentmal          | •               |
| Malnavn                       | Beskrivelse     |
| AUD_bestilling                | Word XML format |
| Forhandlingsrapport           | Word XML format |
| Hent fil fra disk             |                 |
| HFK_delegert_saksfremlegg     | Word XML format |
| Intem Mal                     | Word XML format |
| Møteinnkalling (internt)      | Word XML format |
| Møtereferat (internt)         | Word XML format |
| Notat X - uten oppfølging     | Word XML format |
| Rundskriv                     | Word XML format |
| Ungdommens_Fylkesting-Notat X | Word XML format |

## 3.8 Besvar innkomne dokument, N-notat eller avskriv dokument direkte

Innkomne dokument og N-notat som krev oppfølging legg seg i lista **Ubesvart post/Motatte N-notat** i venstremenyen. Desse dokumenta må enten svarast på med utgåande dokument, nytt notat eller avskrivast direkte. Følgjer du oppskrifta under for å svare på inngåande dokument og N-notat vil desse automatisk verte avskrivne med ditt svardokument og restansen forsvinn under Ubesvart post, når du markerer svardokumentet som ferdig.

#### 3.8.1 Svar på innkomne dokument – dokumenttype I

Vel Ubesvart post i venstremenyen

| Mine ferdige                   | _           |            |      |                                             |                         |      |          |            |         |
|--------------------------------|-------------|------------|------|---------------------------------------------|-------------------------|------|----------|------------|---------|
| 🝳 🔻 Mine saker                 | L R V       | D Saksnr   | Dn S | Type Innhold                                | Avs/Mot                 | Adm  | Saksbeh. | Dok.dato   | Forfall |
| 🖸 🔻 Venter på godkjenning      | 🗉 🗌 🕅 🔻 🗶 O | 2014/14917 | 3 J  | I Inngåande dokument til eksempelsak        | Riksantikvaren          | DOKS | evybakk1 | 07.04.2014 |         |
| 🖸 🔻 Nye oppgaver               | 🗄 🗌 🔂 🕶 🗶 2 | 2014/21    | 69 J | N Test besvare N-notat med et X-notat       | Evy Bakke               | DOKS | benskje  | 27.03.2014 |         |
| 🖸 🔽 Under arbeid               | 🗉 🗌 🕅 💌 🗴 0 | 2014/21    | 54 J | I Test inngående dokument fra importsentral | Hfk akseptanseq         | DOKS | evybakk1 | 18.03.2014 |         |
| O <mark>w</mark> Ubesvart post | 🗉 🗌 🔂 🔻 🗶 2 | 2014/21    | 19 J | I Søknad om noe                             | Gmail - Pelle politiker | ADM  | evybakk1 | 05.03.2014 |         |

Vel det dokumentet du ønskjer å svare på

Klikk på ikonet

#### Vel Besvar/Avskriv + Svar med utgående post

Du får då opp bilete med journalpostopplysningar for det utgåande dokumentet laga på grunnlag av det inngåande – Vurder om det er naudsynt å endre på Innhald som også vert overskrifta i brevet/dokumentet

Vel Mal

Skriv brevet

Når du skal lagre vel først Tilbake til ePhorte

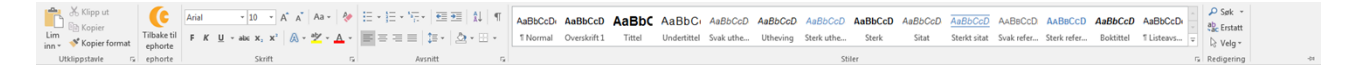

Tast på **Ja** i dialogboksen

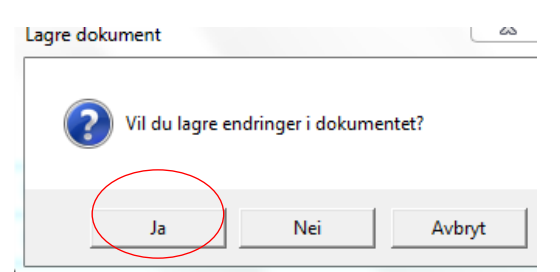

Du får opp dialogboksen/sjekkboksen som vist under

Skal du jobbe vidare med dokumentet seinare taster du berre **Utfør** og du kan redigere i /jobbe vidare med dokumentet seinere (det vert då sjekka inn i ePhorte)

Skal du sende dokumentet til godkjenning haker du av i boksen og legg inn namnet på den som skal godkjenne og **Utfør** 

Ser du deg som ferdig med dokumentet så hak av i boksen ved Marker dokumentet som ferdig og Utfør

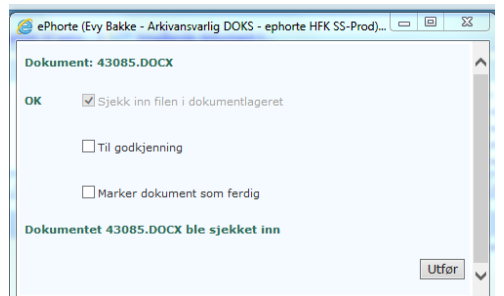

Det inngåande dokumentet vert automatisk avskrive med BU og restansen forsvinn under Ubesvart post

#### 3.8.2 Svar på N-notat – dokumenttype N

Bruk same framgongsmåte som for svar på inngåande dokument. Pkt 3.8.1

Når du svarar på eit N-notat vert svardokumentet automatisk generert som eit X-notat i journalen – dvs notat som ikkje krev oppfølging.

N-notatet vert automatisk avskrive med NN og restansen forsvinn under Ubesvart post

Notatet kjem fram til mottakar som infopost under Mottatte X-notat (inkl. kopier)

#### 3.8.3 Avskriv dokument direkte

Vel Ubesvart post i venstremenyen

| o ▼ Mine ferdige           | _       |     |            |      |                                             |                         |      |          |            |         |
|----------------------------|---------|-----|------------|------|---------------------------------------------|-------------------------|------|----------|------------|---------|
| 🛛 🔻 Mine saker             |         | R V | D Saksnr   | Dn S | Type Innhold                                | Avs/Mot                 | Adm  | Saksbeh. | Dok.dato   | Forfall |
| 🖸 🔻 Venter på godkjenning  | 🗉 🗌 🔂 🔻 | 0 🍸 | 2014/14917 | 3 J  | I Inngåande dokument til eksempelsak        | Riksantikvaren          | DOKS | evybakk1 | 07.04.2014 |         |
| ⊇ 🕶 Nye oppgaver           | 🗉 🗌 🔂 🔻 | 7 2 | 2014/21    | 69 J | N Test besvare N-notat med et X-notat       | Evy Bakke               | DOKS | benskje  | 27.03.2014 |         |
| o ▼ Under arbeid           | 🗉 🗌 🔂 🔻 | 0 🍸 | 2014/21    | 54 J | I Test inngående dokument fra importsentral | Hfk akseptanseq         | DOKS | evybakk1 | 18.03.2014 |         |
| ⊇ w Ubesvart post          | 🗉 🗌 🔂 🔻 | 7 2 | 2014/21    | 19 J | I Søknad om noe                             | Gmail - Pelle politiker | ADM  | evybakk1 | 05.03.2014 |         |
| 🛯 🕶 Mottatta journalnostar |         |     |            |      |                                             |                         |      |          |            |         |

Vel dokumentet du vil avskrive og tast på

Val for avskrivingsmåte kjem opp - tast på nedpil for å sjå dei ulike vala

| 🥝 Avskriv journalpo                                                                               | ost direkte - 19786 - ePhorte (Evy Bakke - Arkivansvarlig DOKS - ephorte HFK SS - Windows Int 🕞 💷 | x |
|---------------------------------------------------------------------------------------------------|---------------------------------------------------------------------------------------------------|---|
| http://hfk-dokark/ephorte/shared/aspx/Default/FunctionHandler.aspx?f=AvskrivDirekteJP&JP_ID=19786 |                                                                                                   |   |
| Avskriv journalpost direkte                                                                       |                                                                                                   |   |
| Avskriv 19127/20                                                                                  | 014 Test inngående dokument fra importsentral (I - Inngående brev)                                |   |
| Avskrivingsmåte:<br>Merknad:                                                                      | TE - Tatt til etterretning<br>TLF - Besvart pr telefon<br>TO - Tatt til orientering               |   |
|                                                                                                   | OK Avbryt                                                                                         | ] |

Det er høve til å legge inn merknad – det skal alltid leggast inn merknad om vi avskriv med TLF – Besvart pr. telefon.

Vel avskrivingsmåte, eventuell merknad og tast OK

TE – innhaldet skal etterlevast

TO - vi er orientert/har lest innhaldet
# 3.9 Saksframlegg – politiske saker

## 3.9.1 Sjekkliste for politiske dokument

#### **Godkjenningsrunde**

Saksbehandlar – kvalitetssikrar – seksjonsleiar – fylkesdirektør – fylkesrådmann – saksbehandlar –sekretariat for utsending

#### Politiske saker

- kontrollere at overskrift på journalpost er den same som overskrift i dokumentet
- overskrift skal ha store og små bokstaver
- at sjølve saksframlegget er hovuddokument
- skal saka til berre eitt utval Forslag til vedtak
- fleire utval Forslag til innstilling
- vedtak punktvis skal vere i tabell
- sjekke at saka er meld opp til rett utval og dato
- skrift Arial 10pkt
- kontrollere at vedlegg er knytt til (2 måtar)
- sjå til at det er lagt til dokumentflyt (godkjenning)
- sjå til at det er lagt til tilgangsgruppe (leiargruppe politiske saker)

#### Referatsaker (Meldingar)

- sjå til at det er lagt til dokumentflyt (godkjenning)
- dokument produsert i HFK skal ikkje journalførast i avdelinga (unntak kopi av utgåande brev)

#### Fristar for levering til fylkesrådmannen

Sjå retningsliner i kvalitetssystemet for utsending av saker til folkevalde organ

# 3.9.2 Slik går du fram i ePhorte

Saksbehandlar skriv saksframlegg og melder dette opp til behandling i eitt eller fleire utval. For å gjere dette må følgjande framgangsmåte nyttast:

Opne den saka som du vil opprette saksframlegget i. Klikk på wed fana **Journalposter** og vel **Nytt** saksfremlegg.

| Saksbehandler ADM                                                      | Ny saksmappe    | • 👂    | Standard søk 🔻 | 🖄 S <u>e</u> nd len | ke 🚺 张    | 0       | 💋 <u>A</u> lter |
|------------------------------------------------------------------------|-----------------|--------|----------------|---------------------|-----------|---------|-----------------|
| Du er her: 🖓 🔻 Testmappe                                               | арре            |        |                |                     |           |         |                 |
| Status: Reservert<br>Mappetype:<br>Primær klassering:<br>Tilgangskode: |                 |        |                |                     |           |         |                 |
| Publiseres:                                                            | Ja              |        | ,              | ,                   |           | ~       | _               |
| 🔂 🕶 Journalposter 🛛 Mer                                                | knader Saksflyt | Lenker | Saksparter     | Saksdetaljer        | Presedens | Faktura | э               |
| Ny utgående<br>Nytt notat (N)<br>Nytt notat (X)<br>Ny inngående        | S Type Innhold  |        |                | ,                   | Avs/Mot   |         | Adm             |
| Nytt saksfremlegg<br>Nytt mappedokument<br>Ny utgående E-post          |                 |        |                |                     |           |         |                 |

Registrer ein forklarande tittel i feltet Innhold

Det er laga ei eiga **Tilgangsgruppe** for politiske sakar som ikkje er unnateke frå offentleggjering. Den heiter **Leiargruppe politiske saker** og må leggjast inn, slik at dei leiarane som er med i godkjenningsflyten får lov til å opne og lese saksframlegget før dei godkjenner.

Er saksframlegget unnateke frå offentleggjering må det lagast ei eiga ad-hoc tilgangsgruppe med dei leiarane som skal godkjenne saksframlegget. Vidare må du registrere tilgangskode, heimel og merke eventuelle delar av tittel som er unnateke offentleggjering som skjerma.

Under fana **Behandlinger** registrerer du sakstype, kva for eit utval som skal behandle saka, samt status. Det er også høve til å foreslå møtedato

#### Sakstypar:

- DS Delegert sak
- FO Forespørsel (Interpellasjon)
- OS Orienteringssak
- PS Politisk sak
- RS Referat sak (meldingar)

Saksframlegget skal ha status Registrert fram til det er godkjent av alle leiarane i godkjenningsflyten.

| ephorte                             | 🚽 Lagre 🗋 Lagre og nytt <u>d</u> okument 💥 <u>A</u> vbryt ( |                                         |                        |
|-------------------------------------|-------------------------------------------------------------|-----------------------------------------|------------------------|
| Nytt saksfremlegg                   |                                                             |                                         |                        |
| 💿 Journalpostdetaljer               |                                                             |                                         |                        |
| Saksnr:                             | 2014/14917                                                  |                                         |                        |
| Status:*                            | R - Reservert                                               | ✓ Journaldato:*                         | 06.04.2014             |
| Dokumentdato:                       | 06.04.2014                                                  | Dokumentkategori:                       | ×                      |
| <u>F</u> orfallsdato:               |                                                             | 2                                       | ✓ Publiseres           |
| Innhold:*                           | Saksframlegg til saksbehandlarhandbok                       |                                         |                        |
| Saksbehandler/tilgang               |                                                             |                                         |                        |
| Adm.enhet:                          | DOKS - Dokumentsenter - Administrasjonsseksjonen            | Saksbehandler:                          | evybakk1 - Evy Bakke 👂 |
| <u>G</u> odkjennes av:              |                                                             | 2 Journalenhet:                         | HFKJ                   |
| <u>T</u> ilgangskode:               |                                                             | Hjemmel u.off:                          | 2                      |
| Tilgangsgruppe:                     | Leiargruppe politiske saker                                 | 2                                       |                        |
| Behandlinger Tilleggsattributter    |                                                             |                                         |                        |
| Slett valgte rader Slett alle rader |                                                             |                                         |                        |
| Rflg Type                           | Utvalg Status                                               | Møte                                    |                        |
| PS V                                | KURE - Kultur- og ressursutvalet 🔽 Registrert               | <ul> <li>I3.05.2014 00:00:00</li> </ul> | 2                      |
|                                     |                                                             | ✓ ₽                                     | 2                      |

Skal saka opp i fleire utval gjentek du prosessen. Utval med avgjerande mynde må leggjast inn til slutt.(eks. samferdselsutvalet – fylkesutval - fylkesting)

For å skrive sjølve saksframlegget vel du så Lagre og nytt dokument.

Du vil no få opp eit dialogvindauge som gjev deg moglegheit til å velje malen for saksframlegg, slik at du får opprette tekstdokumentet.

| 🛃 Velg mal                                                                                                    |                                                                               |
|----------------------------------------------------------------------------------------------------|-------------------------------------------------------------------------------|
| Kategori Dokumentma                                                                                                    | •                                                                             |
| Malnavn                                                                                                    | Beskrivelse                                                                   |
| Hent fil fra disk<br>Hent fil fra disk<br>Kommuneplan politisk saksutgreiing<br>RegplanPolUtgreiing<br><mark>Saksframlegg</mark> | Importer flere filer<br>Word XML format<br>Word XML format<br>Word XML format |
|                                                                                                    | OK Avbryt                                                                     |

Opplysningane du har registrert i journalposten vil verte fletta inn i Word, og du kan skrive sjølve teksten.

Det er viktig å vere tru mot malen og skrive inn teksten der det er markert.

Når saka skal opp i fleire utval nyttar vi Forslag til innstilling. Skal saka opp i berre eit utval skal det stå Forslag til vedtak.

Dersom det er fleire punkt i forslaget til innstilling/vedtak skal tabellen i malen nyttast. Dersom vedtak/innstilling ikkje er punktvis, skal tabellen slettast.

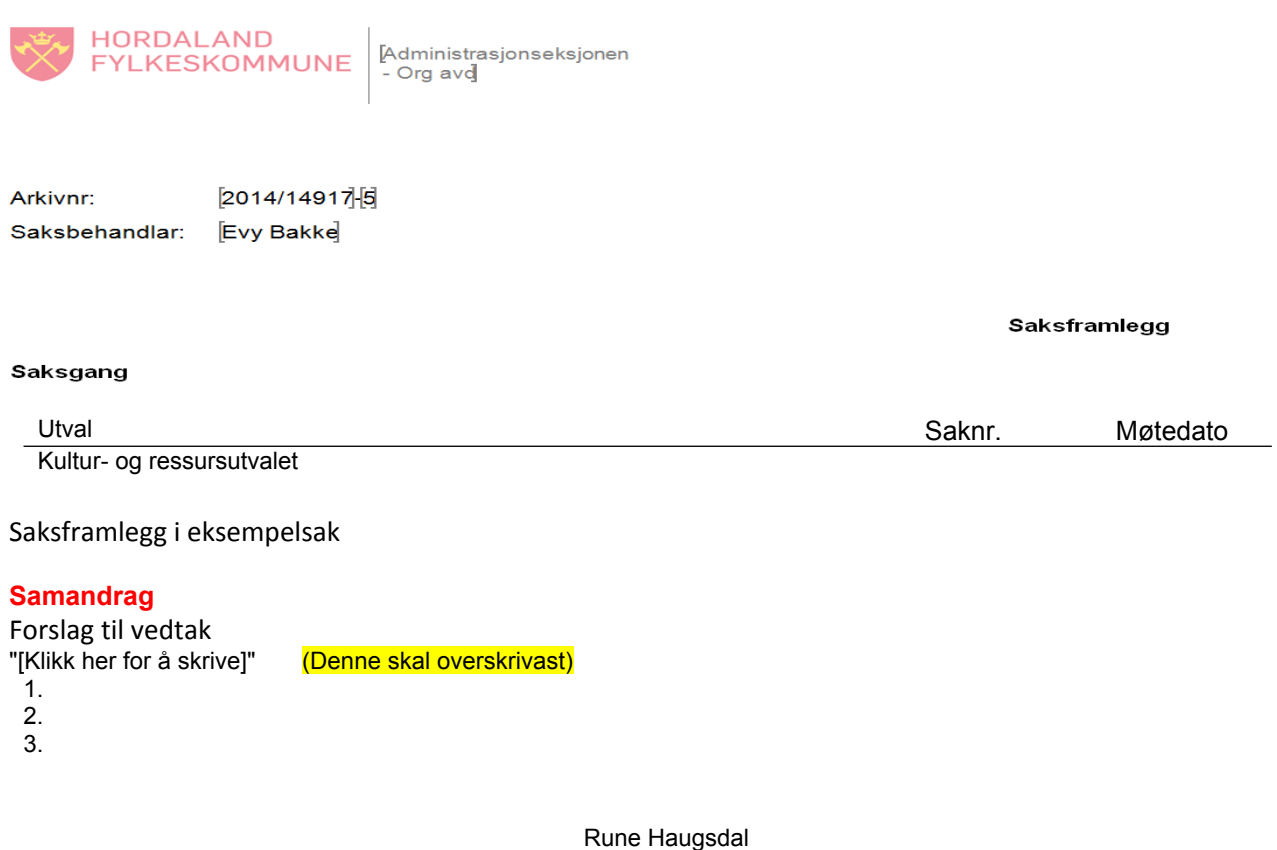

fylkesrådmann

Ingrid Kristine Holm Svendsen fylkesdirektør organisasjon

Saksframlegget er godkjent elektronisk og har derfor inga underskrift. Når du er ferdig med å skrive, klikk på ikopet Tilbaka til oBbarta

| inar du e                | er terdig med a skriv                                                 | /е, кіїкк ра ікопет                                       | t Tidake til er                                                | Phorte                                                         |                                                                                      |                                                     |
|--------------------------|-----------------------------------------------------------------------|-----------------------------------------------------------|----------------------------------------------------------------|----------------------------------------------------------------|--------------------------------------------------------------------------------------|-----------------------------------------------------|
| Lim<br>inn • Kopier form | Tilbake til<br>t t $F K \underline{U} = abc x_2 x^3$ $A^* A^* Aa = b$ | · 田·田·培·居·田田 ↓ ¶ AaBbCcD<br>· 田田田 □ ↓ ▲·田·<br>· 田田田 □ ↓ ↓ | cDi AaBbCcD AaBbC AaBbCi<br>aal Overskrift1 Tittel Undertittel | AaBbCcD AaBbCcD AaBbCcD Aat<br>Svak uthe Utheving Sterk uthe S | BBCcD AaBbCcD AaBbCcD AABBCcD AABBCcD Sterk Sitat Sterk sitat Svak refer Sterk refer | AaBbCcD     AaBbCcDi       Boktittel     T Listeavs |

og svarar Ja på spørsmålet om du vil lagre.

Følgjande dialogvindauge kjem no til syne:

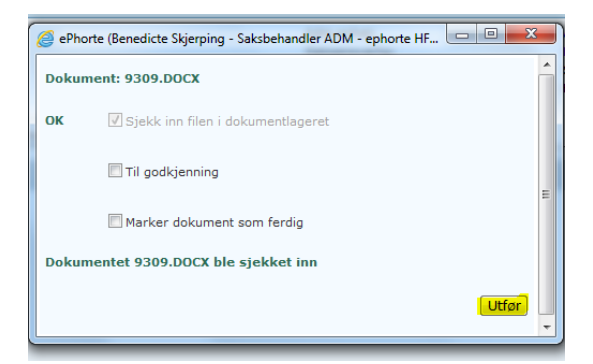

Saksframlegget må på ein godkjenningsrunde, difor markerer du ikkje dokumentet som ferdig. Hak heller ikkje av for **Til godkjenning**, men klikk direkte på **Utfør**. Dette på grunn av at når to eller fleire skal godkjenne dokumentet, skal godkjenning via dokumentflyt nyttast, og denne opprettar du i neste steg.

# 3.9.3 Godkjenning via dokumentflyt

Godkjenning via dokumentflyt nyttar vi når to eller fleire skal godkjenne dokumentet. Finn attende til dokumentet og vel **Dokumentflyt** 

|                                             | Du er her: 💭 🔻 Evy - testsak 04.06   💹 🔻 Overskriften i saksf |                                            |                                                  |              |                                         |  |  |  |
|---------------------------------------------|---------------------------------------------------------------|--------------------------------------------|--------------------------------------------------|--------------|-----------------------------------------|--|--|--|
| <ul> <li>Mine ferdige</li> </ul>            |                                                               |                                            |                                                  |              |                                         |  |  |  |
| <ul> <li>Mine saker</li> </ul>              | 🔀 v 2013/236-8 Overskriften i saksframlegget                  |                                            |                                                  |              |                                         |  |  |  |
| 🔻 Venter på godkjenning                     | Status                                                        | R - Receivert                              | Adm enhet:                                       |              | ADM - Administracionseksionen - Ora avd |  |  |  |
| Nye oppgaver (5)                            | Dokumenttype:                                                 | S - Saksframleng/innstilling               | Saksbehandler:                                   |              | evybakk1 - Evy Bakke                    |  |  |  |
| Egne konsepter                              | Avsender/Mottaker:                                            | 5 Saksiranneggy mitsainng                  | Løpenummer:                                      |              | 1678/2013                               |  |  |  |
| Ubesvart post (10)                          | Publiseres:                                                   | Ja                                         | Tilgangskode:                                    |              |                                         |  |  |  |
| 🔹 Mottatte journalposter (1                 | Tilhører sak:                                                 | Evy - testsak 04.06.2013                   | Journalenhet:                                    |              | HFKJ                                    |  |  |  |
| <ul> <li>Forfallsliste</li> </ul>           |                                                               |                                            |                                                  |              |                                         |  |  |  |
| <ul> <li>Ufordelte notater</li> </ul>       | , eventer 1                                                   | Merkhader Dokumentflyt venandlinger 1 Lenk | er Journalpostdetaljer Vedtak Hileggsattributter |              |                                         |  |  |  |
| <ul> <li>Ufordelte journalposter</li> </ul> |                                                               |                                            |                                                  |              |                                         |  |  |  |
| Ikke off.vurderte journalpost               | D Rflg.                                                       | Tittel                                     | Tilkn.type                                       | Status Utsj. | Konverteres Publiseres                  |  |  |  |
| Til godkjenning (1)                         | 🔲 📄 🕶 🔟 1                                                     | Overskriften i saksframlegget              | Hoveddokument for saksframlegg                   | В            | Ja                                      |  |  |  |
| <ul> <li>Utsjekkede dokumenter</li> </ul>   |                                                               |                                            |                                                  |              |                                         |  |  |  |

Da får du dette valet

| 🚯 🔻 Dokumentflyt | Beh  |  |  |
|------------------|------|--|--|
| Ny dokumentflyt  | -    |  |  |
| Mal              | ► rt |  |  |

Vel Mal og Godkjenning av (jp\_INNHOLD) som vist under

| ephone                            | Saksbendhuler ADM                  | vy saksmappe 🔻 🔀 Avansert søk ୟ | Send lenke 🔽 🌠            |                           |
|-----------------------------------|------------------------------------|---------------------------------|---------------------------|---------------------------|
| ) Felles søk                      | Du er her: 🎾 🕶 Evy - testsak 04.06 | .   🖾 🕶 Overskriften i saksf    |                           |                           |
| 🔎 🔻 Mine ferdige                  | ,                                  |                                 |                           |                           |
| 🔎 🔻 Mine saker                    | 😥 🗸 2013/236-8 Overskriften i s    | aksframlegget                   |                           |                           |
| 🔎 🔻 Venter på godkjenning         | Status:                            | R - Reservert                   |                           | Adm.enhet:                |
| Nye oppgaver (5)                  | Dokumenttype:                      | S - Saksframlegg/innstilling    |                           | Saksbehandler:            |
| 🔎 🐨 Egne konsepter                | Avsender/Mottaker:                 | 55, 5                           |                           | Løpenummer:               |
| Ubesvart post (10)                | Publiseres:                        | Ja                              |                           | Tilgangskode:             |
| 🔎 🕶 Mottatte journalposter (1     | Tilhører sak:                      | Evy - testsak 04.06.2013        |                           | Journalenhet:             |
| 🔎 🔻 Forfallsliste                 | Dokumenter 1 Merknader             | Dokumentflyt Behandlinger 1 Ler |                           | edtak Tilleggsattributter |
| 🔎 🔻 Ufordelte notater             | Dokumenter 1 Merkhader             | Ny dokumentflyt                 | iker sournapostdetaijer v |                           |
| 🔎 🔻 Ufordelte journalposter       | Tittel Adm.enh. Oppg.ansv S        | Mal Høyringsforslag             | kommuneplan jentar        |                           |
| 🔎 🔻 Ikke off.vurderte journalpost | ·····                              | Oppstartsmeldir                 | ng                        |                           |
| 🔎 🔻 Til godkjenning (1)           |                                    | Oppstart Planpr                 | rogram                    |                           |
| 🔎 🔻 Utsjekkede dokumenter         |                                    | Godkjenning av                  | {JP_INNHOLD}              |                           |
| 🔎 🔻 Ordningsprinsipper            |                                    | Høringsrunde: {                 | [JP_INNHOLD]              |                           |
| 🗩 🔻 Styre, råd og utvalg          |                                    |                                 |                           |                           |

Då får du opp dette bildet:

Godkjenningen skal vere SEK – Sekvensiell, då den eine må godkjenne før den andre Legg inn eventuell kommentar

Legg inn dei som skal godkjenne i riktig rekkefølge

NB! For saksframlegg vil det vanlegvis vere kvalitetssikrar - seksjonsleiar – direktør – fylkesrådmann

Tast For å sette i gong godkjenninga

| epnorte      | Lagre 🔏 Avbryt                                |                               |                              |   |
|--------------|-----------------------------------------------|-------------------------------|------------------------------|---|
| Ny saksgang  |                                               |                               |                              |   |
| 💿 Detaljer   |                                               |                               |                              |   |
| Tittel: *    | Godkjenn: Saksframlegg i eksempelsak          |                               |                              |   |
| Startdato:   | 14.04.2014                                    | P                             | ✓ <u>M</u> å utføres         |   |
| Prioritet:   | 2 - Normal                                    | <u>B</u> ehandlingsform:      | SEK - Sekvensiell behandling | ~ |
| Beskrivelse: | Vett fertet kan brukes ta eventuela kommentar |                               |                              | Ŷ |
|              |                                               |                               |                              |   |
| tier:        |                                               |                               |                              |   |
|              | Slett valgte rader Slett alle rader           |                               |                              |   |
|              | Saksbeh.                                      | Adm.enh.                      |                              |   |
| Til:         | 📄 🎁 biraase - Birte Markeseth Aasen           | ADM - Administrasjonseksjonen | - Org avd                    | 8 |
| _            | ingsven - Ingrid Kristine Holm Svendsen       | ORG - ORGANISASJONSAVDELIN    | IGA                          | 2 |
|              | 🔲 🧻 runhaug2 - Rune Haugsdal                  | FYRÅD - Fylkesrådmannen       |                              | 8 |

Sjå godkjenning via Dokumentflyt for kva som skjer vidare i flyten - punkt 3.12

Når dei du har sendt til godkjenning hos har utført sin del av oppgåva med godkjenning, vil du få dokumentet inn under **Nye oppgåver** og må **Markere som fullført** 

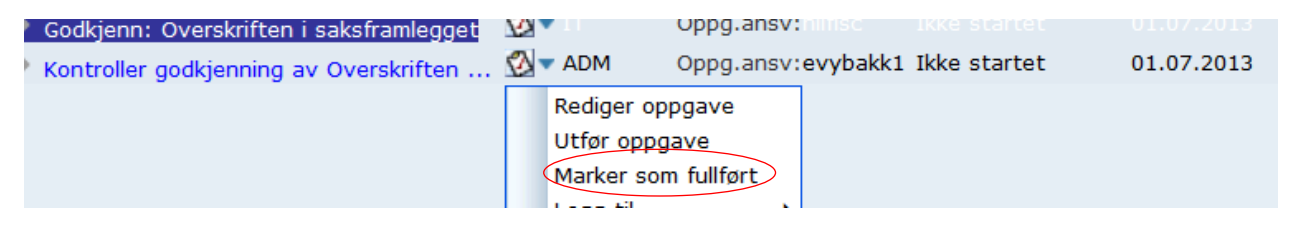

Det siste du må gjere for å klargjere saksframlegget for utvalssekretær for oppmelding på sakskart er å gå attende til journalpost, vel rediger og endre status for journalposten frå Reservert (R) til **Ferdig (F)** samt endre status på den politiske saka frå Registrert til **Klar** og **Lagre** 

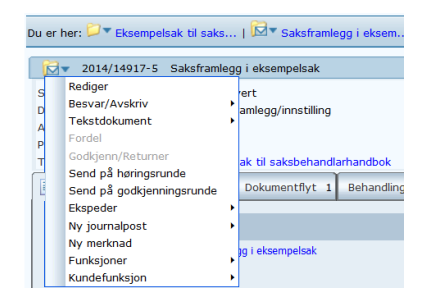

| ephorte                             | 🛃 Lagre 📓 Avbryt 🔞                                                                                                    |
|-------------------------------------|----------------------------------------------------------------------------------------------------|
| 😥 2014/14917 - 5 Saksfrar           | mlegg i eksempelsak                                                                                                    |
| 💿 Journalpostdetaljer               |                                                                                                    |
| Saksnr:                             | 2014/14917                                                                                                    |
| Status:*                            | F-Ferdig         07.04.2014         Q                                                                                                    |
| Dokumentdato:                       | 07.04.2014 🖉 Dokumentkjategori: 💌                                                                                                    |
| Eorfallsdato:                       | ✓         Publiseres                                                                                                    |
| Innhold:*                           | Saksframlegg i eksempelsak                                                                                                    |
| Saksbehandler/tilgang               |                                                                                                    |
| <u>A</u> dm.enhet:                  | DOKS - Dokumentsenter - Administrasjonsseksjonen 🛛 Saksbehandler : evybakk1 - Evy Bakke 😒                                                                                                    |
| <u>G</u> odkjennes av:              | Durnalenhet: HFKJ 2                                                                                                    |
| <u>T</u> ilgangskode:               | Hjemmel u.off:                                                                                                    |
| Tilgangsgruppe:                     | Leiargruppe politiske saker                                                                                                    |
| Behandlinger Tilleggsattributter    | ·]                                                                                                    |
| Slett valgte rader Slett alle rader |                                                                                                    |
| Rflg Type                           | Utvalg otatus Møte                                                                                                    |
| 1 PS                                | Image: Second second second |
|                                     |                                                                                                    |

# 3.9.4 Referatsak til politisk utval

#### Søk fram dokumentet som skal meldast opp som referatsak

| Du er her: 🖓▼ Eksempelsak til saks   🖾▼ Inngåande dokument t                                                        |                                 |                 |                                                              |                     |                                                                   |              |          |             |
|----------------------------------------------------------------------------------------------------|---------------------------------|-----------------|--------------------------------------------------------------|---------------------|-------------------------------------------------------------------|--------------|----------|-------------|
| 😥 ▼ 2014/14917-3 Inngåande dokument til eksempelsak                                                                 |                                 |                 |                                                              |                     |                                                                   |              |          |             |
| Status: J - Journalført<br>Dokumenttype: I - Inngående brev<br>Avsender/Mottaker: Riksantikvaren<br>Publiseres: Nei |                                 |                 | Adm.enhet:<br>Saksbehandler:<br>Løpenummer:<br>Tilgangskode: |                     | DOKS - Dokumentsenter - Adm<br>evybakk1 - Evy Bakke<br>21475/2014 |              |          |             |
| Tilhører sak:                                                                                                    | Eksempelsak til saks            | behandlarhandbo | k                                                            | Journalenhet:       |                                                                   | HFKJ         |          |             |
| Dokumenter 1                                                                                                    | Merknader Dokumentflyt          | Behandlinger    | Lenker                                                       | Avsender/Mottaker 1 | Journalpostdetaljer                                               | Tilleggsatti | ributter |             |
| D Rflg.                                                                                                    | Tittel                          |                 |                                                              | Tilkn. type         |                                                                   | Status       | Utsj.    | Konverteres |
| 🔲 📄 🕈 📙 1                                                                                                    | Inngående dokument til eksempel | sak             |                                                              | Hoveddokume         | ent.                                                              | F            |          |             |

#### Vel: fanen Behandlinger og Ny utvalgsbehandling

| Hilhører sak:          | Eksempelsak til | saksbehandlarhandbok    | Journal               | enhet:                | HFKJ                |  |
|------------------------|-----------------|-------------------------|-----------------------|-----------------------|---------------------|--|
| Dokumenter 1 Merknader | Dokumentflyt    | 🔊 🕶 Behandlinger 🛛 Lenl | ker Avsender/Mottaker | 1 Journalpostdetaljer | Tilleggsattributter |  |
|                        |                 | Ny utvalgsbehandling    |                       |                       |                     |  |

# Vel **Utvalstype RS** – Referat sak Vel Utval

Behandlingsstatus skal være **RE** – Registrert fram til referatsaka er godkjent Vel eventuelt: Møte ID: dvs. møtedato Vel til slutt **Lagre** 

| epho                                | orte              | 📙 Lagre   🔀 Avbryt | 0                    |                                    |  |  |
|-------------------------------------|-------------------|--------------------|----------------------|------------------------------------|--|--|
| AInngåande dokument til eksempelsak |                   |                    |                      |                                    |  |  |
| Generelt Detaljer                   |                   |                    |                      |                                    |  |  |
| Utvalgssakstype:*                   | RS - Referat sak  | ~                  | <u>R</u> ekkefølge:* | 1                                  |  |  |
| <u>U</u> tvalg:*                    | KURE - Kultur- og | ressursutvalet 🗸   | Møte <u>I</u> D:     | 09.04.2014 00:00:00                |  |  |
| <u>B</u> ehandlingsstatus:          | RE - Registrert   | ~                  | Sakstittel:*         | Inngåande dokument til eksempelsak |  |  |
|                                     | Protokoll god     | kjent              |                      | L]                                 |  |  |

Dokumentet må vidare sendast på godkjenningsrunde via dokumentflyt på lik line som for politisk saksframlegg – kvalitetssikrar – seksjonsleiar – direktør – fylkesrådmann.

Er referatsaka unnateke frå offentleggjering må det lagast ei ad-hoc tilgangsgruppe, kor du legg inn og gir skrivetilgang til dei som skal godkjenne, før du sender dokumentet på godkjenningsrunden.

Skal du sjølv skrive ei referatsak til eit politisk utval nyttar du dokumenttype X-notat. Notatet skal vere stila til utvalet og frå Fylkesrådmannen. Elles må du følgje same prosedyre som nemnt over og legge i Tilgangsgruppe som for saksframlegg: Leiargruppe politiske saker.

|                          | L                           |   |
|--------------------------|-----------------------------|---|
| Tilgangs <u>q</u> ruppe: | Leiargruppe politiske saker | 8 |
|                          |                             |   |

For dokumenttype X som går som referatsak til politisk utval, og som ikkje er unnateke offentleggjering, skal det vere haka av for publiser under journalpostdetaljar.

# 3.10 Delegert saksframlegg

Mal for delegert saksframlegg ligg under dokumenttype X. DS er sakstype for delegert saksframlegg.

# 3.11 Sende dokument til godkjenning til ein leiar

Opprett eit nytt utgåande dokument, tast **Tillegg**, **Tilbake til ePhorte** og **Ja** for lagring – dialogboks/sjekkboks kjem opp som vist under

Hak av ved **Til godkjenning** – begynn å skriv inn namnet til den som skal godkjenne og systemet kjem med forslag – aktiver rette namn ved å taste på det

Vel så Utfør

| @ ePhorte | e (Evy Bakke - Saksbehandler ADM - ephorte HFK SS-Prod) 🛄 🔲 🛛 | <u> </u> | 5 |
|-----------|---------------------------------------------------------------|----------|---|
| Dokum     | ent: 3510.DOCX                                                | Â        | a |
| ок        | ☑ Sjekk inn filen i dokumentlageret                           |          | ļ |
|           | Til godkjenning                                               |          | l |
|           | biraase - Birte Markeseth Aasen                               | Ε        | I |
|           | Varsle med e-post 🗵                                           |          | I |
|           | Marker dokument som ferdig                                    |          | I |
| Dokum     | entet 3510.DOCX ble sjekket inn                               | _        | I |
| •         | Utfør                                                         | Ŧ        |   |

Når eit dokument blir sendt til godkjenning vil det få status G (Godkjenning) og legge seg i venstremenyen under **Venter på godkjenning** hos den som har sendt det til godkjenning

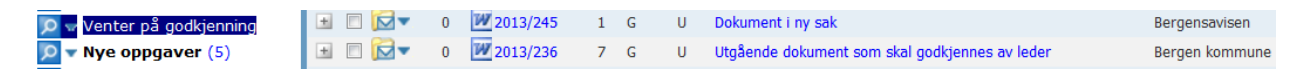

Dokument som leiar har fått til godkjenning legg seg i venstremenyen under Til godkjenning

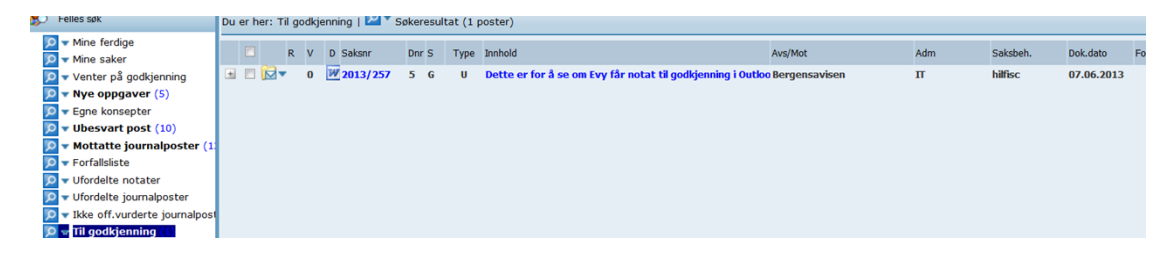

Når dokumentet er godkjent vil det legge seg i venstremeny under **Godkjente dokumenter** og dokumentet er klart for ekspedering frå saksbehandler/utsending.

Om dokumentet ikkje blir godkjent legg det seg i venstremeny Under arbeid

# 3.12 Godkjenning av dokument via dokumentflyt

## 3.12.1 Prosedyre – opprette dokumentflyt

Når eit dokument skal godkjennast av fleire leiarar må vi nytte godkjenning via dokumentflyt. Før vi gjør det må vi legge inn tilgangsgruppe på journalposten. For dokument som ikkje er unnateke offentleggjering nyttar vi **Leiargruppe politiske saker**.

**NB!** Er dokumentet unnateke offentleggjering må vi lage ei eiga ad-hoc tilgangsgruppe kor vi legg inn dei leiarane som skal godkjenne dokumentet.

**NB!** Ad-hoc tilgangsgruppe kan også nyttast for å gje tilgang til dokument uavhengig av om dokumentet skal på flyt eller ikkje.

# Opprette ad-hoc tilganggruppe

Vel Funksjoner og Lag tilgangsgruppe på den aktuelle journalposten

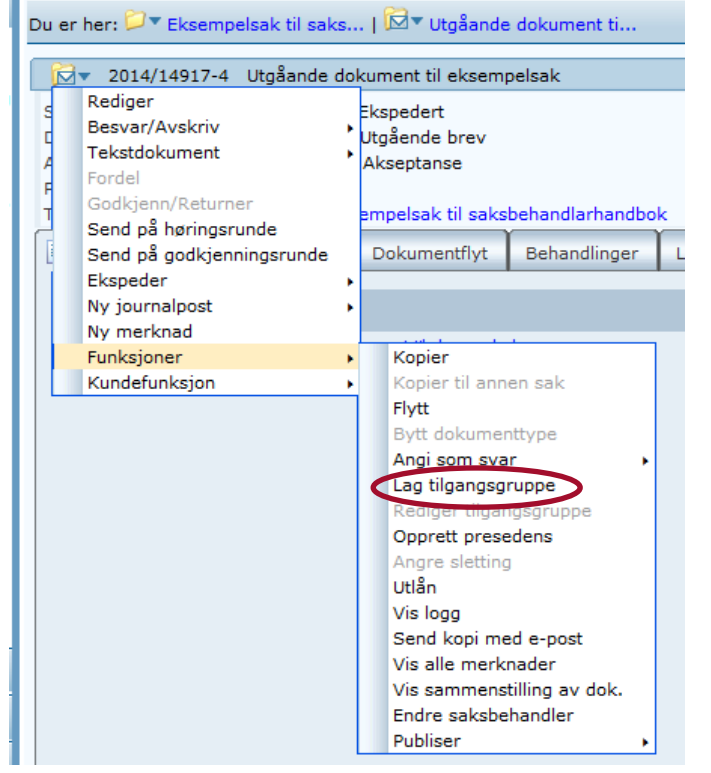

Legg inn dei som skal godkjenne/ha tilgang til å opne dokumentet. Hugs å hake av for Skrivetilgang

| 0 | Ny tilga     | ngsgi  | ruppe - 22171 - ePhorte (Evy Bakke - Leder DOKS - ephorte HFK SS-Prod) - Windows Internet Expl | 23 |
|---|--------------|--------|------------------------------------------------------------------------------------------------|----|
| é | http://      | hfk-d  | lokark/ephorte/shared/aspx/Default/details.aspx?f=NewTG (JP)&TG_GRUPPEID=22171&JP_ID=22171     |    |
|   |              |        | ephorte 🛃 Lagre 🔉 Avbryt 🕐                                                                     | ^  |
|   | 📑 Ny         | ad-l   | hoc tilgangsgruppe                                                                             |    |
|   | Medlemi      | mer    |                                                                                                |    |
|   | <u>T</u> il: |        |                                                                                                |    |
|   | Ref Slet     | t valg | gte rader Slett alle rader                                                                     |    |
|   |              |        | Medlem Skrivetilgang Til dato                                                                  |    |
|   |              | 1      | biraase - Birte Markeseth Aasen                                                                |    |
|   |              | Û      | ingsven - Ingrid Kristine Holm Svendsen 👂 🗹                                                    |    |
|   |              | Û      |                                                                                                |    |

For å starte godkjenning via dokumentflyt klikkar du på fana Dokumentflyt

| Saksbehandler ADM                                                                              | Ny saksmappe                                                             | Standard søk                              | ▼ 😤 S <u>e</u> | nd lenke 🏮    | 8               | Alternativer                                                       |                                                             |     |
|------------------------------------------------------------------------------------------------|--------------------------------------------------------------------------|-------------------------------------------|----------------|---------------|-----------------|--------------------------------------------------------------------|-------------------------------------------------------------|-----|
| Du er her: 🎾 🔻 Testma                                                                          | ppe   🖾 🖲 Eksempel saksfremle                                            | g                                         |                |               |                 |                                                                    |                                                             |     |
| 2013/1047-1                                                                                    | Eksempel saksfremlegg                                                    |                                           |                |               |                 |                                                                    |                                                             |     |
| Status:<br>Dokumenttype:<br>Avsender/Mottaker:<br>Publiseres:<br>Tilhører sak:<br>Dokumenter 1 | R - Reserve<br>S - Saksfrar<br>Ja<br>Testmappe<br>Merknader Dokumentflyt | rt<br>nlegg/innstilling<br>Behandlinger 1 | Lenker         | Journalpostde | taljer Vedta    | Adm.e<br>Saksb<br>Løpenu<br>Tilgang<br>Journa<br>k Tilleggsattribu | nhet:<br>ehandler:<br>ummer:<br>gskode:<br>ilenhet:<br>tter | :   |
| D Rflg                                                                                         | . Tittel                                                                 |                                           |                | Т             | ilkn.type       |                                                                    | Status                                                      | Uts |
| 1                                                                                              | Eksempel saksfremlegg                                                    |                                           |                | Ha            | veddokument for | r saksframlegg                                                     | В                                                           |     |

Klikk på og vel så Mal og Godkjenning av {JP\_INNHOLD}.

| ☑▼ Eksempel saksfrem            | nleg           |             |                                                                                           |                                                                                |                                           |           |
|---------------------------------|----------------|-------------|-------------------------------------------------------------------------------------------|--------------------------------------------------------------------------------|-------------------------------------------|-----------|
| ipel saksfremlegg               |                |             |                                                                                           |                                                                                |                                           |           |
| R - Reser<br>S - Saksfi         | vert<br>ramleg | <u>9</u> 9/ | innstilling                                                                               |                                                                                |                                           |           |
| Ja<br>Testmapp                  | е              |             |                                                                                           |                                                                                |                                           |           |
| r Dokumentflyt<br>Ny dokumentfl | ) <sub>В</sub> | eha         | ndlinger 1                                                                                | Lenker                                                                         | Journalpo                                 | ostdetalj |
| sv St <mark>Mal</mark>          | •              |             | Forslag regu<br>Oppstart reg<br>Høyringsfors<br>Oppstartsme<br>Godkjenning<br>Høringsrund | Ileringspla<br>guleringspl<br>slag komm<br>elding<br>g av {JP_II<br>e: {JP_INI | n<br>lan<br>nuneplan<br>NNHOLD}<br>NHOLD} | ntar      |
|                                 |                |             |                                                                                           |                                                                                |                                           |           |

Då får du opp dette biletet:

| ly oppgave - 11 | .055-1 - ePhorte (Ev   | y Bakke - Arkivansvarlig DO   | KS - epho    | orte HFK SS-Prod) | - Windows Internet Explorer  |        | 2 |
|-----------------|------------------------|-------------------------------|--------------|-------------------|------------------------------|--------|---|
| e               | phorte                 | 🛃 Lagre   🔀 Avbryt            |              |                   |                              |        |   |
| y saksgang      |                        |                               |              |                   |                              |        | Ī |
| Detaljer        |                        |                               |              |                   |                              |        | Ĩ |
| ittel:*         | Godkjenn: Te           | st på godkjenning av utgåer   | nde doku     | ment              |                              |        | ] |
| tartdato:       | 14.05.2014             |                               | P            |                   | ✓ Må utføres                 |        |   |
| rioritet:       | 2 - Normal             |                               | ✓ <u>B</u> e | nandlingsform:    | SEK - Sekvensiell behandling | ~      | ] |
|                 | Eventuell kor          | nmentar legges inn her!       |              |                   |                              |        | ] |
|                 |                        |                               |              |                   |                              | $\sim$ |   |
|                 |                        |                               |              |                   |                              |        |   |
|                 |                        |                               |              |                   |                              |        |   |
|                 |                        |                               |              |                   |                              |        |   |
|                 |                        |                               |              |                   |                              |        |   |
| eskrivelse:     |                        |                               |              |                   |                              |        |   |
|                 |                        |                               |              |                   |                              |        |   |
|                 |                        |                               |              |                   |                              |        |   |
|                 |                        |                               |              |                   |                              |        |   |
|                 |                        |                               |              |                   |                              |        |   |
|                 |                        |                               |              |                   |                              |        |   |
|                 |                        |                               |              |                   |                              | $\sim$ |   |
| er.             |                        |                               |              |                   |                              |        | 1 |
|                 |                        |                               |              |                   |                              |        | ٦ |
| ۶               | Slett valgte rader Sle | ett alle rader                |              |                   |                              |        |   |
|                 | Saksbel                |                               |              | Adm.enh.          |                              |        |   |
| <u>T</u> il:    | 📄 🎁 biraase -          | Birte Markeseth Aasen         | 2            | ADM - Administras | jonseksjonen - Org avd       | 2      |   |
|                 | ingsven -              | Ingrid Kristine Holm Svendsen | 2            | ORG - ORGANISAS   | SJONSAVDELINGA               | 2      |   |
|                 |                        |                               | 0            |                   |                              | 0      |   |

Godkjenninga skal vere SEK – Sekvensiell. Legg inn eventuell kommentar. Det er viktig at du legg inn dei som skal godkjenne i den rekkefølgja dei skal godkjenne (den med avgjerande mynde til sist)

Klikk

øvst i vindauget for å starte godkjenninga.

Du kan no sjå dokumentflyten du har oppretta. Den som har oppretta flyten vil alltid stå oppført først og sist i flyten. Dei som skal godkjenne vil innleiingsvis vere oppført som **Aktivisert** (den som skal godkjenne først i flyten) og **Ikkje starta**.

Du vil til ei kvar tid kunne sjå kor langt godkjenningsprosessen har kome ved å opna dokumentet ditt og klikka på fana **Dokumentflyt**.

| Du er her: 📁 Testmappe   🔂 🕇                    | Eksempel saksfremleg |                       |                     |            |                                         |
|-------------------------------------------------|----------------------|-----------------------|---------------------|------------|-----------------------------------------|
| 2013/1047-1 Eksempel                            | saksfremlegg         |                       |                     |            |                                         |
| Status:                                         | R - Reservert        |                       |                     |            | Adm.enhet:                              |
| Dokumenttype:                                   | S - Saksframle       | egg/innstilling       |                     |            | Saksbehandler:                          |
| Avsender/Mottaker:                              |                      |                       |                     |            | Løpenummer:                             |
| Publiseres:                                     | Ja                   |                       |                     |            | Tilgangskode:                           |
| Tilhører sak:                                   | Testmappe            |                       |                     |            | Journalenhet:                           |
| Dokumenter 1 Merknader                          | Ø▼Dokumentflyt 2     | Behandlinger 1 Lenker | Journalpostdetaljer | Vedtak     | Tilleggsattributter                     |
| Tittel                                          | Ad                   | m.enh. Oppg.ansv      | Status Forfall      | Start      | Fullført dato Fullført av Beslutning Ko |
| <ul> <li>Forslag reguleringsplan</li> </ul>     | 🖄 🔻 AD               | M Oppg.ansv:benskje   | Pågående            | 02.10.2013 | [Ufordelt]                              |
| <ul> <li>Godkienning av Eksempel s</li> </ul>   | aksfremlegg 🛛 🕺 🔻 AD | M Oppg.ansv:benskje   | Pågående            | 02.10.2013 |                                         |
| <ul> <li>Godkienn: Eksempel saksfr</li> </ul>   | emlega 🛛 🔊 🛪 AD      | M Oppg.ansv:benskje   | Pågående            | 02.10.2013 |                                         |
| Godkienn: Eksempel saksfr                       | emlega 🕺 🛪 AD        | M Oppg.ansv:evvbakk   | 1 Aktivisert        | 02.10.2013 |                                         |
| Codkienn: Eksempel saksfr                       | emlega 🕅 🛪 AD        | M Oppg.ansv:krilang1  | Ikke startet        | 02.10.2013 |                                         |
| <ul> <li>Kontroller godkjenning av E</li> </ul> | ksempel saks 🖄 🕇 AD  | M Oppg.ansv:benskje   | Ikke startet        | 02.10.2013 |                                         |

Dokumentflyten viser kven som har eit dokument til godkjenning, når det har blitt godkjent eller avvist, og eventuelle kommentarar.

Sjekk elles jamnleg det faste søket **Nye oppgaver**, der vil du få melding når du har fått noko godkjent eller avvist ved at **Oppg.tittel** startar med **Kontroller godkjenning**.

## 3.12.2 Kontroll av dokumentflyt

Klikk på tittelen til venstre for Kontroller godkjenning for å få sjå dokumentflyten.

| 🜮 Felles søk                  | Du e | r her: N | ye oppg | aver   🙋 🕇 Søke | eresultat (4 poster)                    |                          |                                                           |                                  |              |
|-------------------------------|------|----------|---------|-----------------|-----------------------------------------|--------------------------|-----------------------------------------------------------|----------------------------------|--------------|
| 🔎 🕶 Mine ferdige              |      |          |         |                 |                                         |                          |                                                           |                                  |              |
| 🔎 🔻 Mine saker                |      | P        | Туре    | D Nummer        | Tittel/Innhold                          |                          | Oppg.tittel                                               |                                  | Start        |
| 🔎 🔻 Venter på godkjenning     |      | Ø 🗸      |         | 2013/264-1      | Kopi av fagbrev - dette er ein test     |                          | Godkjenn: Kopi av fagbrev - dette er ein test             |                                  | 12.06.2013   |
| 🔎 🚽 <mark>Nye oppgaver</mark> |      | Ø -      | R       | 2013/283-12     | Et nytt forsøk på godkjenning til B     |                          | Godkjenn: Et nytt forsøk på godkjenning til B             |                                  | 20.06.2013   |
| Egne konsepter                |      | Ø -      | R       | 2013/236-8      | Overskriften i saksframlegget           |                          | Godkjenn: Overskriften i saksframlegget                   |                                  | 01.07.2013   |
| 🔎 🔻 Ubesvart post (64)        |      | Ø -      |         | 2013/586-6      | Saksfremlegg med tilgangsgruppe og godl | kjenning via dokumentfly | t Kontroller godkjenning av Saksfremlegg med tilgangsgrup | pe og godkjenning via dokumentfl | t 03.10.2013 |
| 🔎 🔻 Mottatte journalposter    |      |          |         |                 |                                         |                          |                                                           |                                  |              |
| Forfallsliste                 |      |          |         |                 |                                         |                          |                                                           |                                  |              |

Flyten står som **Avbrutt** om nokon ikkje har godkjent. Du må då gjere naudsynte endringar og starte ein ny dokumentflyt.

| <ul> <li>Godkjenn: Saksfremlegg med tilgangsgrupp</li> </ul> | 🖄 🔻 ADM        | Oppg.ansv:benskje    | Fullført   | 06.08.2013                    | IG - Ikke godkjent              |
|--------------------------------------------------------------|----------------|----------------------|------------|-------------------------------|---------------------------------|
| Godkjenn: Saksfremlegg med tilgangsgrupp                     | 🔊 🔻 [Ufordelt] | Oppg.ansv:[Ufordelt] | Avbrutt    | 06.08.2013 03.10.2013 benskje | IG - <mark>Ikke godkjent</mark> |
| Kontroller godkjenning av Saksfremlegg                       | 🖏 🔻 ADM        | Oppg.ansv:benskje    | Aktivisert | 03.10.2013                    |                                 |

Dersom dokumentet har blitt godkjent av alle som skal godkjenne det, står det igjen for den som starta flyten å avslutte denne.

| Dokumenter 1                    | Merknader       | 🔊 🕶 Dokumentflyt   | 2    | Behandling | er 1   | Lenker      | Journalpostd | letaljer | Vedtak    | Tilleggsattrib | utter      |               |               |
|---------------------------------|-----------------|--------------------|------|------------|--------|-------------|--------------|----------|-----------|----------------|------------|---------------|---------------|
| Tittel                          |                 |                    |      | Adm.enh. O | )ppg.a | insv        | Status       | Forfa    | ll Start  | Fullført dato  | Fullført a | av Beslutning | Kommentar     |
| <ul> <li>Godkjenning</li> </ul> | av Saksfremle   | egg med tilgang 🖞  | 3-   | ADM 0      | ppg.a  | nsv:benskj  | e Fullført   |          | 06.08.201 | 13             |            |               |               |
| Godkjenn: 5                     | aksfremlegg m   | ed tilgangsgrupp S | 3-   | ADM 0      | ppg.a  | nsv:benskj  | e Fullført   |          | 06.08.201 | 13             |            |               |               |
| Godkjenn: 5                     | aksfremlegg m   | ed tilgangsgrupp S | 2 -  | км о       | ppg.a  | nsv:josaks  | d Fullført   |          | 06.08.201 | 13 06.08.2013  | josaksd    | G - Godkjer   | nt hipp hurra |
| Godkjenn: 5                     | aksfremlegg m   | ed tilgangsgrupp S | 2 -  | ADM 0      | ppg.a  | nsv:krilang | 1 Fullført   |          | 06.08.201 | 13 06.08.2013  | krilang1   | G - Godkjer   | nt ok         |
| Kontroller g                    | odkjenning av S | Saksfremlegg S     | 2-12 | ADM O      | )ppg.a | nsv:benskj  | e Fullført   |          | 06.08.201 | 13 13.08.2013  | benskje    | G - Godkjer   | nt            |
|                                 |                 |                    |      |            |        |             |              |          |           |                |            |               |               |
|                                 |                 |                    |      |            |        |             |              |          |           |                |            |               |               |

Dette gjer du ved å klikke på <sup>22</sup> for å få opp hurtigmenyen og så velle **Marker som fullført**.

| Kontroller godkjenning av Saksfremlegg | $\otimes$ | ADM Oppg.ar                                             | isv:b | be |
|----------------------------------------|-----------|---------------------------------------------------------|-------|----|
|                                        |           | Rediger oppgave<br>Utfør oppgave<br>Marker som fullført |       |    |
|                                        |           | Legg til                                                | •     |    |
|                                        |           | Flytt                                                   | •     |    |
|                                        |           | Slett                                                   |       |    |

NB: Hugs også å endre statusen til journalposten frå Reservert til Ferdig før dokumentet vert ekspedert/sendt

| http://hfk-dokark/ephor       | te/shared/aspx/Default/details.aspx?f= | EditJP&JP_ID=4767&JP_SAID=1145 | Address and server the        | and the |
|-------------------------------|----------------------------------------|--------------------------------|-------------------------------|---------|
| ephor                         | te 🛃 Lagre 💥 Avbryt                    | 0                              |                               |         |
| 🔀 2013/1047 - 1 E             | ksempel saksfremlegg                   |                                |                               |         |
| Journalpostdetaljer           |                                        |                                |                               |         |
| Saksnr:                       | E - Ekspedert                          |                                |                               |         |
| Status:*                      | F - Ferdig                             | ]ournaldato:*                  | 21.10.2013                    | 2       |
| D <u>o</u> kumentdato:        | R - Reservert                          | Dokumentkategori:              |                               | ~       |
| Eorfallsdato:                 | U - Utgått/flyttet                     |                                | Publiseres                    |         |
| Innhold:*                     | Eksempel saksfremlegg                  |                                |                               |         |
| Saksbehandler/tilgar          | ng                                     |                                |                               |         |
| Adm.enhet:                    | ADM - Administrasjonseksjonen          | - Org avd 👂 Saksbehandler:     | benskje - Benedicte Skjerping | 2       |
| Godkjennes av:                |                                        | 2ournalenhet:                  | HFKJ                          | R       |
| <u>T</u> ilgangskode:         | UO - Unnateke offentleggjering         | P Hjemmel u.off:               | OFFL 513, Fvl. 513            | R       |
| filgangsgruppe:               |                                        | 2                              |                               |         |
| ehandlinger Tilleggsa         | ttributter                             |                                |                               |         |
| Slett valgte rader Slett alle | rader                                  |                                |                               |         |
| Rflg                          | Type Utvalg                            | Status                         | Møte                          |         |
| 1                             | PS 🔽 🗜 TEST1 - Testutval1              | Klar                           | ✓ ≥ 25.11.2013 00:00:00       | 2       |
|                               |                                        | V                              | V 0                           | 0       |

# 3.12.3 Slette dokumentflytar som er oppretta ved eit mistak

#### Gå inn på **Dokumentflyt**.

Trykk på ikonet ved den første oppføringa i dokumentflyten, og vel **Slett**. Du kan ikkje slette fullførte steg i dokumentflyten.

| Dokumenter 1 Merknader 🔯 🗸 Dokumentfl                                                                                                    | yt 1 | Behandlinger                                                                                                | Ler                 | nker                                                 | Avsender/Mo                                                                               | ottak          |
|----------------------------------------------------------------------------------------------------|------|----------------------------------------------------------------------------------------------------|---------------------|------------------------------------------------------|-------------------------------------------------------------------------------------------|----------------|
| Tittel<br>Godkjenning av Legg inn dekkande opplys<br>Godkjenn: Legg inn dekkande opplysningar<br>Godkjenn: Legg inn dekkande opplysningar<br>Godkjenn: Legg inn dekkande opplysningar<br>Kontroller godkjenning av Legg inn dekk |      | Adm.enh. Oppg.a<br>DOK Oppg.a<br>Rediger oppgave<br>Utfør oppgave<br>Marker som fullfø<br>Legg til<br>Flytt | ansv<br>ansv:<br>rt | evyba<br>evyba<br>tatdah<br>krilan <u>c</u><br>evyba | Status<br>kk1 Pågående<br>kk1 Pågående<br>l Aktivisert<br>g1 Ikke start<br>kk1 Ikke start | Fo<br>et<br>et |

# 3.13 Sende ferdig brev frå ePhorte

# 3.13.1 Ekspedere via SvarUt/Ekspeder til Digital postboks

**SvarUt** er ei løysning for å kunne sende utgåande post frå fylkeskommunen i eit elektronisk format. Saksbehandlinga skjer fortsatt i ePhorte, men dokumenta vert sendt frå ePhorte til **SvarUt** for ekspedering. **SvarUt** sørgjer for forsending til mottakar, via meldingsformidlaren **Altinn** eller via sentral utskriftsleverandør. Post som ikkje kan sendes elektronisk t.d. fordi mottakar har reservert seg mot å motta post digitalt vil verte sendt direkte til ein sentral utskriftsleverandør og sendt vidare som brevpost. På lik linje vil også post som ikkje er opna i **Altinn** etter to virkedagar, verte sendt til sentral utskriftsleverandør for sending via brevpost.

- Kva for type dokument skal sendes ut via SvarUt? All saksbehandling via ePhorte, dvs alle formelle svar og vedtak
- Kan e-post fortsatt nyttas?
   Kommunikasjon med partar underveis i behandlinga fram til endelig avgjersle/vedtak kan gå med epost
- Kan flettebrev sendes via SvarUt?
   Ja
- Kan dokument unnateke offentleggjering sendes via SvarUt?
   Ja
- Kan dokument som er produsert i Sikker Sone sendes via SvarUt? Nei

## Slik ekspederer du dokument via SvarUt i ePhorte Web:

For å kunne ekspedere dokumenter digitalt via **SvarUt** må private mottakare registreras med **fødselsnr** 11 siffer (siste fem siffer vert kryptert) og firma/frivillige organisasjonar registreras med **organisasjonsnr**, i tillegg til postadresse og postnr/-stad.

Dokumentsenteret registrerer all inngåande post med **fødselsnr** og **organisasjonsnr** og viss du nyttar funksjonen **Besvar/avskriv** og **Svar med utgående post** vil de automatisk få med **fødselsnr** og **organisasjonsnr** på mottakarane til det utgåande brevet.

Når du lagar eit brev som ikkje er svar på eit inngåande må du sjølv registrere private mottakarar med **fødselsnr** 11 siffer og firma/frivillige organisasjonar med **organisasjonsnr**.

#### Registrering av mottakare:

Ephorte er kopla opp mot sitt eige adresseregister og mot to sentrale registre – **Enhetsregisteret** og **Folkeregisteret** – i desse kan de søkje for å finne riktig firma/person.

Klikk på den vesle lupa til høgre for feltet Kortnavn for å få moglegheit til å søkje i dei ulike adresseregistra.

| ephorte 🛃 Lagre 🗋 Lagre og nytt dokument 🎽 Avbryt 🕐 |                                                 |                            |                               |   |  |  |  |  |
|-----------------------------------------------------|-------------------------------------------------|----------------------------|-------------------------------|---|--|--|--|--|
| 🔂 Ny utgående journalpost                           |                                                 |                            |                               |   |  |  |  |  |
| Saksnr: 2015/555                                    |                                                 |                            |                               |   |  |  |  |  |
| Status ID:*                                         | R - Reservert                                   | Journaldato:*              | 25.11.2015                    | 2 |  |  |  |  |
| Dokumentdato:                                       | 25.11.2015                                      | Dokument <u>k</u> ategori: |                               | ~ |  |  |  |  |
| <u>F</u> orfallsdato:                               |                                                 | R                          | ✓ Publiseres                  |   |  |  |  |  |
| Innhold:*                                           | Innhold:* Brev via <u>SvarUt</u>                |                            |                               |   |  |  |  |  |
| Saksbehandler/tilgang                               |                                                 |                            |                               |   |  |  |  |  |
| <u>A</u> dm.enhet:                                  | ADM - Administrasjonseksjonen - Org avd         | Saksbehandler:             | benskje - Benedicte Skjerping | 8 |  |  |  |  |
| <u>G</u> odkjennes av:                              |                                                 | Journalenhet:              | HFKJ                          | 2 |  |  |  |  |
| <u>T</u> ilgangskode:                               |                                                 | Hjemmel u.off:             |                               | 2 |  |  |  |  |
| Tilgangsgruppe:                                     |                                                 | R                          |                               |   |  |  |  |  |
| Mottakere Interne mottak                            | tere Tilleggsattributter                        |                            |                               |   |  |  |  |  |
| Slett valgte rader Slett alle                       | $^{ m  ho}$ Slett valgte rader Slett alle rader |                            |                               |   |  |  |  |  |
| U.off Kopi                                          | U.off Kopi Person Kortnavn Navn E-post Adresse  |                            |                               |   |  |  |  |  |
|                                                     |                                                 | 2                          |                               |   |  |  |  |  |
|                                                     |                                                 |                            |                               |   |  |  |  |  |

Vel **Enhetsregisteret** for å søkje etter firma/organisasjonar. NB: ein kan ikkje nytte \* slik ein gjer for ePhorteregisteret. Heile namnet må skrivast for å få treff.

| eph                   | orte 🔽 Søk 🕅 Avbryt                              |  |  |  |  |  |  |
|-----------------------|--------------------------------------------------|--|--|--|--|--|--|
| Søkekriterier         | Søkekriterier                                    |  |  |  |  |  |  |
| Adresseregister:      | Enhetsregisteret Online                          |  |  |  |  |  |  |
| Kortnavn:             | Adressetype:                                     |  |  |  |  |  |  |
| <u>Navn:</u>          | Fylkesmannen i Hordaland                         |  |  |  |  |  |  |
| Post <u>a</u> dresse: | Postnr:                                          |  |  |  |  |  |  |
| Identifikasjonstype:  | Gyldig                                           |  |  |  |  |  |  |
|                       |                                                  |  |  |  |  |  |  |
| Kortnavn Navn         | Adresse Postnr Poststed E-post Id. type Adr.type |  |  |  |  |  |  |
| 974760665 FYLKESMAN   | NEN I HORDALAND Postboks 7310 5020 BERGEN ORG    |  |  |  |  |  |  |

Klikk på søketreffet og mottakardata legg seg inn i feltet for Mottakere

Vel **Folkeregisteret** for å søkje etter private mottakarar. For å få treff må du minimum legge inn fornamn, etternamn og postnr.

| 🤗 ePhorte (Benedicte Skjerping - Saksbehandler DOKS - ephorte HFK TEST) - Internet Explorer 👝 回 💌 |                 |              |                  |          |   |  |
|---------------------------------------------------------------------------------------------------|-----------------|--------------|------------------|----------|---|--|
| eph                                                                                               | orte            | <u> S</u> øk | 🔀 <u>A</u> vbryt |          |   |  |
| Søkekriterier                                                                                     |                 |              |                  |          |   |  |
| Adresseregister:                                                                                  | Folkeregisteret |              |                  |          | ~ |  |
| Kortnavn:                                                                                         |                 |              | Adressetype:     |          | ~ |  |
| Navn:                                                                                             |                 |              |                  |          |   |  |
| Post <u>a</u> dresse:                                                                             |                 |              | Postnr:          |          | 9 |  |
| Identifikasjonstype:                                                                              |                 |              | $\checkmark$     | ✓ Gyldig |   |  |
|                                                                                                   |                 |              |                  |          |   |  |

Klikk på søketreffet og mottakardata legg seg inn i feltet for **Mottakere**. Feltet for **Person** vert automatisk haka av.

| ephorte                                                                                                    | 🚽 Lagre 🗋 Lagre og nytt dokument 🔀 Avbryt 🕜      |                   |                                  |        |          |  |  |
|----------------------------------------------------------------------------------------------------|--------------------------------------------------|-------------------|----------------------------------|--------|----------|--|--|
| and the second second se |                                                  |                   |                                  |        |          |  |  |
| 🔂 Ny utgående journalpost                                                                                                    |                                                  |                   |                                  |        |          |  |  |
| Saksnr:                                                                                                    | 2015/190                                         |                   |                                  |        |          |  |  |
| Status ID:*                                                                                                    | R - Reservert                                    | Journaldato:*     | 25.11.2015                       |        |          |  |  |
| Dokumentdato:                                                                                                    | 25.11.2015                                       | Dokumentkategori: |                                  |        |          |  |  |
| Eorfallsdato:                                                                                                    |                                                  | 2                 | ✓ Publiseres                     |        |          |  |  |
| Innhold:*                                                                                                    | Brev via SvarUt                                  |                   |                                  |        |          |  |  |
| Saksbehandler/tilgang                                                                                                    |                                                  |                   |                                  |        |          |  |  |
| Adm.enhet:                                                                                                    | DOKS - Dokumentsenter - Administrasjonsseksjonen | Saksbehandler:    | t99benskje - Benedicte Skjerping |        |          |  |  |
| <u>G</u> odkjennes av:                                                                                                    |                                                  | Journalenhet:     | HFKJ                             |        |          |  |  |
| <u>T</u> ilgangskode:                                                                                                    |                                                  | Hjemmel u.off:    |                                  |        |          |  |  |
| Tilgangsgruppe:                                                                                                    |                                                  | P                 |                                  |        |          |  |  |
| Mottakere Interne mottakere Tilleg                                                                                                    | lottakere Interne mottakere Tilleggsattributter  |                   |                                  |        |          |  |  |
| Slett valgte rader Slett alle rader                                                                                                    |                                                  |                   |                                  |        |          |  |  |
| U.off Kopi Person K                                                                                                    | ortnavn Navn                                     | E-post            | Adresse                          | Postnr | Poststed |  |  |
| 9                                                                                                    | 74760665 PYLKESMANNEN I H                        | ORDALAND          | Postboks 7310                    | 5020 🔎 | BERGEN   |  |  |

**NB**: brev til bedrifter/organisasjonar som ikkje er registrert i **Enhetsregisteret.** Bruk her leiars fødselsnr men ta vekk haka for **Person**. Då vert brevet oppfatta som bedriftspost i **SvarUt**.

Fyll ut resten av registreringsbiletet, skriv brevet, knytt til eventuelle vedlegg og ferdigstill brevet på vanleg måte.

Ved bruk av **SvarUt** treng du ikkje konvertere dokumenta til pdf før du ekspederer. Den versjonen som vert sendt til mottakar vert konvertert automatisk til pdf.

#### Vel Ekspeder frå hurtigmenyen og så Ekspeder til Digital postboks

| Du                         | Du er her: 🎾 🛛 Testmappe SvarUt   🕅 🔻 Brev via SvarUt |                                                                                                    |    |                                                                                           |  |  |  |  |
|----------------------------|-------------------------------------------------------|----------------------------------------------------------------------------------------------------|----|-------------------------------------------------------------------------------------------|--|--|--|--|
|                            | Þ.                                                    | <ul> <li>2015/190-56 Brev via Svar</li> </ul>                                                                                  | Ut |                                                                                           |  |  |  |  |
| S<br>C<br>A<br>F<br>J<br>T |                                                       | Rediger<br>Besvar/Avskriv<br>Tekstdokument<br>Fordel<br>Godkjenn/Returner<br>Send på høringsrunde<br>Send på godkjenningsrunde |    | F - Ferdig<br>U - Utgående brev<br>Benedicte Skjerping<br>Nei<br>HFKJ<br>Testmappe SvarUt |  |  |  |  |
|                            |                                                       | Ekspeder<br>Ny journalpost<br>Ny merknad<br>Funksjoner<br>Kundefunksjon                                                        | t  | Ekspeder med e-post ilinger l<br>Ekspeder elektronisk                                     |  |  |  |  |

Du får no opp eit bilete som viser at brevet vil verte ekspedert med forsendingsmåte SvarUt. Klikk Ekspeder.

| 6 | <b>3</b> (                                                                        | ePho | rte (Benedic | te Skjerping - Sak    | sbehandler    | DOK -  | ephorte  | HFK SS | -Prod) - Internet Explorer |            |
|---|-----------------------------------------------------------------------------------|------|--------------|-----------------------|---------------|--------|----------|--------|----------------------------|------------|
|   | http://hfk-dokark/ephorte/shared/aspx/Default/ePhorteEDU.aspx?JP_ID=323865&AM_ID= |      |              |                       |               |        |          |        |                            |            |
|   | ephorte Ekspeder 💥 Lukk                                                           |      |              |                       |               |        |          |        |                            |            |
| [ | ✓                                                                                 | Корі | Kortnavn     | Navn                  | Adresse       | Postnr | Poststed | E-post | Fors.måte                  | Fors.stat. |
| [ | <b>~</b>                                                                          |      | 310877****   | * Benedicte Skjerping | Skanselien 33 | 5031   | Bergen   |        | SvarUt                     | 2          |

Har du sendt brev til berre ein mottakar vil dokumentet i journalposten automatisk verte konvertert til pdf og deretter sendt. Når du sender til fleire mottakarar vert dokumenta konvertert til pdf for mottakarane, men journalposten vil fortsatt ha wordformat i ePhorte.

#### Korleis kan eg sjå om dokumentet mitt er sendt?

. 🔉

Når dokumenta har vorte sendt endrar status for journalposten seg frå F til E.

Du kan sjå **Forsendelsestatus** ved å klikke på **Avsender/Mottaker**-fana og oppdatere sida. Den vil endre seg frå **K** (Klar for sending) til **U** (Under sending) til **S** (Sendt).

| Du er her: 🖓 🔻 Testmappe Svartit   🖻 🕆 Brev via Svartit                                                                                                    |                                                               |                                        |                                                                                                    |          |         |                                        |                               |                            |                  |          |
|----------------------------------------------------------------------------------------------------|---------------------------------------------------------------|----------------------------------------|----------------------------------------------------------------------------------------------------|----------|---------|----------------------------------------|-------------------------------|----------------------------|------------------|----------|
| j⊇r 2015/190-56 Brev via Svartt                                                                                                    |                                                               |                                        |                                                                                                    |          |         |                                        |                               |                            |                  |          |
| Status ID:     F - Ferdig       Dokumenttype:     U - Utgående brev       Avsender/Nottaker:     Benedicte Skjerping       Publiseres:     Nei       Journalenhett:     HRO |                                                               |                                        | Adm.enhet: DOKS - Dokumentsenter - Administrasjonsseksjonen<br>Saksbehandler: t99benskje - Benedicte Skjerping<br>Løpenummer: S33/2016<br>Tilgangskode: |          |         |                                        |                               |                            |                  |          |
| Tilhører sak:                                                                                                    | Testmappe SvarUt                                              | Y Y                                    | Besvarer:                                                                                                    |          |         |                                        |                               |                            |                  |          |
| Dokumenter 1 Merknader Dokumentflyt                                                                                                    | Behandlinger Lenker 🔅 Avsender/Mottaker                       | 1 Journalpostdetaljer Tilleggsattribut | ter                                                                                                    |          |         |                                        |                               |                            |                  |          |
| Eksterne mottakere                                                                                                    |                                                               |                                        |                                                                                                    |          |         |                                        |                               |                            |                  |          |
| Kopi U.off Person Kortnavn                                                                                                    | Navn                                                          | Adresse                                | Postnr                                                                                                    | Poststed | Kontakt | Besvarer                               | Referanse                     | Fors.måte                  | Fors.stat.       | Id. type |
| □ 🔊 🕶 🗶 310877*****                                                                                                    | Benedicte Skjerping                                           | Skanselien 33                          | 5031                                                                                                    | Bergen   |         |                                        |                               | Svar UT                    | Klar for sending | FNR      |
| S Interne mottakere                                                                                                    |                                                               |                                        |                                                                                                    |          |         |                                        |                               |                            |                  |          |
|                                                                                                    |                                                               |                                        |                                                                                                    |          |         |                                        |                               |                            |                  |          |
|                                                                                                    | a Cuarlit                                                     |                                        |                                                                                                    |          |         |                                        |                               |                            |                  |          |
| Du el nel Di resultappe Svarot ( 20 Prev vi                                                                                                    |                                                               |                                        |                                                                                                    |          |         |                                        |                               |                            |                  |          |
| ☑▼ 2015/190-56 Brev via SvarUt                                                                                                    |                                                               |                                        |                                                                                                    |          |         |                                        |                               |                            |                  |          |
| Status ID:<br>Dokumenttype:<br>Avsender/Mottaker:<br>Publiseres:                                                                                                    | F - Ferdig<br>U - Utgående brev<br>Benedicte Skjerping<br>Nei |                                        | Adm.enhet:<br>Saksbehandler:<br>Løpenummer:<br>Tilgangskode:                                                                                            |          |         | DOKS - Dok<br>t99benskje -<br>533/2016 | umentsenter -<br>Benedicte Sk | Administrasjon:<br>jerping | sseksjonen       |          |
| Journalenhet:<br>Tilbører sak:                                                                                                    | HFKJ<br>Testmappe SvarUt                                      |                                        | Besvarer:                                                                                                    |          |         |                                        |                               |                            |                  |          |
| Dokumenter 1 Merknader Dokumentflyt                                                                                                    | Behandlinger Lenker 😹 🕶 Avsender/Mottaker                     | 1 Journalpostdetaljer Tilleggsattrib   | utter                                                                                                    |          |         |                                        |                               |                            |                  |          |

Det er fire søk for saksbehandlare som ekspederer via SvarUt, slik at du lettare kan få oversikt over dine forsendingar til SvarUt.

SvarUt mine klar for sending: viser alle forsendingar som er klar for sending til SvarUt for pålogga saksbehandlar.

**SvarUt mine under sending**: viser alle forsendingar som er under sending til **SvarUt** for pålogga saksbehandlar.

**SvarUt mine sendte siste 7 dager**: viser alle forsendingar som har vorte vellykka sendt til **SvarUt** de siste sju dagane for pålogga saksbehandlar.

SvarUt mine overføring feilet: viser alle forsendingar som har feila i å verte sendt til SvarUt for pålogga saksbehandlar.

|                      | ephorte                         |
|----------------------|---------------------------------|
| 🏂 Felles             | søk                             |
| ע <mark>ר צ</mark> י | varUt mine overføring feilet    |
| <mark>ר ⊂</mark> גע  | varUt mine klar for sending     |
| 🔎 🔻 Mi               | ne ferdige                      |
| 🔎 🔻 Mi               | ne aktive saker                 |
| 🔎 🔽 Ve               | enter på godkjenning            |
| 🔎 🔽 Mo               | ottatte kopier U,N              |
| 🔎 🔻 Go               | odkjente dokumenter             |
| 🔎 🖵 Ur               | nder arbeid                     |
| 🔎 🔽 Mo               | ottatte kopier I                |
| P <mark>⊽ Sv</mark>  | varUt mine sendte siste 7 dager |
| P 🗸 Sv               | varUt mine under sending        |
| 🔎 🔻 Me               | ottatte X notat (inkl. kopier)  |
| 🔎 🔻 Mi               | ne avsluttede saker             |
| 🔎 👻 Ny               | /e oppgaver                     |
| 🔎 🗠 Or               | nder arbeid (1)                 |
| <mark>∕</mark> ⊽ UI  | besvart post (4)                |
| 🔎 🔻 Fo               | rfallsliste                     |
| 🔎 🖵 Uf               | ordelte notater                 |
| 🔎 🖵 Uf               | ordelte journalposter           |
| 🎾 🔻 Ti               | l godkjenning (2)               |
| 🔎 🔻 St               | yre, răd og utvalg              |
| 🔎 🖵 Si               | ste saker                       |
| 🔎 🔻 Si               | ste journalposter               |
| 🔎 🗸 Ve               | edtaksoppfølging                |

NB: ved bruk av desse søka så vær merksam på at dette dreier seg om dokument som de har oppretta og dermed alt har vore inne i. Søka vil derfor ikkje kunne verte utheva med feit skrift sjølv om det ligg forsendingar der. De må difor klikke på søka for å være sikker på om dei har innhald eller ikkje.

Dersom mottakar opnar dokumentet i Altinn vert forsendelsesstatusen i ePhorte oppdatert med status **Åpnet av mottaker**. Det går nokre timar frå mottakar har opna til denne statusen vert oppdatert i ePhorte.

| Status ID:<br>Dokumenttype:<br>Avsender/Mottaker: | E - Ekspedert<br>U - Utgående brev<br>Benedicte Skjerping m.fl. | Adm.enhet:<br>Saksbehandler:<br>Løpenummer:                     |        |          | DOK - D<br>benskje<br>557/201 | okumentse<br>- Benedict<br>7 | enteret - Ku<br>e Skjerping | ltur- og idret | ttsavd            |          |
|---------------------------------------------------|-----------------------------------------------------------------|-----------------------------------------------------------------|--------|----------|-------------------------------|------------------------------|-----------------------------|----------------|-------------------|----------|
| Publiseres:                                       | Nei                                                             | l ilgangskode:                                                  |        |          |                               |                              |                             |                |                   |          |
| Journalenhet:                                     | HFKJ                                                            |                                                                 |        |          |                               |                              |                             |                |                   |          |
| Tilhører sak:                                     | Testm appe                                                      | Besvarer:                                                       |        |          |                               |                              |                             |                |                   |          |
| Dokumenter 1 Merknader                            | Dokumentflyt Behandlinger Lenker                                | 🚇 🕶 Avsender/Mottaker 2 Journalpostdetaljer Tilleggsattributter |        |          |                               |                              |                             |                |                   |          |
| Sksterne mottakere                                |                                                                 |                                                                 |        |          |                               |                              |                             |                |                   |          |
| Kopi U.off Person                                 | Kortnavn Navn                                                   | Adresse                                                         | Postnr | Poststed | Kontakt                       | Besvarer                     | Referanse                   | Fors.måte      | Fors.stat.        | Id. type |
|                                                   | 310877***** Repedicte Skierping                                 | Skanselien 33                                                   | 5031   | Bergen   |                               |                              |                             | Svarlit        | Ånnet av mottaker | ENR      |

Dersom mottakar ikkje har opna dokumentet i Altinn innan to virkedagar eller dokumentet har mangla fødselsnummer eller organisasjonsnummer og derfor har vorte sendt som brevpost, så vert forsendelsesmåten i ePhorte oppdatert med status **SvarUt – sendt til utskrift**.

| Dokumenttype:          | U - Utgående brev               |                                                  | Saksbehandler:      |            | benskje - Bene  | dicte Skjerp | ing                         |            |          |
|------------------------|---------------------------------|--------------------------------------------------|---------------------|------------|-----------------|--------------|-----------------------------|------------|----------|
| Avsender/Mottaker:     | Benedicte Skjerping             |                                                  | Løpenummer:         |            | 43892/2016      |              |                             |            |          |
| Publiseres:            | Nei                             |                                                  | Tilgangskode:       |            |                 |              |                             |            |          |
| Journalenhet:          | HFK3                            |                                                  |                     |            |                 |              |                             |            |          |
| Tilhører sak:          | Testm appe                      |                                                  | Besvarer:           |            |                 |              |                             |            |          |
| Dokumenter 1 Merknader | Dokumentflyt Behandlinger       | Lenker 🗦 Avsender/Mottaker 1 Journalpostdetaljer | Tilleggsattributter |            |                 |              |                             |            |          |
| Sksterne mottakere     |                                 |                                                  |                     |            |                 |              |                             |            |          |
| Kopi U.off Person      | Kortnavn Navn                   | Adresse                                          | Postnr              | Poststed H | Kontakt Besvare | r Referanse  | Fors.måte                   | Fors.stat. | Id. type |
| _ <u>≫</u> √ ×         | 310877***** Benedicte Skjerping | Skanselien 33                                    | 5031                | Bergen     |                 |              | SvarUt - sendt til utskrift | Sendt      | FNR      |

## Arkivering av innkommande e-post

E-post som du sjølv arkiverar er det viktig at du får registrert avsendar med fødselsnummer eller organisasjonsnummer. Du få ikkje tilgang til enhetstregisteret eller folkeregisteret frå ePhorte Outlook når du arkiverar e-posten. Gjer difor som du pleiar når du registrerar e-post og arkiver e-posten. Gå deretter inn i ePhorte web, vel å redigere den arkiverte e-posten og gjer søket i **enhetsregisteret** eller **folkeregisteret** der slik at du får satt på korrekt organisasjonsnummer eller fødselsnummer (sjå oppskrifta ovanfor).

## 3.13.2 Ekspedere eit brev som er godkjent med dokumentflyt

Du kan berre ekspedere dokument som står i F. Når berre ein leiar godkjenner «vanlege» dokument blir statusen automatisk omgjort frå G (til godkjenning) til F(erdig). Når fråsegna eller dokumentet har vore godkjent med dokumentflyt må saksbehandlar endre status før dokumentet kan ekspederast.

Gå inn på journalpostens nedtrekksmeny er og vel **Rediger**. Endre status frå R til **F**. Trykk **Lagre**.

| ephorte                        | 🛃 Lagre 📑 Lagre og nytt <u>d</u> okument 🔀 <u>A</u> vbryt 🕜                             |
|--------------------------------|-----------------------------------------------------------------------------------------|
| 🔀 2014/10770 - 4 Fråsegn til o | ppstart av detaljregulering for Fardal, Kleppe, gnr. 14, bnr 182 i Sund kommune         |
| Saksnr:                        | 2014/10770                                                                              |
| <u>S</u> tatus:*               | R - Reservert 2001                                                                      |
| Dokumentdato:                  | 05.02.2014 Dol                                                                          |
| <u>F</u> orfallsdato:          |                                                                                         |
| Innhold:*                      | Fråsegn til oppstart av detaljregulering for Fardal, Kleppe, gnr. 14, bnr 182 i Sund ko |
| Saksbehandler/tilgang          |                                                                                         |

## 3.13.3 Sende kopi frå ePhorte

#### Vel Funksjoner og Send kopi med e-post

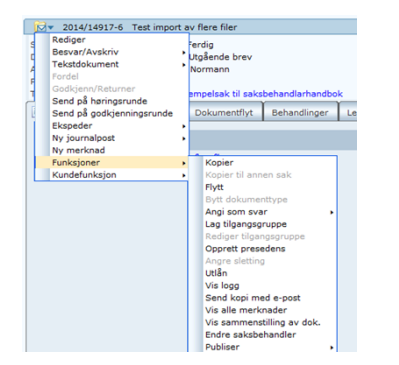

- Legg inn meldingstekst
- Slett mottakar(ar) av originaldokument ved å taste på boss-spann Legg inn kopimottakar(e) – Namn og e-postadresse må leggast inn
- Hak av for Kopi
- Tast Send

| Contraction of the second second seco | // nik-uokaik/ephotie/shareu/a | ispx/ default/ defails.aspx: i=ivewiviiviiv | xiviiyw_obju=224j9xivii 🎢 🗸 🗸 🖉 | Ny E-post - ePhorte (Evy Ba 🛪 |                       | ຳນີ ໄ           |
|----------------------------------------------------------------------------------------------------|--------------------------------|---------------------------------------------|---------------------------------|-------------------------------|-----------------------|-----------------|
| ep                                                                                                    | ohorte 🛃 Send                  | Move Avbryt                                 |                                 |                               |                       |                 |
| Send e-post                                                                                                    |                                |                                             |                                 |                               |                       |                 |
| Emne:*                                                                                                    | Test import av flere filer     |                                             |                                 |                               |                       |                 |
|                                                                                                    | i X 🗈 🛍 🖏 🛍 🛛                  | Iormal 🔹 A 🔹 🗞 🔹 📝 🔹                        | 🔊 • (° • 🔝 🗉 • 😣 😣 🕲            | • B I U E E E E               | ∃ 🗄 律 律 🚝 🗶 ×, ×, 🛧 😼 | 番  🛃 🔞          |
|                                                                                                    | Meldingstekst                  |                                             |                                 |                               |                       |                 |
|                                                                                                    |                                |                                             |                                 |                               |                       |                 |
| Meldingstekst:                                                                                                    |                                |                                             |                                 |                               |                       |                 |
|                                                                                                    |                                |                                             |                                 |                               |                       |                 |
|                                                                                                    |                                |                                             |                                 |                               |                       |                 |
|                                                                                                    | 1 45                           |                                             |                                 |                               |                       |                 |
| Mottaker(e):                                                                                                    |                                |                                             |                                 |                               |                       |                 |
| 0                                                                                                    |                                |                                             |                                 |                               |                       |                 |
| Slett valg                                                                                                    | te rader Slett alle rader      |                                             |                                 |                               |                       |                 |
| Til:                                                                                                    | U.off Kopi Person Korb         | navn                                        | Navn                            | E-post                        | Adresse               | Postnr Poststed |
|                                                                                                    |                                | 2                                           | Hfk Akseptanse                  | htk.akseptanse@gmail.com      |                       | 2               |
|                                                                                                    |                                | \$                                          | 4                               |                               |                       | 22              |

Du får melding i Outlook om at e-post er sendt

Det vil gå fram av Funksjonar og Vis logg at det er sendt kopi pr. e-post

# 3.14 Adresseregister

Adresseregisteret i ePhorte vert kun nytta til å lage adressegrupper nå, når vi er gått over til å slå opp i Enhetsregisteret og folkeregisteret. Det kan likevel ha ein misjon i høve til adressegrupper. Det er mellom anna laga ei adressegruppe for kommunar i Hordaland, der alle kommunane er oppretta med organisasjonsnummer.

Tast på lupa under Eksterne mottakere for tilgang til å søke i adresseregistret

| http://hfk-dokank/ephonte/shared/aspx/Default/details.aspx?f=EditIP8UP_ID=221718UP_SAID=15065 |                                                  |                   |                      |              |
|-----------------------------------------------------------------------------------------------|--------------------------------------------------|-------------------|----------------------|--------------|
| ephorte                                                                                       | Lagre 🗋 Lagre og nytt <u>d</u> okument           | 🔏 Δvbryt 🕜        |                      |              |
| 😥 2014/14917 - 4 Inngåar                                                                      | nde dokument til eksempelsak                     |                   |                      |              |
| Saksnr:                                                                                       | 2014/14917                                       |                   |                      |              |
| Status:*                                                                                      | R - Reservert                                    | Journaldato:*     | 07.04.2014           | 2            |
| Dokumentdato:                                                                                 | 07.04.2014                                       | Dokumentkategori: |                      | $\checkmark$ |
| Eorfallsdato:                                                                                 |                                                  | 2                 | ✓ Publiseres         |              |
| Innhold:*                                                                                     | Utående dokument til eksempelsak                 |                   |                      |              |
| Saksbehandler/tilgang                                                                         |                                                  |                   |                      |              |
| Adm.enhet:                                                                                    | DOKS - Dokumentsenter - Administrasjonsseksjonen | Saksbehandler:    | evybakk1 - Evy Bakke | 2            |
| <u>G</u> odkjennes av:                                                                        |                                                  | 🦻 Journalenhet:   | HFKJ                 | 2            |
| <u>T</u> ilgangskode:                                                                         |                                                  | Hjemmel u.off:    |                      | 2            |
| Tilgangsgruppe:                                                                               |                                                  | 2                 |                      |              |
| Eksterne mottakere Interne mottakere Tilleggsattributter                                      |                                                  |                   |                      |              |
| Rett valgte rader Slett alle rader                                                            |                                                  |                   |                      |              |
| U.off Kopi Per                                                                                | son Kortnavn                                     | Navn              | E-post               | Adresse      |
|                                                                                               |                                                  |                   |                      |              |

#### Tast på pluss ved Adressegrupper

| ephorte                                                                                                    | Avbryt 🕐 |
|----------------------------------------------------------------------------------------------------|----------|
| <ul> <li>Kilder</li> <li>Adressegrupper</li> <li>Adresseregister</li> <li>Adressater i sak</li> <li>Saksparter</li> <li>Utvalgsmedlemmer</li> </ul> |          |

#### Vel adressegruppe

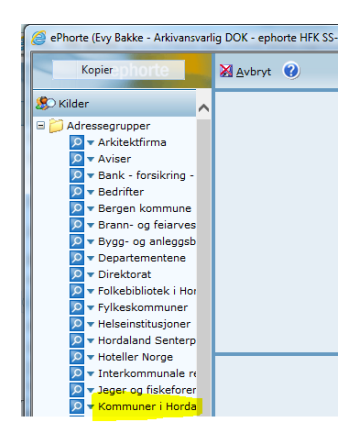

## Tast så Legg til valgte rader

| 🤗 ePhorte (Evy Bakke - Arkivansvarlig DOK - ephorte HFK SS-Prod) - Internet Explorer |                    |                 |                  |           |                   |          |        |   |
|--------------------------------------------------------------------------------------|--------------------|-----------------|------------------|-----------|-------------------|----------|--------|---|
| Kopierephorte                                                                        | 🔀 <u>A</u> vbryt ( |                 |                  |           |                   |          |        |   |
| Kilder                                                                               | Legg til valgte    | e rader         |                  |           |                   |          |        |   |
| Adressegrupper                                                                       | ✓ Kortnavn         | Navn Ad         | dresse Postnr    | Poststed  | E-post ID         | Id. type | Org.nr |   |
| 🔎 🗸 Arkitektfirma                                                                    | 964338442          | Askøy komm Kl   | ampavikve 5300   | KLEPPESTØ | postmottak@655    | 4        |        |   |
| Aviser                                                                               | 941139787          | Austevoll korKo | ommunehu: 5392   | STOREBØ   | postmottak@653    | 7        |        | ^ |
| Bank - forsikring - finai                                                            | 948350823          | Austrheim kcSa  | ætremarka 5943   | AUSTRHEIN | 1 post@austrl 654 | 7        |        |   |
|                                                                                      | 964338531          | Bergen komrPo   | ostboks 77 5020  | BERGEN    | postmottak@651    | 3        |        |   |
| Brann- og fejarvesen H                                                               | 834210622          | Bømlo kommiRå   | ådhuset - L 5430 | BREMNES   | postmottak@652    | 1        |        |   |
| Bygg- og anleggsbrans                                                                | 944227121          | Eidfjord kom Si | madalsveie 5783  | EIDFJORD  | postmottak@652    | Э        |        |   |

# 3.15 Registrere partar i saka

Gjer følgjande for å registrere personar eller føretak som har rettar som part i saka:

1. Søk fram saka som partane skal registrerast i.

| Opne saka og klikk på 🔤 i fana <b>Saksparter.</b> Vel <b>Ny sakspart</b> . |
|----------------------------------------------------------------------------|
| Saksbehandler ADM 🔽 🙀 Ny saksmappe 🔽 🎾 Standard søk 🔽 🖄 S <u>e</u> nd lenk |
| Du er her: 🎾▼ Sak som det skal reg                                         |
| 📁 🔻 2013/1220 🛛 Sak som det skal registreres sakspartar på                 |
| Status: Reservert                                                          |
| Mappetype:                                                                 |
| Primær klassering:                                                         |
| Tilgangskode:                                                              |
| Publiseres: Ja                                                             |
| Journalposter Merknader Saksflyt Lenker 🖾 Saksparter Saksdetaljer          |
| Ny sakspart                                                                |
| U.off Navn Roller                                                          |
| Ingen forekomster                                                          |
|                                                                            |

2. Registrer namn, adresse osb.

NB! Slå opp i Folkeregister/Enhetsregister via lupa ved

| 🖇 ePhorte (Benedicte Skjerping - Saksbehandler ADM - ephorte HFK SS-Prod) - Windows Internet Explorer |                                                            |   |  |  |
|----------------------------------------------------------------------------------------------------|------------------------------------------------------------|---|--|--|
| Http://hfk-dokark/ephorte/shared/aspx/De                                                              | fault/details.aspx?f=NewSP&SP_SAID_SA=1322&SA_MAPPETYPE_G= |   |  |  |
| ephorte                                                                                               | Lagre 📓 Lagre og ny 🎽 Avbryt (                             |   |  |  |
| 💩 Ny sakspart:                                                                                        |                                                            |   |  |  |
| Sakspartdetaljer Rolle Tilleggsattributt                                                              | er                                                         |   |  |  |
|                                                                                                    | □ <u>S</u> akspart u.off                                   |   |  |  |
| Kortnavn:                                                                                             |                                                            | 2 |  |  |
| <u>N</u> avn:*                                                                                        | Arne Arnesen                                               |   |  |  |
| Postadresse:                                                                                          | Veien 1                                                    |   |  |  |
| Postnr:                                                                                               | 5020                                                       | 8 |  |  |
|                                                                                                    | BERGEN                                                     |   |  |  |
| <u>U</u> tlandsadresse:                                                                               |                                                            |   |  |  |
| Kontakt <u>p</u> erson:                                                                               |                                                            |   |  |  |
| Telefon:                                                                                              |                                                            |   |  |  |
| Tele <u>f</u> aks:                                                                                    |                                                            |   |  |  |
| E-post:                                                                                               |                                                            |   |  |  |
| Merknad:                                                                                              |                                                            |   |  |  |
| Adresse ref.:                                                                                         |                                                            | × |  |  |
| T J 1 (2) 1 _ 1                                                                                       |                                                            |   |  |  |

3. Ved å klikke på fana **Rolle** får du moglegheit til å leggje inn kva for rolle parten har i saka.

| Ø Ny sakspart - ePhore                                       | te (Benedicte Skjerping - Saksbeł                                                  | nandler ADM - ephorte HFK SS | -Prod) - Windows Internet Explorer |  |
|--------------------------------------------------------------|------------------------------------------------------------------------------------|------------------------------|------------------------------------|--|
| Attp://hfk-dokark/e                                          | ephorte/shared/aspx/Default/deta                                                   | ils.aspx?f=NewSP&SP_SAID_S   | A=1322&SA_MAPPETYPE_G=             |  |
| epl                                                          | horte 🖬 Lagre 🕻                                                                    | 🛛 Lagre og ny 🛛 Avbryt       | 0                                  |  |
| 💩 Ny sakspart:                                               |                                                                                    |                              |                                    |  |
| Sakspartdetaljer                                             | Rolle Tilleggsattributter                                                          |                              |                                    |  |
| Slett valgte rader                                           | r Slett alle rader                                                                 |                              |                                    |  |
| Rolle                                                        |                                                                                    | Merknad                      |                                    |  |
| Titlak<br>Anso,<br>Anso,<br>Anso,<br>Anso,<br>Anso,<br>Anso, | shaver<br>, kni, progi,<br>, kni, progi,<br>, progi,<br>rrent<br>. soker<br>. utf. |                              |                                    |  |

4. Vel Lagre eller Lagre og ny dersom du skal registrere fleire partar i saka.

Du kan også kopiere inn avsendarar/mottakarar av ein journalpost i saka som part.

Gjer følgjande for å kopiere inn ein adressat som part i saka: Vel ein post i saka der parten er registrert som avsendar eller mottakar. Klikk på fana Avsender/Mottaker.

| Du er her: 🏳 🔻 Eksempel saksmappe   🖾 🔻 Utgående brev                          |                         |                                                                              |                                                  |        |                              |
|--------------------------------------------------------------------------------|-------------------------|------------------------------------------------------------------------------|--------------------------------------------------|--------|------------------------------|
| 2013/1219-1                                                                    | Utgående bre            | v                                                                            |                                                  |        |                              |
| Status:<br>Dokumenttype:<br>Avsender/Mottaker:<br>Publiseres:<br>Tilhører sak: | Merknader               | R - Reserve<br>U - Utgåend<br>Arne Arnes<br>Ja<br>Eksempel s<br>Dokumentflyt | ert<br>le brev<br>en<br>aksmappe<br>Behandlinger | Lenker | Avsender/Mottaker 1 Journ    |
| D Rfig                                                                         | . Tittel<br>Utgående br | ev                                                                           |                                                  |        | Tilkn.type<br>Hoveddokument. |

5. Klikk på i adressefeltet, då får du opp ein hurtigmeny der du vel Legg til som sakspart.

| u er her: 🎾▼ Eksempel saksmappe   🖾 ▼ Utgående brev |                           |                                  |                                         |              |  |  |
|-----------------------------------------------------|---------------------------|----------------------------------|-----------------------------------------|--------------|--|--|
| 🔂 ▼ 2013/1219-1 Utgående                            | e brev                    |                                  |                                         |              |  |  |
| Status:                                             | R - Reservert             |                                  | Adm.enhet:                              | AD           |  |  |
| Dokumenttype:                                       | U - Utgående brev         |                                  | Saksbehandler:                          | ber          |  |  |
| Avsender/Mottaker:                                  | Arne Arnesen              |                                  | Løpenummer:                             | 616          |  |  |
| Publiseres:                                         | Ja                        |                                  | Tilgangskode:                           |              |  |  |
| Tilhører sak:                                       | Eksempel saksmappe        |                                  | Journalenhet:                           | HFF          |  |  |
| Dokumenter 1 Merknader                              | Dokumentflyt Behandlinger | Lenker 🏾 🎘 🕶 Avsender/Mottaker 1 | Journalpostdetaljer Tilleggsattributter |              |  |  |
| Eksterne mottakere                                  | Eksterne mottakere        |                                  |                                         |              |  |  |
| Kopi U.off Perso                                    | on Kortnavn Navn          | Adresse                          | Po                                      | thr Poststed |  |  |
| Int Rediger                                         | Arne Arnesen              | Veien 1                          | 502                                     | ) BERGEN     |  |  |
| Legg til som sakspa                                 | art lavn                  | Adm.enh.                         | Avskr.måte                              |              |  |  |
| Ingen f Legg til som kontak                         | t                         |                                  |                                         |              |  |  |
|                                                     |                           |                                  |                                         |              |  |  |

6. Du får opp eit dialogvindauge som gir deg moglegheit til å legge inn kva for ein rolle saksparten har. Klikk så på Lagre.

| 🥔 ePhorte (Benedicte Skjerping - Saksbehandl | ler ADM - ephorte HFK SS-Prod) - Windows Internet Explorer                                                                                                    |           |
|----------------------------------------------|----------------------------------------------------------------------------------------------------|-----------|
| http://hfk-dokark/ephorte/shared/aspx/De     | fault/details.aspx?f=CopyAMToSP&SP_SAID_SA=1321&AM_ID=13720                                                                                                    |           |
| ephorte 🖬                                    | Lagre 📓 Avbryt 🔞                                                                                                    |           |
| 💩 Ny sakspart:                               |                                                                                                    |           |
| Sakspartdetaljer                             |                                                                                                    |           |
| <u>B</u> olle:                               | _TH - Titakshaver<br>KPR - Ansv. Ktf. prog.<br>KUT - Ansv. Ktf. uft.<br>NA - Nabo<br>PRO - Ansv. prog.<br>RE - Rekvrent<br>SOK - Ansv. seker<br>UTF - Ansv. uff. |           |
|                                              |                                                                                                    | 🔍 100 % 🔻 |

Opnar du saksmappa igjen vil du sjå at saka har blitt oppdatert med sakspart.

NB: Hugs å kontrollere om ein eller fleire sakspartar skal vere skjerma frå offentleggjering.

| Du er her: 🎾 🔻 Ekse                                         | empel saksmappe          |          |                |           |
|-------------------------------------------------------------|--------------------------|----------|----------------|-----------|
| 2013/1219                                                   | Eksempel saksmappe       |          |                |           |
| Status:<br>Mappetype:<br>Primær klassering<br>Tilgangskode: | R.                       | eservert |                |           |
| Publiseres:                                                 | Ja<br>Merknader Saksflyt | Lenker   | 1 Saksdetalier | Presedens |
|                                                             |                          |          | -              |           |
| U.off                                                       | Navn                     |          | Roller         |           |
| 🗌 🔝 🔻 Nei                                                   | Arne Arnesen             |          | Nabo           |           |

# 3.16 Søking i ePhorte

Vi har fleire ulike måtar å søke i ePhorte.

# 3.16.1 Felles søk

| Mine aktive saker (2)                | Til venstre ser vi ferdiglaga søk – <b>Felles søk</b> .                       |
|--------------------------------------|-------------------------------------------------------------------------------|
| ✓ Mine ferdige                       | Vi kan agaé laga nya faata/aradifinarta agk gialdanda far alla, ai aining     |
| 🔽 🗸 Venter på godkjenning            | eller ein saksbehandlar                                                       |
| Mottatte N notat                     |                                                                               |
| 🔎 🕶 Mine avsluttede saker            | l ePhorte brukar vi dette * teiknet til søking (trunkering) dvs. at søker     |
| 🔎 🗸 Mottatte kopier U,N              | vi på plan* vil vi få treff på plan, planforslag osb. Søker vi slik *plan vil |
| 🔎 🗸 Mottatte X notat (inkl. kopier)  | få treff på plan, kommuneplan osb. Søker vi slik *plan* vil vi få treff på    |
| 🔎 🗸 Godkjente dokumenter             | plan og alle orda som har plan i seg.                                         |
| 🔎 🗸 Under arbeid                     | Du kan agaå agka nå ta ard mad mallamrom mallam og dat vil gi                 |
| 🔎 🕶 Mottatte kopier I                | resultat som inneheld begge orda. Når du søker på to ord med                  |
| 🔎 🔻 SvarUt mine overføring feilet    | komma mellom, vil du få resultat som viser anten det eine eller det           |
| 🔎 🔻 SvarUt mine sendte siste 7 dager | andre ordet.                                                                  |
| 🔎 🔻 SvarUt mine under sending        | Du kan søke etter eksakt frase. Bruk hermeteikn før og etter frasen.          |
| 🔎 🔻 SvarUt mine klar for sending     |                                                                               |
| 🔎 🔻 DokumentID                       |                                                                               |
| 🔎 🔻 Ufordelte kopier                 |                                                                               |
| 🔎 🔻 Nye oppgaver                     |                                                                               |
| 🔎 🔻 Ubesvart post (1)                |                                                                               |
| 🔎 🔻 Forfallsliste                    |                                                                               |
| 🔎 🔽 Ufordelte notater                |                                                                               |
| 🔎 🔽 Ufordelte journalposter          |                                                                               |
| 🔎 🔽 Til godkjenning                  |                                                                               |
| \\ Styre, råd og utvalg              |                                                                               |
| ✓ Siste saker                        |                                                                               |
| Siste journalposter                  |                                                                               |
| 🔎 🔻 Vedtaksoppfølging                |                                                                               |

# 3.16.2 Søking på dato – enkel dato eller intervall

| elg<br>F <b>r</b> a | inter<br>a da | vall:<br>I <b>to:</b> | <b>V</b> |    |    |    |    |
|---------------------|---------------|-----------------------|----------|----|----|----|----|
| 0                   | ju            | I                     | •        | 20 | 3  | •  | 0  |
|                     | ma            | ti                    | on       | to | fr | lø | sø |
| 27                  | 1             | 2                     | 3        | 4  | 5  | 6  | 7  |
| 28                  | 8             | 9                     | 10       | 11 | 12 | 13 | 14 |
| 29                  | 15            | 16                    | 17       | 18 | 19 | 20 | 21 |
| 30                  | 22            | 23                    | 24       | 25 | 26 | 27 | 28 |
| 31                  | 29            | 30                    | 31       |    |    |    |    |
| Til                 | dat           | o:                    |          |    |    |    |    |
| 0                   | ju            | I                     | •        | 20 | 3  | •  | 0  |
|                     | ma            | ti                    | on       | to | fr | lø | sø |
| 27                  | 1             | 2                     | 3        | 4  | 5  | 6  | 7  |
| 28                  | 8             | 9                     | 10       | 11 | 12 | 13 | 14 |
|                     | 15            | 16                    | 17       | 18 | 19 | 20 | 21 |
| 29                  | 13            |                       |          |    |    |    |    |
| 29<br>30            | 22            | 23                    | 24       | 25 | 26 | 27 | 28 |

Du tastar på lupa og får tilgang til kalender og vel ein eksakt dato å søke på.

Eller du kan hake av for intervall og få opp to kalendrar og søke frå-til dato.

Dette gjeld alle søk på dato via lupe i ePhorte.

## 3.16.3 Val av kriterium for søk

Det er i dette feltet du vel Standardsøk, Avansert søk eller Hurtigsøk.

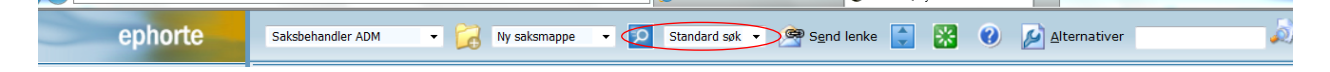

#### 1. Standardsøk (default)

Her kan du søke i eitt felt eller kombinere ved å fylle ut søkekriterium i fleire felt. Ved nedtrekkspil kan du velje om du vil søke på dokumentnivå, saksmappenivå osb.

NB: Skal du søke i fritekst (innhald i dokument), brukar du feltet for Fritekstsøk eller

| Saksbehandler         | ADM -          |           | Ny saksmappe | • | Stand | dard søk 👻 | s 🧟 s | end lenke | * | 0 | Alternativer |  |  | Z  |   | J) |
|-----------------------|----------------|-----------|--------------|---|-------|------------|-------|-----------|---|---|--------------|--|--|----|---|----|
| Du er her: Søk        |                |           |              |   |       |            |       |           |   |   |              |  |  |    |   |    |
| Søk nå S              | øk antall 🛛 f  | lere valç | ) Blank      |   |       |            |       |           |   |   |              |  |  | 10 | 0 |    |
| Søk etter S           | aksmapper/Mapp | er        |              |   |       |            |       |           |   |   |              |  |  |    |   | J  |
| Fritekstsøk           |                |           |              |   |       |            |       |           |   |   |              |  |  |    |   |    |
| Saksnr                |                |           |              |   |       |            |       |           |   |   |              |  |  |    |   |    |
| Tittel                |                |           |              |   |       |            |       |           |   |   |              |  |  |    |   |    |
| Dato                  |                |           |              |   |       |            |       |           |   |   |              |  |  |    |   | 8  |
| <u>S</u> aksansvarlig |                |           |              |   |       |            |       |           |   |   |              |  |  |    |   | 8  |
| <u>M</u> appetype     |                |           |              |   |       |            |       |           |   |   |              |  |  |    |   | 8  |

### 2. Avansert søk

Fungerer på same måte som standardsøk, men det er større rom for å kombinere søkekriterium.

| Saksbehandler ADM 🔹 🔀 Ny saksmappe 🔹 🔯 Avansert søk 🔹 😤 Sgnd lenke 🚺 🔀 🛛 🖉 Alternativer | ja se se se se se se se se se se se se se |
|-----------------------------------------------------------------------------------------|-------------------------------------------|
| Du er her: Avansert søk                                                                 |                                           |
| Søk nå Søk antall Flere valg Blank                                                      | 100                                       |
| Søk etter Journalposter/Dokumentposter                                                  |                                           |
| Saksgummer                                                                              |                                           |
| Dokumentar                                                                              |                                           |
| Løpenummer                                                                              |                                           |
| Innhold                                                                                 |                                           |
| Kortnavn                                                                                | 8                                         |
| Avsender/Mottaker                                                                       | 8                                         |
| Dokumenttype                                                                            | 2                                         |
| Status                                                                                  | 2                                         |
| Dokumentgato                                                                            | 2                                         |
| Journaldato                                                                             | 2                                         |
| Adm.enhet                                                                               | 2                                         |
| Saksbehandler                                                                           | P                                         |
| Dokumentkategori                                                                        | 2                                         |
| Forfallsdato                                                                            | 2                                         |
| Behandlingsfrist                                                                        | 8                                         |
| Ordningsverdi                                                                           | 8                                         |

## 3. Hurtigsøk

Her kan du søke på eksakt saksmappenummer, saksmappenummer i kombinasjon med dokument-nummer eller løpenummer (vert tildelt kvar journalpost).

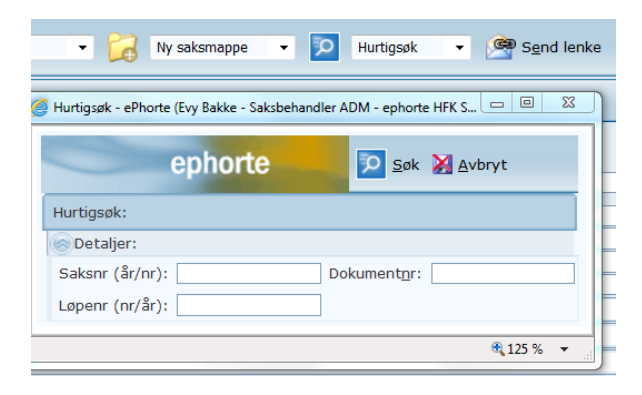

# 3.17 Redigering av saker, journalpostar og tekstdokument

## 3.17.1 Rediger saksmappe

Om saksmappa må verte unnateke frå offentleggjering, om tittel skal endrast, eller det finst andre årsaker til å endre eigenskapane i saksmappa, er det høve til å redigere.

| 😕 🔻 Mine reraige          | _       |            |                                      |
|---------------------------|---------|------------|--------------------------------------|
| 🔎 🖵 Mine saker            |         | Saksnr     | Tittel                               |
| 🔎 🔻 Venter på godkjenning | ∃ □ 📁 – | 2014/14917 | Eksempelsak til saksbehandlarhandbok |
|                           |         |            |                                      |

Klikk på saksmappeikonet Provident Klikk på saksmappeikonet

|   | ephorte                                                  | al Lagre M Avbryt 00                                      |   |  |  |  |  |  |  |
|---|----------------------------------------------------------|-----------------------------------------------------------|---|--|--|--|--|--|--|
| ſ | 📁 2014/14917 Eksempelsak til sa                          | ksbehandlarhandbok                                        |   |  |  |  |  |  |  |
|   | Dato:*                                                   | 06.04.2014                                                | 8 |  |  |  |  |  |  |
|   | <u>⊤</u> ittel:*                                         | Eksempelsak til saksbehandlarhandbok                      |   |  |  |  |  |  |  |
|   | <u>O</u> bsdato:                                         |                                                           | 9 |  |  |  |  |  |  |
|   | Mappetype:                                               |                                                           | ~ |  |  |  |  |  |  |
|   | <u>A</u> rkivdel:*                                       | SAK                                                       |   |  |  |  |  |  |  |
|   | journalenhet:*                                           | HFKJ                                                      | 9 |  |  |  |  |  |  |
|   | Status:*                                                 | R - Reservert                                             |   |  |  |  |  |  |  |
|   | Prosjekt:                                                |                                                           | ~ |  |  |  |  |  |  |
|   |                                                          | ☑ Publisert                                               |   |  |  |  |  |  |  |
|   | Klassering Ansvarlig/tilgang Saksp                       | arter Tilleggsattributter                                 |   |  |  |  |  |  |  |
|   | Til:<br><sup>P</sup> Slett valgte rader Slett alle rader |                                                           |   |  |  |  |  |  |  |
|   | Sort Uoff Prinsipp                                       | Ordn.verdi Beskrivelse                                    |   |  |  |  |  |  |  |
|   | 🗌 🎁 1 🗌 K-Kode fagk                                      | asse/fellesklasse nynors 🔍 😥 047 😥 Sakshandsamingsrutinar |   |  |  |  |  |  |  |
|   |                                                          |                                                           |   |  |  |  |  |  |  |

Gjer naudsynte endringar og klikk Lagre

## 3.17.2 Rediger journalpost

Du har høve til å redigere meir i eit brev som har status Ferdig (F), men ikkje sendt ut, ved å endre status for journalposten tilbake til Reservert (R). Gjeld dette eit dokument som har vore til godkjenning hos leiar, må det godkjennast på nytt.

Du har til ei kvar tid høve til å redigere journalpost, når du har den i status Reservert (R)/Under arbeid. Du kan gjere endring på mottakar, legge til fleire mottakarar, endre dokumentdato, tilgangskode, innhald m.m.

Hent fram aktuell saksmappe

| Tast på ikonet her                  | ved journalposten                        | 2014/149                                | 917-1 Her legge vi         | inn dekkande opply   | og vel <b>Rediger</b> |
|-------------------------------------|------------------------------------------|-----------------------------------------|----------------------------|----------------------|-----------------------|
| 😥 2014/14917 - 1 Her legge vi in    | n dekkande opplysningar om innhaldet i   | brevet som også blir overskifta i br    | evet                       |                      |                       |
| Saksnr:                             | 2014/14917                               |                                         |                            |                      |                       |
| Status:*                            | R - Reservert                            | ~                                       | ]ournaldato:*              | 06.04.2014           | 2                     |
| Dokumentdato:                       | 06.04.2014                               | 2                                       | Dokument <u>k</u> ategori: |                      | $\checkmark$          |
| <u>F</u> orfallsdato:               |                                          | 8                                       | ]                          | ✓ Publiseres         |                       |
| Innhold:*                           | Her legge vi inn dekkande opplysningar o | m innhaldet i brevet som også blir over | skifta i brevet            |                      |                       |
| 🛞 Saksbehandler/tilgang             |                                          |                                         |                            |                      |                       |
| Adm.enhet:                          | DOKS - Dokumentsenter - Administrasjons  | iseksjonen 👂                            | Saksbehandler:             | evybakk1 - Evy Bakke | P                     |
| <u>G</u> odkjennes av:              |                                          | 8                                       | Journalenhet:              | HFKJ                 | P                     |
| <u>T</u> ilgangskode:               |                                          | 8                                       | Hjemmel u.off:             |                      | P                     |
| Tilgangsgruppe:                     |                                          | 8                                       |                            |                      |                       |
| Eksterne mottakere Interne mottake  | ere Tilleggsattributter                  |                                         |                            |                      |                       |
| Slett valgte rader Slett alle rader |                                          |                                         |                            |                      |                       |
| U.off Kopi Person K                 | ortnavn                                  | Navn                                    | E-post                     | Adresse              | Postnr Poststed       |
|                                     | ико                                      | Fusa kommune                            | postkasse@fusa.kommune.no  | Postboks 24          | 5649 👂 EIKELANDSOSEN  |
| Gjer naudsynte en                   | dringar                                  |                                         |                            |                      |                       |

#### Tast Lagre

Klikk på ikonet for redigering ved dokumentet på nytt vert dei endra journalpostopplysningane oppdatert inne i dokumentet, gitt at det er basert på mal) Gjer eventuelle andre endringar i dokumentet

Klikk Tillegg, Ttilbake til ePhorte og tast på Ja for å bekrefte lagring

Dialogboksen kjem opp - merk eventuelt dokumentet som ferdig og tast Utfør

## 3.17.3 Rediger tekstdokument

Det er ikkje alltid vi kan ferdigstille eit dokument same dagen som vi opprettar det. Når vi har dokumentet **Under arbeid** har det status Reservert (R) og vi har høve til å jobbe vidare med det

Tast på innhaldslinken til ønska journalpost

| 🔎 🕶 Venter på godkjenning | 🗉 🗌 🖾 🔻 | 0 | 2014/14917 | 2 R | X   | N-notat til sakshandsamarhåndbok                             | Benedicte Skjerping | DOKS | evybakk1 | 06.04.2014 | Nei |
|---------------------------|---------|---|------------|-----|-----|--------------------------------------------------------------|---------------------|------|----------|------------|-----|
| 🔎 🔻 Nye oppgaver          | .▼⊠ 🗋 🗉 | 0 | 2014/14917 | 1 R | L U | Her legge vi inn dekkande opplysningar om innhaldet i brevet | t sFusa kommune     | DOKS | evybakk1 | 06.04.2014 | Ja  |
| 🔎 🚽 Under arbeid          | 🗉 🗌 🔂 🔻 | 0 | 2014/14544 | 1 R | x x | Test - arbeidsavtale - Test Bruker                           |                     | DOKS | evybakk1 | 12.03.2014 | Ja  |

Klikk på ikonet til venstre for wordikonet ved aktuelt dokument

| <b>⊡</b> ▼ D | okume | entei | r 1   | Merknader |
|--------------|-------|-------|-------|-----------|
|              |       | D     | Rflg. | Tittel    |
|              | ∎•    | W     | 1     | Dokumen   |

#### Vel Rediger tekstdokument

Gjer endringar/jobb vidare med dokumentet Tast **Tillegg, Tilbake til ePhorte** og bekreft lagring i dialogboks som kjem opp ved å taste på **Ja** Merk eventuelt dokumentet som ferdig Klikk **Utfør** i sjekkboksen

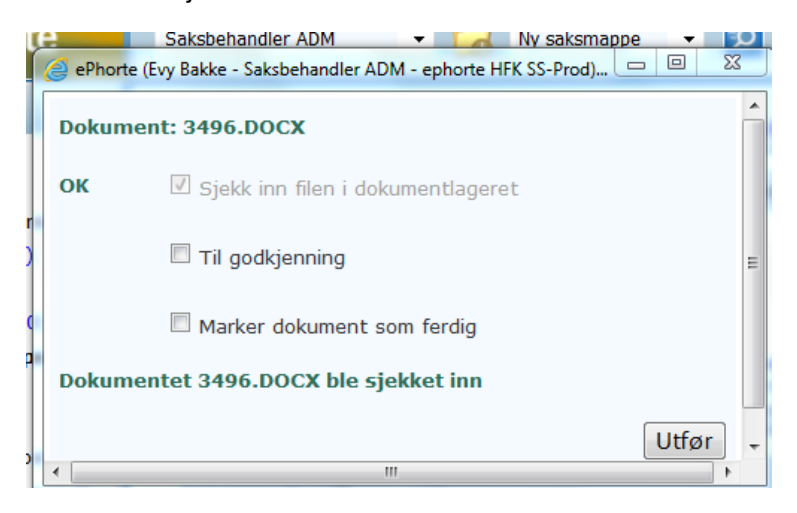

Når du opnar eit dokument for redigering vert det sjekka ut av ePhorte-basen. Dokumentet vert sjekka inn igjen, når du tastar **Utfør** i sjekkboksen.

# 3.18 Sakmappe/journalpostar som skal utgå

## 3.18.1 Saksmappe som skal utgå

Tast nedpil ved sak og vel kommandoen Rediger (dette kan også gjerast direkte frå fellessøket Mine saker).

Erstatt tittel med ordet Utgår og beskriv korfor saka skal utgå og tast Lagre.

| epi                  |                                          |  |  |  |  |  |  |  |  |  |
|----------------------|------------------------------------------|--|--|--|--|--|--|--|--|--|
| 📁 2013/110 Tes       | sak 23.05.2013                           |  |  |  |  |  |  |  |  |  |
| Dato:*               | 23.05.2013                               |  |  |  |  |  |  |  |  |  |
| <u>T</u> ittel:*     | tgår                                     |  |  |  |  |  |  |  |  |  |
| Obsdato:             |                                          |  |  |  |  |  |  |  |  |  |
| Mappetype:           | ✓                                        |  |  |  |  |  |  |  |  |  |
| <u>Arkivdel:*</u>    | 11.5 👂                                   |  |  |  |  |  |  |  |  |  |
| Journalenhet:*       | HFKJ 🦻                                   |  |  |  |  |  |  |  |  |  |
| Status:*             | R - Reservert                            |  |  |  |  |  |  |  |  |  |
| Prosjekt:            | ✓                                        |  |  |  |  |  |  |  |  |  |
|                      | ✓ Publisert                              |  |  |  |  |  |  |  |  |  |
| Klassering Ansvarli  | a/tilgang Saksparter Tilleggsattributter |  |  |  |  |  |  |  |  |  |
| Til:                 |                                          |  |  |  |  |  |  |  |  |  |
| Slett valgte rader : | lett alle rader                          |  |  |  |  |  |  |  |  |  |
| Sort                 | Uoff Prinsipp Ordn.verdi Beskrivelse     |  |  |  |  |  |  |  |  |  |
|                      |                                          |  |  |  |  |  |  |  |  |  |

Arkivpersonale og arkivansvarleg kan endre status til U - Utgår

# 3.18.2 Journalpost som skal utgå

Tast ved konvolutt for journalpost og vel kommandoen Rediger.

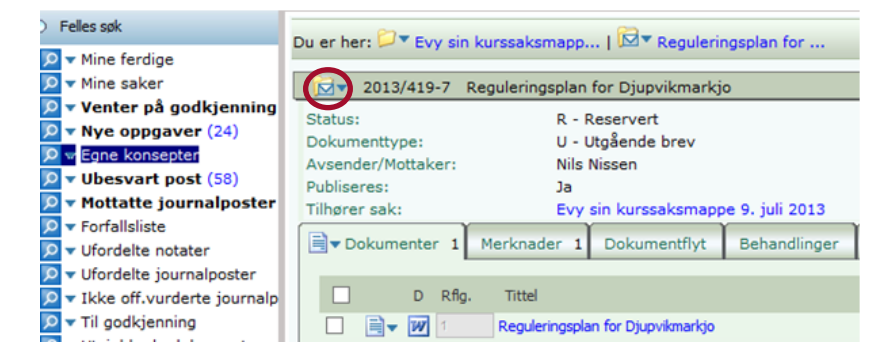

## Endre Status til U (Utgått) og Lagre

| e                | Phorte<br>Kurs | 🛃 Lagre      | Lagre og ny  | tt <u>d</u> o | okument  | 🔀 <u>A</u> vbryt     | 0            |
|------------------|----------------|--------------|--------------|---------------|----------|----------------------|--------------|
| 2013/419 - 3     | 7 Regulerings  | plan for D   | jupvikmarkjo |               |          |                      |              |
| Saksnr:          | 2013/419       |              |              |               |          |                      |              |
| <u>S</u> tatus:* | U - Utgått/f   | lyttet       |              | ~             | Journald | ato:*                | 09.07.2013   |
| Dokumentdato:    | 09.07.2013     |              |              | P             | Dokume   | nt <u>k</u> ategori: |              |
| Eorfallsdato:    |                |              |              | 8             |          |                      | ✓ Publiseres |
| Innhold:*        | Regulering     | plan for Dju | upvikmarkjo  |               |          |                      |              |

Det er høve til å slette eventuelle vedlegg som er knytt til journalposten, men ikkje hovuddokument. Vedlegga må slettast før journalposten får status U.

# 3.19 Vidarefordeling av inngåande dokument og N-notat

## 3.19.1 Vidarefordeling av inngåande dokument

Ta utgangspunkt i Ubesvart post i venstremenyen

Tast på ikon med konvolutt ved dokumentet som skal vidarefordeles

| 🔎 🐨 Ubesvart p | st | 🗉 🗌 🗖 💌 2 | 2014/21 | 19 J | I | Søknad om noe | Gmail - Pelle politiker | ADM | evybakk1 | 05.03.2014 |
|----------------|----|-----------|---------|------|---|---------------|-------------------------|-----|----------|------------|
|                |    |           |         |      |   |               |                         |     |          |            |

#### Vel Funksjoner og Endre saksbehandler

| Felles søk                                  | D       | Rediger                   |     | Kopier                     |
|---------------------------------------------|---------|---------------------------|-----|----------------------------|
| i circo opic                                | Du er r | Besvar/Avskriv            | •   | Kopier til annen sak       |
| 🔽 Mine ferdige                              | _       | Tekstdokument             |     | Flytt                      |
| <ul> <li>Mine aktive saker (97)</li> </ul>  |         | Fordel                    |     | Bytt dokumenttype          |
| 🔻 Venter på godkjenning                     | ± 🗌     | Godkjenn/Returner         |     | Angi som svar 🔹 🕨          |
| 🔻 Mine avsluttede saker                     | ± 🗌     | Send på høringsrunde      |     | Lag tilgangsgruppe         |
| <ul> <li>Nye oppgaver</li> </ul>            | ± 🗌     | Send på godkjenningsrunde |     | Rediger tilgangsgruppe at  |
| 💌 Under arbeid                              |         | Ekspeder                  | •   | Opprett presedens          |
| 🐨 Ubesvart post                             |         | Ny journalpost            | •   | Angre sletting             |
| 🔽 Mottatte journalposter                    |         | Ny merknad                |     | Utlån                      |
| ▼ Forfallsliste                             |         | Funksjoner                |     | Vis logg                   |
| Vufordelte notater                          |         | Kundefunksjon             | •   | Send kopi med e-post       |
| <ul> <li>Ufordelte journalposter</li> </ul> |         |                           |     | Vis alle merknader         |
| Til godkienning (1)                         |         |                           |     | Vis sammenstilling av dok. |
| • Til goakjenning (1)                       |         |                           |     | Endre saksbehandler        |
| <ul> <li>Styre, råd og utvalg</li> </ul>    |         |                           |     | Publiser                   |
| ▼ Siste saker                               |         |                           | _ L | r donoon P                 |

Endre Adm.enhet ved behov og legg inn ny saksbehandlar eller legg berre inn Adm.enhet og dokumentet vil gå til fordeling Tast så Lagre

| ( | Fordel .       | IP - eF    | Phorte (Evy Ba   | kke -    | Saksbehandle   | er DOKS - ephorte HFK SS-Prod) - Windows Internet Explorer                  | 3   |
|---|----------------|------------|------------------|----------|----------------|-----------------------------------------------------------------------------|-----|
|   | http://        | hfk-d      | okark/ephort     | e/sha    | red/aspx/Defau | ault/details.aspx?t=DistJP(MULTI)&DJP_JPID=14085&DJP_SBHID_G=8889&DJP_ADMII | D_G |
|   |                |            | ephort           | e        |                | agre 🔀 Avbryt 🕐                                                             | ^   |
|   | Fordel         |            |                  |          |                |                                                                             |     |
|   | 🔗 Deta         | jer        |                  |          |                |                                                                             |     |
|   | <u>A</u> dm.e  | nhet:      |                  |          | DOK            | KS - Dokumentsenter - Administrasjonsseksjonen 👂                            |     |
|   | <u>S</u> aksbe | hand       | ler:             |          | ben            | nskje - Benedicte Skjerping 👂                                               |     |
|   | Fordel:        |            |                  |          |                |                                                                             |     |
|   | Re Sle         | tt valg    | te rader Slett a | alle rad | ler            |                                                                             |     |
|   |                |            | Løpenr           | Nr       | Innhold        | Avs/Mot                                                                     |     |
|   |                | (internet) | 12504/2014       | 10       | Edward om po   | ee Consil Delle politiker                                                   |     |

# 3.19.2 Vidarefordeling av N-notat

Eigne restansar ligg i venstremenyen under Ubesvart post

Klikk på linken Innhald ved det notatet du ønskjer å vidarefordele

| ephorte                                                  | Le   | eder DOK | <s< th=""><th><b>v</b></th><th>Ny sa</th><th>ksmapp</th><th>e 🔽 🞾 Standard søk 🗸 🖄 S<u>e</u>nd lenke</th><th>۲ 🔀 🕄</th><th>Alternativer</th><th></th><th></th><th></th></s<> | <b>v</b>      | Ny sa   | ksmapp   | e 🔽 🞾 Standard søk 🗸 🖄 S <u>e</u> nd lenke | ۲ 🔀 🕄                 | Alternativer |          |            |     |
|----------------------------------------------------------|------|----------|----------------------------------------------------------------------------------------------------|---------------|---------|----------|--------------------------------------------|-----------------------|--------------|----------|------------|-----|
| ⋟ Felles søk                                             | Du e | er her:  | Ubesva                                                                                                    | rt post   🔼 🔽 | Søkeres | sultat ( | 4 poster)                                  |                       |              |          |            |     |
| <ul> <li>✓ Mine ferdige</li> <li>✓ Mine saker</li> </ul> |      |          | R V                                                                                                    | D Saksnr      | Dn S    | Туре     | Innhold                                    | Avs/Mot               | Adm          | Saksbeh. | Dok.dato   | For |
| 🔎 🕶 Venter på godkjenning                                |      | - 🖾      | - 🗶 o                                                                                                    | 2014/14917    | 3 J     | I        | Inngåande dokument til eksempelsak         | Riksantikvaren        | DOKS         | evybakk1 | 07.04.2014 |     |
| 🔎 🔻 Nye oppgaver                                         |      | - 🖾      | 7 🝸 2                                                                                                    | 2014/21       | 69 J    | N        | Test besvare N-notat med et X-notat        | Evy Bakke             | DOKS         | benskje  | 27.03.2014 |     |
| 🔎 🔻 Under arbeid                                         |      | - 🖾      | • 🝸 0                                                                                                    | 2014/21       | 54 J    | I        | Test inngående dokument fra importsentral  | Hfk akseptanseq       | DOKS         | evybakk1 | 18.03.2014 |     |
| 🔎 😼 Ubesvart post                                        |      |          | - 🗶 2                                                                                                    | 2014/21       | 19 J    | I        | Søknad om noe                              | Gmail - Pelle politik | er ADM       | evybakk1 | 05.03.2014 |     |
| 🔎 🔻 Mottatte journalposter                               |      |          |                                                                                                    |               |         |          |                                            |                       |              |          |            |     |

Du får opp detaljar om journalposten som skal vidarefordelast Klikk på fana **Interne mottakarar.** 

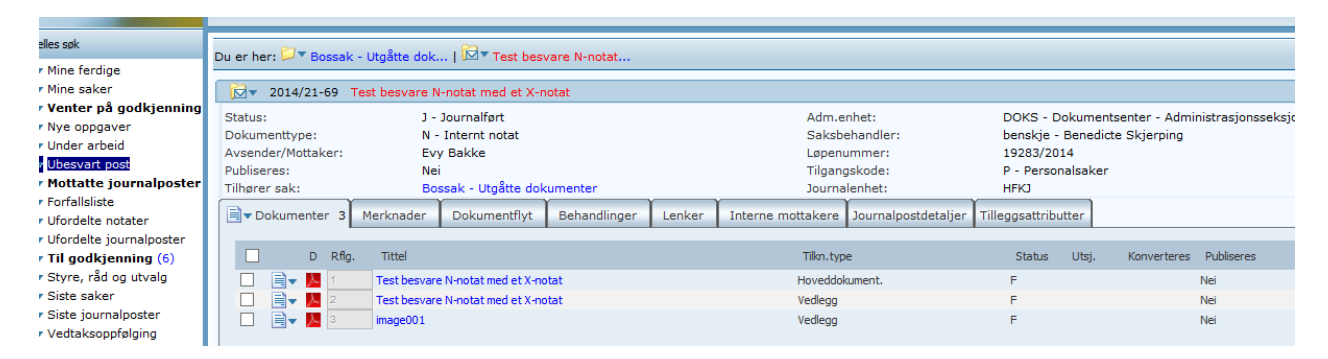

### Tast nedpil og vel Rediger intern mottaker

| Tilhører sak:                                                                   | Bossak - Utgåtte do          | okumenter    |        | Journa                | lenhet:    |
|---------------------------------------------------------------------------------|------------------------------|--------------|--------|-----------------------|------------|
| Dokumenter 3 Merknader                                                          | Dokumentflyt E               | Behandlinger | Lenker | 😹 🕶 Interne mottakere | Journalpos |
| Rest. Kopi U.off                                                                | Navn                         |              |        | Adm.enh.              |            |
| Rediger intern motta<br>Slett<br>Svar med notat<br>Avskriv<br>Opphev avskriving | evybakk1 - Evy Bakke<br>aker |              |        | DOKS                  |            |

#### Du får då høve til å endre Adm.enhet/Saksbehandler – Klikk Lagre for å aktivere endringa

| 🔮 ePhorte (Evy Bakke - Arkivansvarlig DOKS - ephorte HFK SS-Prod) - Windows Internet Explorer |                                                  |   |  |  |  |  |  |  |  |
|-----------------------------------------------------------------------------------------------|--------------------------------------------------|---|--|--|--|--|--|--|--|
| limite://hfk-dokark/ephorte/shared/as                                                         | px/Default/details.aspx?f=EditAM&AM_ID=52149     |   |  |  |  |  |  |  |  |
| ephorte                                                                                       | 🛃 Lagre 📓 Avbryt 🕜                               |   |  |  |  |  |  |  |  |
| 😹 Evy Bakke                                                                                   | Bry Bakke                                        |   |  |  |  |  |  |  |  |
| Intern mottaker Tilleggsattributter                                                           |                                                  |   |  |  |  |  |  |  |  |
| <u>A</u> dm.enhet:                                                                            | DOKS - Dokumentsenter - Administrasjonsseksjonen | 2 |  |  |  |  |  |  |  |
| <u>S</u> aksbehandler:                                                                        | evybakk1 - Evy Bakke                             | 2 |  |  |  |  |  |  |  |
| Journalenhet:                                                                                 | HFKJ                                             | 2 |  |  |  |  |  |  |  |
| <u>N</u> avn:                                                                                 | Evy Bakke                                        |   |  |  |  |  |  |  |  |
| Avskrivings <u>m</u> åte:                                                                     |                                                  | ✓ |  |  |  |  |  |  |  |
| avskrivings <u>d</u> ato:                                                                     |                                                  | 2 |  |  |  |  |  |  |  |
| Behandlingsfrist:                                                                             | 15.04.2014                                       | 2 |  |  |  |  |  |  |  |
|                                                                                               |                                                  |   |  |  |  |  |  |  |  |
|                                                                                               |                                                  |   |  |  |  |  |  |  |  |

# 4. Vedtaksoppfølging

# 4.1 Kva er vedtaksoppfølging

Når eit saksframlegg har vore oppe til behandling som sak i politisk organ, må vedtaket setjast i verk/følgjast opp. Vedtaksoppfølging avsluttar ikkje arkivsak.

# 4.2 Korleis ser du at du har noko til oppfølging?

Dersom utvalssekretær har registrert oppfølging av saksframlegget i etterkant av møtet, vil det framkomme under søket **Vedtaksoppfølging**.

# 4.3 Vedtaksoppfølging – trinn for trinn

Etter at saksframlegget har vore oppe til behandling og det er gjort endeleg vedtak, skal melding om vedtak ekspederast til partar/andre mottakarar i saka. Dette vert gjort ved å opprette eit partsbrev.

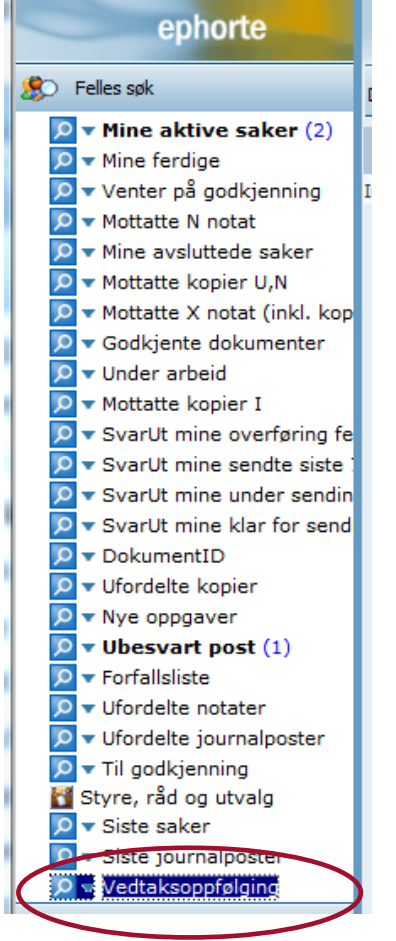

1.Ved å klikke på Vedtaksoppfølging får du opp politiske saker som er til oppfølging.

| Snr/Lnr    | Vedtakstatus     | Tittel                   |
|------------|------------------|--------------------------|
| 2014/85-37 | Under behandling | Test saksframlegg 280814 |
|            |                  |                          |

Klikk på saksnummer

|      | Du er her: 🎾 🕶 Test   🕅 🕶 Test saksframlegg 28                                                                      |                           |            |                                                                               |                                |                                                           |
|------|----------------------------------------------------------------------------------------------------|---------------------------|------------|-------------------------------------------------------------------------------|--------------------------------|-----------------------------------------------------------|
|      | 2014/85-37 Test saksframlegg 280814                                                                                 |                           |            |                                                                               |                                |                                                           |
| pier | Status: J - Journalfør<br>Dokumenttype: S - Saksfram<br>Avsender/Mottaker:<br>Publiseres: Nei<br>Tilhører sak: Test | t<br>ilegg/innstilling    |            | Adm.enhet:<br>Saksbehandler:<br>Løpenummer:<br>Tilgangskode:<br>Journalenhet: |                                | SEKR - Sekreta<br>milbert - Mildrid<br>54399/2014<br>HFKJ |
|      | Dokumenter 1 Merknader Dokumentflyt                                                                                 | Behandlinger 1 🛃 🕶 Vedtak | 1 Lenker   | Journalpostdetaljer                                                           |                                |                                                           |
|      | Nr Utvalg Vedtaksdate                                                                                               | Tittel                    | Frist      | Status                                                                        | Adm.enh                        |                                                           |
|      | □ ▶ 1 Testutvalg 17.06.2014                                                                                         | Test saksframlegg 280814  | 31.08.2014 | Under behandling                                                              | Sekretariat - Administrasjonss | eksjonen                                                  |

## Du får opp dette skjermbildet.

2. Opne fana **Behandlinger** og vel **Lag partsbrev (fullstendig saksgang)** eller **Lag partsbrev (kun vedtak)** frå hurtigmenyen.

| Du er her: ♡▼ Testmappe   🖾▼ Eksempel saksfremleg |                                                                                               |        |  |  |  |  |  |  |  |
|---------------------------------------------------|-----------------------------------------------------------------------------------------------|--------|--|--|--|--|--|--|--|
| ⊠▼ 2013/1047-1 Eksempel saksfremlegg              |                                                                                               |        |  |  |  |  |  |  |  |
| Status:<br>Dokumenttype:<br>Avsender/Mottaker:    | J - Journalført<br>S - Saksframlegg/innstilling                                               |        |  |  |  |  |  |  |  |
| Publiseres:<br>Tilborer sek:                      | Ja                                                                                            |        |  |  |  |  |  |  |  |
| Dokumenter 1 Merknader                            | Dokumentflyt 2 Sehandlinger 1 Lenker Journalpostdetaljer                                      | Vedtak |  |  |  |  |  |  |  |
| Rflg Type I                                       | Utvalg Møtedato Vis samlet saksfremstilling<br>Opprett samlet saksfremstilling som X-dokument |        |  |  |  |  |  |  |  |
| □ <u>&gt;</u> 1 PS T                              | EST1 25.11.201 Lag partsbrev (kun vedtak)<br>Lag partsbrev (fullstendig saksgang)             | egg    |  |  |  |  |  |  |  |
|                                                   |                                                                                               |        |  |  |  |  |  |  |  |

Opprett partsbrev/melding om vedtak

3. Skriv forklarande tittel i innhaldsfeltet.

Brevet skal adresserast til dei som er registrert som part i saka, eventuelt andre mottakarar av vedtaket. Dersom dokumentet er unnateke offentleggjering, skal du registrere tilgangskode og heimel under fana **Saksbehandler/tilgang**, og eventuelt markere som skjerma dei delane av tittelen som er unnateke offentleggjering.

| el så <b>Lagre (</b><br>Rediger JP - 5996 - eP | og nytt dokument.<br>horte (Benedicte Skjerping - Saksbeh | nandler ADM - ephorte HFK SS-Prod) - Windows Interr         | net Explorer |
|------------------------------------------------|-----------------------------------------------------------|-------------------------------------------------------------|--------------|
| eph                                            | orte 🔄 🔄 Lagre 🗍 Lag                                      | <mark>ire og nytt <u>d</u>okument</mark> 💥 <u>A</u> vbryt 🕜 |              |
| 2013/1047 - 2                                  | Eksempel saksfremlegg                                     |                                                             |              |
| Saksnr:                                        | 2013/1047                                                 |                                                             |              |
| Status:*                                       | R - Reservert                                             | ✓ <u>]</u> ournaldato:* 21.10.2013                          | 8            |
| Dokumentdato:                                  | 21.10.2013                                                | Dokument <u>k</u> ategori:                                  | ~            |
| Eorfallsdato:                                  |                                                           | Publiseres                                                  |              |
| Innhold:*                                      | Melding om vedtak i eksempel sakst                        | fremlegg                                                    |              |
| Eksterne mottakere                             | Interne mottakere Saksbehand                              | dler/tilgang Tilleggsattributter                            |              |
| Slett valgte rader S                           | lett alle rader                                           |                                                             |              |
| ✓ U.off                                        | Kopi Person Kortnavn                                      | Navn                                                        | E-post       |
| 1                                              |                                                           | Arne Arnesen                                                | ×            |
|                                                |                                                           |                                                             |              |
|                                                |                                                           |                                                             |              |

4. Vel dokumentmal Brev - fellesmal

Eit utgåande tekstdokument vert oppretta med saksframlegg og alle saksprotokollar eller berre med saksprotokoll frå siste behandling, alt etter kva type partsbrev du valde.

Skriv dokumentet ferdig og klikk på Tillegg og Tilbake til ePhorte Web – Lagre: Ja – Markert som ferdig - Utfør

5. Registrering av utført vedtak/iverksett vedtak

#### Opne fana Vedtak

| Du er her: 🎾 🔻 Test   🖾 🔻 Test saksframlegg 28 |                  |                 |                     |            |            |                     |  |  |  |
|------------------------------------------------|------------------|-----------------|---------------------|------------|------------|---------------------|--|--|--|
| 2014/85-3                                      | 7 Test saks      | framlegg 280814 |                     |            |            |                     |  |  |  |
| Status:                                        |                  | J - Journalfør  | t                   |            |            | Adm.enh             |  |  |  |
| Dokumenttype:                                  |                  | S - Saksfram    | legg/innstilling    |            |            | Saksbeh             |  |  |  |
| Avsender/Mottaker                              | :                |                 |                     |            |            | Løpenun             |  |  |  |
| Publiseres:                                    |                  | Nei             |                     |            |            | Tilgangsl           |  |  |  |
| Tilhører sak:                                  |                  | Test            |                     |            |            | Journale            |  |  |  |
| Dokumenter 1                                   | Merknader        | Dokumentflyt    | Behandlinger 1      | 🎤 🕶 Vedtak | 1 Lenker   | Journalpostdetaljer |  |  |  |
| Nr Nr                                          | Utvalg           | Vedtaksdato     | Tittel              |            | Frist      | Status              |  |  |  |
| Redige<br>Slett                                | Testutvalg<br>er | 17.06.2014      | Test saksframlegg 2 | 280814     | 31.08.2014 | Under behandling    |  |  |  |

## Klikk på hammeren og Velg Rediger

| ephor                 | te 🛃 Lagre 🔀 Avbryt 🕜                         |                        |                             |              |
|-----------------------|-----------------------------------------------|------------------------|-----------------------------|--------------|
| Test saksframlegg 2   | 80814                                         |                        |                             |              |
| 💿 Detaljer            |                                               |                        |                             |              |
| Nummer:               | 1                                             | Utvalgssaksnummer:     | 9/14                        |              |
| <u>U</u> tvalg:       | TU - Testutvalg                               | ✓ <u>V</u> edtaksdato: | 17.06.2014                  | 9            |
| <u>T</u> ittel:       | Test saksframlegg 280814                      |                        |                             |              |
| Adm.enh:              | SEKR - Sekretariat - Administrasjonsseksjonen | ✓ Ansvarlig:           | milbert - Mildrid Bertelsen | $\checkmark$ |
| <u>V</u> edtaksfrist: | 31.08.2014                                    | Vedtakstatus:          | B - Under behandling        | <b>~</b>     |
| <u>U</u> tført dato:  |                                               |                        |                             |              |
| Merknad:              |                                               |                        |                             |              |
|                       |                                               |                        |                             |              |
|                       |                                               |                        |                             |              |

Før på Utført dato

Vedtakstatus: Ferdig/lverksatt i nedtrekksmenyen.

#### Lagre

Dersom det er eit vedtak som ikkje skal ekspederast til partar må vedtaket likevel registrerast som Ferdig/Iverksatt med dato for utført. Det bør skrivast ein merknad om kva som er gjort.

6. Konverter dokumentet til PDF før ekspedering.

| ₩.                           | 2014/85-47 Vedtak - Test                                                                                                    | saksframlegg 280814                                                 |
|------------------------------|----------------------------------------------------------------------------------------------------|---------------------------------------------------------------------|
| Status:<br>Dokume<br>Avsende | nttype:<br>r/Mottaker:                                                                                                    | F - Ferdig<br>U - Utgående brev<br>Kommune, organisasjon evt person |
| Publiser<br>Tilhører         | sak:                                                                                                    | Ja<br>Test                                                          |
| Do                           | kumenter 1 Merknader                                                                                                    | Dokumentflyt Behandlinger Lenke                                     |
|                              | D Rflg. Tittel                                                                                                    |                                                                     |
|                              | Rediger dokumentdetalje<br>Nytt tekstdokument<br>Rediger tekstdokument<br>Flett på nytt<br>Ny versjon<br>Sjekk ut dokument<br>Sjekk inn dokument<br>Angre utsjekking<br>Send kopi med e-post<br>Slett vedlegg<br>Konverter til PDF | st sakstramlegg 280814<br>r                                         |

Vent til konverteringa er utført. (Du kan oppdatere biletet ved å høgreklikke i skjermbiletet)

| 2014/85-37       Test saksframlegg 280814         Rediger       J - Journalført         Besvar/Avskriv       S - Saksframlegg/inns         Tekstdokument       Nei         Fordel       Nei         Godkjenn/Returner       Test         Send på høringsrunde       Dokumentflyt         Ekspeder       Ny journalpost         Ny merknad       mlegg 280814 | Du er l               | ner: 📁 🕶 Test   🖾 🕶 Test saks                                             | fr  | ramlegg 28                                         |       |
|----------------------------------------------------------------------------------------------------|-----------------------|---------------------------------------------------------------------------|-----|----------------------------------------------------|-------|
| Rediger<br>Besvar/Avskriv<br>Tekstdokument<br>Fordel<br>Godkjenn/Returner<br>Send på høringsrunde<br>Ekspeder<br>Ny journalpost<br>Ny merknad<br>Funksjoner                                                                                                    |                       | 2014/85-37 Test saksfram                                                  | nle | egg 280814                                         |       |
| Send på nøringsrunde<br>Send på godkjenningsrunde<br>Ekspeder<br>Ny journalpost<br>Ny merknad<br>Funksjoner                                                                                                    | S<br>C<br>A<br>P<br>T | Rediger<br>Besvar/Avskriv<br>Tekstdokument<br>Fordel<br>Godkjenn/Returner | * * | J - Journalført<br>S - Saksframlegg<br>Nei<br>Test | /inns |
| Ekspeder<br>Ny journalpost<br>Ny merknad<br>Funksjoner mlegg 280814                                                                                                    |                       | Send på nøringsrunde<br>Send på godkjenningsrunde                         |     | Dokumentflyt                                       | Be    |
| Funksjoner                                                                                                    |                       | Ekspeder Ny journalpost                                                   | •   |                                                    |       |
| Kundefunksjon                                                                                                    |                       | Ný merknad<br>Funksjoner – – – – – – – – – – – – – – – – – – –            | •   | mlegg 280814                                       |       |

# 5 Leiaroppgåver

NB! Nye venstremenyer

# 5.1 «Enkel» godkjenning av dokument

Vert nytta når eit dokument skal godkjennast av ein leiar.

Dokument som du har fått til godkjenning legg seg i venstremenyen under Til godkjenning

| _            | ephorte                                        | Leder DOKS             | <b>v</b>      | Ny sak | smapp  | e 🔽 🔀 Standard søk 🔽 🔗 S <u>e</u> nd lenke        | 🛛 🔀 🕐 🜽 Alte        | ernativer |          |                  |            |
|--------------|------------------------------------------------|------------------------|---------------|--------|--------|---------------------------------------------------|---------------------|-----------|----------|------------------|------------|
| 🗭 Fell       | es søk                                         | Du er her: Til go      | dkjenning   🗖 | Søkere | sultat | (8 poster)                                        |                     |           |          |                  |            |
| 0<br>▼<br>0  | Mine ferdige<br>Mine saker                     | C R V                  | / D Saksnr    | Dn S   | Туре   | Innhold                                           | Avs/Mot             | Adm       | Saksbeh. | Dok.dato Forfall | Publiseres |
| P - 1        | Venter på godkjenning                          | 🗉 🗌 🔂 🔻 🛛 2            | 1014/21       | 107G   | U      | Test videresende godkjenning i ephorte outlook    | Hfk Akseptanse      | DOKS      | benskje  | 08.04.2014       | Ja         |
| P 🗸          | Nye oppgaver                                   | 🗉 🗌 🖾 🔻 🛛 0            | 2014/21       | 101G   | U      | Test videresende godkjenner                       | Arne Arnesen        | DOKS      | benskje  | 08.04.2014       | Ja         |
| P -          | Under arbeid                                   | 🗉 🗌 🔂 🔻 🕈 1            | ₩ 2014/21     | 91 G   | N      | Til godkjenning hos Evy før Hildegunn får notatet | Hildegunn T Fischer | DOKS      | evybakk1 | 31.03.2014       | Ja         |
| <b>P</b> -   | Jbesvart post                                  | 🗉 🗌 🔂 💌 1              | 2014/21       | 89 G   | N      | n-notat til Hildegunn - godkjennes av Evy         | Hildegunn T Fischer | DOKS      | evybakk1 | 31.03.2014       | Ja         |
| P - 1        | Mottatte journalposter                         | 🗉 🗌 🔂 💌 1              | ₩ 2014/21     | 88 G   | N      | test n-notat til Hildegunn som godkjennes av Evy  | Evy Bakke           | DOKS      | evybakk1 | 31.03.2014       | Ja         |
| <b>₽ -</b> 1 | Forfallsliste                                  | ∃ □ 🔂 🔻 1              | W 2014/21     | 55 G   | U      | test for Evy / BYUT                               | Hfk Akseptanse      | п         | hilfisc  | 26.03.2014       | Nei        |
|              | Ufordelte notater                              | ∃ □ □ □ 1              | 2014/13784    | 37 G   | х      | test X-notat med godkjenning                      | Benedicte Skjerping | Π         | hilfisc  | 26.03.2014       | Ja         |
| ע<br>ע       | Jfordelte journalposter<br>Til godkjenning (7) | ∃ [ <mark>⊠</mark> ▼ 0 | 2014/13784    | 36 G   | х      | Test X for godkjenning BYUT                       | Arne Næss           | п         | hilfisc  | 26.03.2014       | Ja         |
|              | Styre, råd og utvalg                           |                        |               |        |        |                                                   |                     |           |          |                  |            |

Klikk på linken til aktuelt dokument under **Innhold** og du får tilgang til journalpostdetaljar

Klikk på wordikon for å opne dokumentet (då opnar du dokumentet **kun** for lesing, sjå lengre nede for redigering)

| - Mine feeding                                                            | 000      |                                                                                                    | Jukjemini         |               |           |                                              |                         |                               |             |             |                  |
|---------------------------------------------------------------------------|----------|----------------------------------------------------------------------------------------------------|-------------------|---------------|-----------|----------------------------------------------|-------------------------|-------------------------------|-------------|-------------|------------------|
| Mine reruige                                                              | <u> </u> |                                                                                                    | 11.1 Docum        |               |           |                                              |                         |                               |             |             |                  |
| Venter på godkiepping                                                     |          | 2014/13/84-36 Test X for go                                                                          | akjenning BYUI    |               |           |                                              |                         |                               |             |             |                  |
|                                                                           | Sta      | tus: G - 1                                                                                           | Fil godkjenning   |               |           | Adm.enhet:                                   | п                       | IT - IT-seksjonen - Org avd   |             |             |                  |
| V Under arbeid                                                            | Do       | kumenttype: X - I                                                                                    | nternt notat uten | oppfølging    |           | Saksbehandl                                  | er: hi                  | lfisc - Hildegu               | nn T Fische | er          |                  |
|                                                                           | Ave      | ender/Mottaker: Arne                                                                                 | Næss              |               |           | Løpenummer                                   | : 1                     | 9128/2014                     |             |             |                  |
| Mottatte journalposter                                                    | Put      | Ja Ja                                                                                                |                   |               |           | Tilgangskode                                 |                         |                               |             |             |                  |
|                                                                           | Till     | ører sak: IKT                                                                                        | ~                 |               | ~         | Journalenhet                                 | : Н                     | HFKJ                          |             |             |                  |
|                                                                           |          | Dokumenter 1 Merknader                                                                               | Dokumentflyt      | Behandlinger  | Lenker In | terne mottakere Journ                        | alpostdetaljer Tilleg   | gsattributter                 |             |             |                  |
| V Ufordelte journalposter                                                 |          |                                                                                                    |                   |               |           |                                              |                         |                               |             |             |                  |
| Til godkjenning (7)                                                       |          | D Rflg. Tittel                                                                                       |                   |               |           | Tilkn.type                                   |                         | Status Utsj. Konverteres      |             |             | res              |
| 🔎 🔻 Styre, råd og utvalg                                                  | ] [      | Test X for god                                                                                       | kjenning BYUT     |               |           | Hoveddokument.                               | 1                       | В                             |             | Ja          |                  |
| 🔎 🔻 Siste saker                                                           |          |                                                                                                    |                   |               |           |                                              |                         |                               |             |             |                  |
| Klikk på ikonet                                                           |          | og vel God                                                                                           | lkjenn/r          | eturner       |           |                                              |                         |                               |             |             |                  |
| • Mine relage                                                             |          |                                                                                                    |                   |               |           |                                              |                         |                               |             |             |                  |
| Mine saker                                                                |          | 2014/13784-36 Test X for g                                                                           | godkjenning BYU   | Г             |           |                                              |                         |                               |             |             |                  |
| <ul> <li>Venter på godkjenning</li> </ul>                                 | s        | Rediger                                                                                              | Til godkjenning   |               |           | Adm.er                                       | ihet:                   | IT - IT-                      | seksjonen   | - Org avd   |                  |
| • Nye oppgaver                                                            | C        | Besvar/Avskriv                                                                                       | Internt notat ute | en oppfølging |           | Saksbe                                       | handler:                | hilfisc - Hildegunn T Fischer |             |             |                  |
| Under arbeid                                                              | A        | lekstdokument •                                                                                      | e Næss            |               |           | Løpenu                                       | mmer:                   | 19128/                        | 2014        |             |                  |
| <ul> <li>Ubesvart post</li> </ul>                                         | F        | Pordel                                                                                               |                   |               |           | Tilgang                                      | skode:                  |                               |             |             |                  |
| <ul> <li>Mottatte journalposter</li> </ul>                                | Т        | Godkjenn/Returner                                                                                    |                   |               |           | Journal                                      | enhet:                  | HFKJ                          |             |             |                  |
| <ul> <li>Forfallsliste</li> </ul>                                         |          | Send ba nørindsrunde                                                                                 |                   | lat m         | Lenker    | r Y                                          | An example and shall be | (                             | hutter      |             |                  |
| <ul> <li>Utordelte notater</li> </ul>                                     |          | Sand på godkjappingsrunda                                                                            | Dokumentflyt      | Kebandlinder  |           | Interne mottakere                            | Infirmainostrietailer   | Tilleggeattr                  |             |             |                  |
| Utordelte journalnoster                                                   | L        | Send på godkjenningsrunde<br>Ekspeder                                                                | Dokumentflyt      | Behandlinger  | Lenker    | Interne mottakere                            | Journalpostdetaljer     | Tilleggsattr                  | butter      |             |                  |
|                                                                           | l        | Send på godkjenningsrunde<br>Ekspeder                                                                | Dokumentflyt      | Behandlinger  | Lenker    | Interne mottakere                            | Journalpostdetaljer     | Tilleggsattr                  | butter      | K           | Dublinger        |
| Til godkjenning 🕜                                                         | l        | Send på godkjenningsrunde<br>Ekspeder<br>Ny journalpost<br>Ny merknad                                | Dokumentflyt      | Behandlinger  | Lenker    | Interne mottakere<br>Tilkn.type              | Journalpostdetaljer     | Tilleggsattr                  | Utsj.       | Konvertere  | Publiseres       |
| <ul> <li>▼ Til godkjenning (7)</li> <li>▼ Styre, råd og utvalg</li> </ul> | L        | Send på godkjenningsrunde<br>Ekspeder<br>Ny journalpost<br>Ny merknad<br>Funksioner                  | Dokumentflyt      | Behandlinger  | Lenker    | Interne mottakere<br>Tilkn.type<br>Hoveddola | ument.                  | Tilleggsattr<br>Status<br>B   | Utsj.       | Konvertere  | Publiseres<br>Ja |
| v <b>Til godkjenning</b><br>▼ Styre, råd og utvalg<br>▼ Siste saker       | L        | Send på godkjenningsrunde<br>Ekspeder<br>Ny journalpost<br>Ny merknad<br>Funksjoner<br>Kundefunksion | Dokumentflyt      | Behandlinger  | Lenker    | Interne mottakere<br>Tilkn. type<br>Hoveddok | ument.                  | Tilleggsattr<br>Status<br>B   | Utsj.       | Konvertere: | Publiseres<br>Ja |

Ta vekk haka ved Godkjenning, om det ikkje vert aktuelt å godkjenne.

Det er høve til å sende melding pr e-post om godkjenning/returnering.

Det er høve til å legge inn melding til saksbehandlar og hake av for Ta vare på e-postmelding .... Tast Lagre

| ſ | Godkjenning - ePhorte (Evy Bakke - Saksbeha | ndler ADM - ephorte HFK SS-Prod) - Windows Internet Explorer           | _ 0        | 53   |  |  |  |  |  |  |
|---|---------------------------------------------|------------------------------------------------------------------------|------------|------|--|--|--|--|--|--|
|   | http://hfk-dokark/ephorte/shared/aspx/Defau | ult/details.aspx?f=ApproveJP&GJP_JPID=1417&GJP_SBHID=169&GJP_GODKJAV_( | G=8889&GJF | SAID |  |  |  |  |  |  |
|   | ephorte 🛃 Lagre 🎽 Avbryt 🕜                  |                                                                        |            |      |  |  |  |  |  |  |
| Ш | Godkjenn                                    |                                                                        |            |      |  |  |  |  |  |  |
| Ш | Detaljer                                    |                                                                        |            |      |  |  |  |  |  |  |
| l |                                             | 🖉 Godkjenner                                                           |            |      |  |  |  |  |  |  |
| Ш | <u>G</u> odkjennes av:                      | evybakk1 - Evy Bakke                                                   |            | 8    |  |  |  |  |  |  |
| l |                                             | ✓ Varsle med E-post                                                    |            |      |  |  |  |  |  |  |
| Ш |                                             | Her kan vi legge inn kommentar og event hake av for varsle med e-post  |            | A    |  |  |  |  |  |  |
| Ш | Melding til E-post mottaker:                |                                                                        |            |      |  |  |  |  |  |  |
| l |                                             |                                                                        |            | -    |  |  |  |  |  |  |
| l |                                             | 🔲 Ta vare på E-postmeldingen som merknad til journalposten             |            |      |  |  |  |  |  |  |
|   |                                             |                                                                        |            |      |  |  |  |  |  |  |
| l |                                             |                                                                        | ۹ 125 %    | •    |  |  |  |  |  |  |

#### Redigere i dokument før godkjenning:

Ynskjer du å gjere endringar i dokumentet før godkjenning må du opne dokumentet for redigering ved å taste

| på ikonet til venstre for wordikon | <b>i</b> v <b>w</b> |
|------------------------------------|---------------------|
|                                    |                     |

#### Velg så Rediger tekstdokument

| 2014/21-137        | Godkjenning - eksempel til    | l saksbehandler hår  |  |  |  |  |  |
|--------------------|-------------------------------|----------------------|--|--|--|--|--|
| Status:            | G - Til godkjenning           |                      |  |  |  |  |  |
| Dokumenttype:      | U - Utgående                  | brev                 |  |  |  |  |  |
| Avsender/Mottaker: | hfk akseptanse                |                      |  |  |  |  |  |
| Publiseres:        | Ja                            |                      |  |  |  |  |  |
| Tilhører sak:      | Bossak - Utgåtte dokumenter   |                      |  |  |  |  |  |
| Dokumenter 1       | Merknader Dokumentf           | ilyt Behandlinge     |  |  |  |  |  |
|                    |                               |                      |  |  |  |  |  |
| D Rflg             | . Tittel                      |                      |  |  |  |  |  |
| □ 📄 🕶 😿 1          | Godkjenning - eksempel til sa | aksbehandler håndbok |  |  |  |  |  |
| Rediger d          | okumentdetaljer               |                      |  |  |  |  |  |
| Nytt tekst         | dokument                      |                      |  |  |  |  |  |
| Rediger to         | ekstdokument                  |                      |  |  |  |  |  |
|                    |                               |                      |  |  |  |  |  |

Dokumentet vert då opna for redigering (sjekka ut av ePhorte), når du har gjort endringane må dokumentet lagrast tilbake til ePhorte på vanleg måte ved å taste **tilbake til ePhorte** og vel **Ja** for å bekrefte lagring

Dialogboks som vist under kjem opp og du må taste på **Utfør**, slik at dokumentet vert lagra tilbake til ePhorte med endringane.

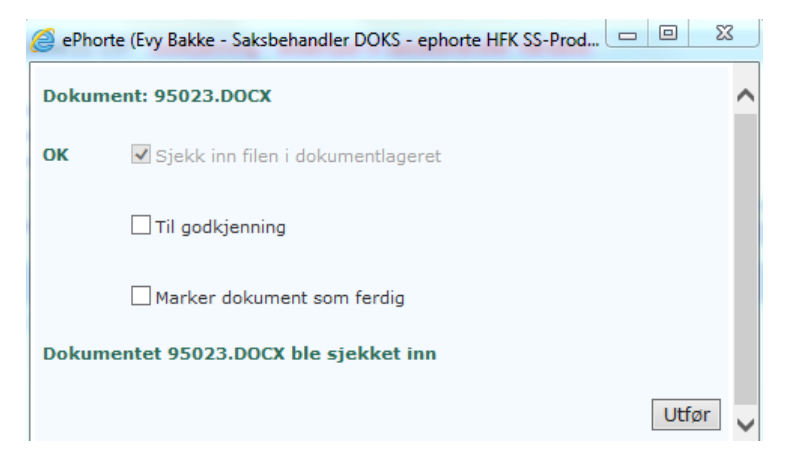

Dokumentet kan så godkjennast.

# 5.2 Godkjenning via Dokumentflyt

Godkjenning via dokumentflyt nyttar vi når eit dokument skal godkjennast av fleire leiarar. Godkjenningsrunden skal vere sekvensiell og leiar med øvste mynde skal godkjenne sist.

Under det faste søket **Nye oppgaver** vil du kunne finne dokument som har blitt sendt deg til godkjenning som ein del av ein dokumentflyt.

|                                    | <br>       |   |             |                                               | noncronere gonginene        |
|------------------------------------|------------|---|-------------|-----------------------------------------------|-----------------------------|
| v soppgaver (27)                   |            | R | 2013/39-18  | Innspel til oppstart                          | Skrive fråsegn              |
| <ul> <li>Egne konsepter</li> </ul> | Ø          | R | 2013/39-20  | Fråsegn til oppstart regulering               | Kontrollere dokument        |
| ▼ Ubesvart post (43)               |            | R | 2013/433-1  | Høgskolen i Oslo og akershus - Arkivakademiet | Kontrollere dokument        |
| Forfallsliste                      | Ø          | R | 2013/1013-4 | Varsel om motsegn                             | Godkjenn: Varsel om motsegn |
|                                    | <u>a</u> _ | 2 | and 1000 4  | · · · ·                                       | A CONTRACTOR OF A           |

Ved å klikke på tittelen til dokumentet får du opne den aktuelle journalposten. Under fana **Dokumenter** kan du så lese dokumentet ved å klikke på Word-ikonet

Ved å klikke på fana Dokumentflyt får du sjå heile flyten og kvar i flyten du er

| · · · · · · · · · · · · · · · · · · ·    | lilhører sak:                                                                                                    | 25.november 2013          |                   | Journal                         | enhet:    | HFKJ                      |              |                   |
|------------------------------------------|----------------------------------------------------------------------------------------------------|---------------------------|-------------------|---------------------------------|-----------|---------------------------|--------------|-------------------|
| Ø ▼ Nye oppgaver (27) Ø ▼ Egne konsepter | Dokumenter 1 Merknader                                                                                                    | 🖄 🕶 Dokumentflyt 1 Behand | llinger 1 Lenker  | Journalpostdetaljer             | Vedtak    | Tilleggsattributter       |              |                   |
| 🔎 🔻 Ubesvart post (43)                   | Tittel                                                                                                    | Adm.en                    | h. Oppg.ansv      | Status Forf                     | all Start | Fullført dato Fullført av | Beslutning   | Kommentar         |
| 🔎 🔻 Mottatte journalposter               | <ul> <li>Really in a second state of the second second se</li></ul> |                           | Oppo provibenski  | a Pågåanda                      | 25 11 201 | 12                        |              |                   |
| 🗩 🔻 Forfallsliste                        | <ul> <li>Gookjenning av Saksfremieg</li> </ul>                                                                                                    | g med tilgang 32 * ADM    | oppgransvibenskj  | e rayaenue                      | 25.11.201 |                           |              |                   |
| V Ufordelte notater                      | <ul> <li>Godkjenn: Saksfremlegg me</li> </ul>                                                                                                    | d tilgangsgrupp 🖾 🔻 ADM   | Oppg.ansv:benskj  | e Pågående                      | 25.11.201 | 13                        |              |                   |
| V Ufordelte iournalposter                | Godkjenn: Saksfremlegg me                                                                                                    | d tilgangsgrupp 🕺 🕶 ADM   | Oppg.ansv:benskj  | e Fullført                      | 25.11.201 | 13 25.11.2013 benskje     | G - Godkjent | Dette ser bra ut. |
| 🖸 🖛 Ikke off vurderte journaln           | Godkjenn: Saksfremlegg me                                                                                                    | d tilgangsgrupp 💁 🛪 ADM 👘 | Oppg.ansv:evybal  | ck1 Aktivisert                  | 25.11.201 | 13                        |              |                   |
|                                          | Godkienn: Saksfremlegg me                                                                                                    | d tilgangsgrupp 🐼 🔻 ADM   | Oppg.ansv:krilang | 1 Ikke startet                  | 25.11.201 | 13                        |              |                   |
| V III goakjenning                        |                                                                                                    |                           | Oppo providenski  | <ul> <li>The startet</li> </ul> | 25 11 201 |                           |              |                   |
| 🔎 🔻 Utsjekkede dokumenter                | Kontroller godkjenning av Sa                                                                                                    | ikstremiegg Mar ADM       | Oppg.ansv.benskj  | e ikke startet                  | 25.11.201 | 13                        |              |                   |
|                                          |                                                                                                    |                           |                   |                                 |           |                           |              |                   |

Til høgre for namnet ditt vil du sjå at du har status Aktivisert, ved å klikke på nedtrekksmenyen får du opp ein hurtigmeny der du vel **Utfør oppgave** 

|     | <u> </u>                                       | 1.0 | nører sak:                      |                 | 25,november 2013 | <b>)</b> |                    |           | JUL            | umaiei | met:     | nris.                |                   |                      |
|-----|------------------------------------------------|-----|---------------------------------|-----------------|------------------|----------|--------------------|-----------|----------------|--------|----------|----------------------|-------------------|----------------------|
| 0   | w Nye oppgaver (27)                            |     | aluumaataa 1                    | Markandan       |                  |          | Rohandlinson 1     | Lashas    |                |        | Madhala  | Tille a settiikuttee |                   |                      |
| P١  | <ul> <li>Egne konsepter</li> </ul>             |     | okumenter 1                     | Merkhauer       | 23 • Dokumentiyi | - 1      | benandlinger 1     | Lenker    | Journalpostdet | laijer | Veulak   | Theggsattributter    |                   |                      |
| 0   | Ubesvart post (43)                             |     | Tittel                          |                 |                  |          | Adm enh. Onng a    | DEV       | Status         | Forfa  | II Start | Fullført dato Fullfø | art av Beslutning | Kommentar            |
| O · | Mottatte journalposter                         |     |                                 |                 | 1.10             | 21       | Admicini Oppgid    |           | in Deserve     | 10/10  | 05.11.00 |                      | ore av beslatning | Kommenten            |
| 0   | <ul> <li>Forfallsliste</li> </ul>              |     | <ul> <li>Godkjenning</li> </ul> | av Sakstremle   | gg med tilgang   | 7.3      | ADM Oppg.a         | nsv:bensk | je Pagaende    |        | 25.11.20 | 15                   |                   |                      |
| 0   | <ul> <li>Ufordelte notater</li> </ul>          |     | <ul> <li>Godkjenn: S</li> </ul> | aksfremlegg m   | ed tilgangsgrupp | 2        | ADM Oppg.a         | nsv:bensk | je Păgăende    |        | 25.11.20 | 13                   |                   |                      |
| 0   | <ul> <li>Ufordelte iournalposter</li> </ul>    |     | Godkjenn: S                     | aksfremlegg m   | ed tilgangsgrupp | D.       | ADM Oppg.a         | nsv:bensk | je Fullført    |        | 25.11.20 | 13 25.11.2013 bens   | kje G - Godkjer   | nt Dette ser bra ut. |
| 0   | <ul> <li>Ikke off.vurderte journalp</li> </ul> |     | Godkjenn: S                     | aksfremlegg m   | ed tilgangsgrupp | Ø        | ADM Oppg.a         | nsv:evyba | kk1 Aktivisert |        | 25.11.20 | 13                   |                   |                      |
| 0   | ▼ Til godkjenning                              |     | Godkjenn: S                     | aksfremlegg m   | ed tilgangsgrupp |          | Rediger oppgave    | krilan    | g1 Ikke starte | t      | 25.11.20 | 13                   |                   |                      |
| 0   | <ul> <li>Utsjekkede dokumenter</li> </ul>      |     | Kontroller go                   | odkjenning av S | Saksfremlegg     |          | Utfør oppgave      | bensk     | je Ikke starte | t      | 25.11.20 | 13                   |                   |                      |
| 0   | <ul> <li>Ordningsprinsipper</li> </ul>         |     |                                 |                 |                  |          | Marker som fullfør | t         |                |        |          |                      |                   |                      |
| 0   | Styre råd og utvalg                            |     |                                 |                 |                  |          | Legg til           | •         |                |        |          |                      |                   |                      |
| Ĕ.  | · Style, rad og utvalg                         |     |                                 |                 |                  |          | Flytt              | •         |                |        |          |                      |                   |                      |
| Ρ.  | <ul> <li>Ikke ekspedert</li> </ul>             |     |                                 |                 |                  |          | Slett              |           |                |        |          |                      |                   |                      |
| 0   | <ul> <li>Siste saker</li> </ul>                |     |                                 |                 |                  | _        |                    |           |                |        |          |                      |                   |                      |

Du får no opp eit vindauge der du ved å taste på nedtrekkspil/i feltet kan velle Godkjent eller Ikke godkjent og kan eventuelt skrive inn ein kommentar

| 🥝 ePhorte (Evy Bakke - Saks | behandler ADM - ephorte HFK SS-Kurs) - Windows Internet    | Explorer              | . • <del>· ×</del> |
|-----------------------------|------------------------------------------------------------|-----------------------|--------------------|
| http://hfk-dokark/ephort    | te/shared/aspx/Default/details.aspx?f=EditGAC (UTF)&GAK_I  | D=1594                |                    |
| ePho                        | rte 🛃 Lagre 📓 Avbryt 🕜                                     |                       |                    |
| 🕺 🗸 Registrere tillegg      | sopplysningar                                              |                       |                    |
| 💿 Detaljer                  |                                                            |                       |                    |
| Beslutnings <u>k</u> ode:   | G - Godiyent<br>IG - Kee godiyent<br>JA - Xee<br>NEL - Nei | (kun ved gadkjenning) | ^                  |
| Kommentar:                  |                                                            |                       | ~                  |
| Qppgavestatus:              | 1 - Aktivisert                                             |                       |                    |
|                             |                                                            | e.                    | 100 % 👻            |

og til sist endre Oppgavestatus til Fullført om du har godkjent eller Avvist om du ikkje har godkjent
| 🥝 ePhorte (Evy Bakke - Saksbeh | andler ADM - ephorte HFK SS-Kurs) - Windows Internet Explorer                                 | That out publications |           |
|--------------------------------|-----------------------------------------------------------------------------------------------|-----------------------|-----------|
| Attp://hfk-dokark/ephorte/sl   | hared/aspx/Default/details.aspx?f=EditGAC (UTF)&GAK_ID=1594                                   |                       |           |
| ePhorte                        | 🖌 Lagre 📓 Avbryt 🕐                                                                            |                       |           |
| 🕺 🗸 Registrere tilleggsop      | plysningar                                                                                    |                       |           |
| 🛞 Detaljer                     |                                                                                               |                       |           |
| Beslutningskode:               | (kun ved godkjenning)                                                                         |                       |           |
| Kommentar:                     |                                                                                               |                       | ^         |
| Oppgavestatus:                 | 0 - Ikke startet<br>1 - AldtWsert<br>2 - Pågående<br>4 - Utsatt<br>3 - Fulfört<br>5 - Avbrutt |                       | ~         |
|                                |                                                                                               |                       | 🔍 100 % 🔻 |

## 5.3 Journal / postliste

Journal/postliste inneheld dokument som er endeleg journalført – status J. Den gir høve til avdelingsvis/seksjonsvis oversikt.

| Journal finn vi nede i venstremenyen under Rapporter                                                                                             |
|----------------------------------------------------------------------------------------------------|
| Tast på + ved journaler<br>Journal (dagens)<br>Journal (intervall)<br>Offentlig journal (interval<br>Offentlig journal enkel<br>Journal - dagens |

Legg inn Adm.enhet og hak eventuelt av for underordnede enheter

#### Vel Søk nå for å kjøre rapport

|                               |                               | ~                         |  |  |
|-------------------------------|-------------------------------|---------------------------|--|--|
|                               |                               | Du er her: Søk            |  |  |
| Søk nå   Flere valg   Blank - |                               |                           |  |  |
| V                             | Pdf                           | Rapport format            |  |  |
| 2                             | 0                             | Journaldato               |  |  |
| P                             |                               | Journalenhet              |  |  |
|                               | RA - REGIONALAVDELINGA        | Adm.enhet                 |  |  |
|                               | ✓ Ta med underordnede enheter |                           |  |  |
|                               | e I,U                         | Dokumenttype              |  |  |
| R                             | J,A                           | <u>S</u> tatus            |  |  |
|                               | KA - KEOIDNALAVDELINGA        | Adm.enhet<br>Dokumenttype |  |  |

#### Journal - intervall

Det er høve til å legge inn frå til dato ved å tast på lupe ute til høgre og hake av for Vel intervall (tar ikkje dagens dato)

|                                                                                                    |                |                                                                       | Selected on a strong to a Minut for |                                                              | 0 ×                 |
|----------------------------------------------------------------------------------------------------|----------------|-----------------------------------------------------------------------|-------------------------------------|--------------------------------------------------------------|---------------------|
| De frer visit   Image: fiscal frer visit   Image: fiscal frer visit </th <th>((+))) 🧉</th> <th>http://hfk-dokark/ephorte/shared/aspx/default/search.aspx?BPS_ID=-104</th> <th>🔎 🗝 🖒 🌈 Forside - HFK Intranett</th> <th>🕼 ePhorte (Evy Bakke - Leder D 🌀 ePhorte (Evy Bakke - Lede 🗵</th> <th>6 🛠 🛱</th>                                                                                                    | ((+))) 🧉       | http://hfk-dokark/ephorte/shared/aspx/default/search.aspx?BPS_ID=-104 | 🔎 🗝 🖒 🌈 Forside - HFK Intranett     | 🕼 ePhorte (Evy Bakke - Leder D 🌀 ePhorte (Evy Bakke - Lede 🗵 | 6 🛠 🛱               |
| Ext 1     Provide     Image: State of the state of the state                                                                                                    | Du er her: Søk |                                                                       |                                     |                                                              |                     |
| Exponsibility     Vigintervall     Vigintervall     Production       grant-bit     In add indervalued exhear     In add indervalued exhear     In add indervalued exhear       Bates     IA     In add indervalued exhear     In add indervalued exhear     In add indervalued exhear       Bates     IA     Indervalued exhear     In add indervalued exhear     In add indervalued exhear       Bates     IA     Indervalued exhear     In add indervalued exhear     In add indervalued exhear       Bates     IA     In add indervalued exhear     In add indervalued exhear     In add indervalued exhear       Bates     IA     In add indervalued exhear     In add indervalued exhear     In add in add in ad                                                                                                    | Søk nå Fle     | re valg Blank                                                         |                                     |                                                              | -1                  |
| Journalable<br>dam.able     Viej intervall. <sup>10</sup> Junnalable<br>dam.able     Product       Data     Main Section       Data     Main Section       Da                                                                                                    | Rapport form   | at Pdf                                                                |                                     |                                                              | ~                   |
| Journalmain     Predicitie       Image: Set AND     Image: Set AND       Image: Image: Set AND     Image: Set AND       Image: Image: Image: Set AND     Image: Set AND       Image: Image: Imag                                                                                                    | Journaldato    |                                                                       |                                     | Velo intervalli 🗹                                            | 2                   |
| Administri   PALA - Franciscone - 86 A00     Disconettype   ULVA     Documentype   ULVA     Bate   A                                                                                                    | Journalenhet   |                                                                       |                                     | Fra dato:                                                    | 2                   |
| □ a med understedie enheter   □ a pr ∪ 2014 ∪ 0     Bate   IA     Ida   Ida     Ida   Ida                                                                                                    | Adm.enhet      | PLAN - Planseksjonen - REG AVD                                        |                                     |                                                              | 2                   |
| Documentyme (U)XA<br>pathell U and U and D a for the or<br>14 1 2 2 3 4 5 5<br>17 1 3 2 2 3 2 4 2 5 2 6<br>18 1 2 5 1 2 1 3 1 1 2 1 2 3 4 4 5<br>18 1 2 5 1 2 1 1 1 1 2 1 2 1 2 4 4 5<br>18 1 2 5 1 2 1 1 1 1 2 1 2 1 2 4 5<br>18 1 2 5 2 6 2 1 1 1 1 1 1 1 1 1 1 1 1 1 1 1 1 1                                                                                                    |                | Ta med underordnede enheter                                           |                                     | I apr ♥ 2014                                                 | <b>⊻</b> • _        |
| 20103 2A   4 1   5 7   6 1   7 13   7 13   12 23   12 23   13 24   14 1   15 14   16 14   17 13   18 14   19 2014   10 10   10 10   11 10   12 23   13 10   14 1   15 10   15 10   16 10   17 12   18 10   19 10   10 10   10 10   10 10   10 10   10 10   10 10   10 10   10 10   10 10   10 10   10 10   10 10   10 10   10 10   10 10   10 10   10                                                                                                    | Dokumenttype   | LUNX                                                                  |                                     | ma ti on to fr                                               | lø sø               |
| 5 7 8 9 10 11 21 21<br>5 44 51 56 72 13 43 24<br>7 12 23 23 42 25 25<br>21 32 23 24 25 25<br>21 32 23 24 25 25<br>21 45 10 11 12 12<br>14 15 16 17 18 19 24<br>17 1 12 23 24 25 26 21<br>18 12 23 24 25 26 21<br>18 12 25 26 21<br>18 12 25 26 21<br>18 12 25 26 20<br>18 12 25 26 20<br>18 12 25 26                         | Status         | j,A                                                                   |                                     | 14 1 2 3 4                                                   | 5 6                 |
| # 6 # 3 3 / 6 # 32 / 6 # 32     17   13 23 32 36     18 29 30     II date:     # pr (214 )     In a list in to fr is a     14 1 2 3 4 5 0     15 7 0 10 11 32     16 4 10 2 5 2 20 0                                                                                                    |                |                                                                       |                                     | 15 7 8 9 10 11                                               | 12 13               |
| 17 1 1 2 2 3 2 4 2 5 2 5 2<br>18 23 3 9 0<br>11 dato:<br>■ pr ♥ 2014 ♥ 0<br>■ pr ♥ 2014 ♥ 0<br>■ pr |                |                                                                       |                                     | 16 14 15 16 17 18                                            | 19 20               |
| 12   22   20   10     14   1   2   3   4   1   1   1   1   1   1   1   1   1   1   1   1   1   1   1   1   1   1   1   1   1   1   1   1   1   1   1   1   1   1   1   1   1   1   1   1   1   1   1   1   1   1   1   1   1   1   1   1   1   1   1   1   1   1   1   1   1   1   1   1   1   1   1   1   1   1   1   1   1   1   1   1   1   1   1   1   1   1   1   1   1   1   1   1   1   1   1   1   1   1   1   1   1   1   1   1   1   1   1   1   1   1   1   1   1   1   1   1   1                                                                                                    |                |                                                                       |                                     | 17 21 22 23 24 25                                            | 26 27               |
| 10   10   10   10   10   10   10   10   10   10   10   10   10   10   10   10   10   10   10   10   10   10   10   10   10   10   10   10   10   10   10   10   10   10   10   10   10   10   10   10   10   10   10   10   10   10   10   10   10   10   10   10   10   10   10   10   10   10   10   10   10   10   10   10   10   10   10   10   10   10   10   10   10   10   10   10   10   10   10   10   10   10   10   10   10   10   10   10   10   10   10   10   10   10   10   10   10   10   10   10   10   10   10   10   10   10   10   10   10   10   10   10 <td< th=""><th></th><th></th><th></th><th>18 28 29 30</th><th></th></td<>                                                                                                    |                |                                                                       |                                     | 18 28 29 30                                                  |                     |
|                                                                                                    |                |                                                                       |                                     | Til dato:                                                    |                     |
| ma ti on to fr in ma     12   3   4     13   7   19   11   12     13   7   19   12   12   12     13   7   19   12   22   22   22     19   28   29   30   12   22   22   22     19   28   29   30   12   22   22   22   22   22   22   22   22   22   22   22   22   22   22   22   22   22   22   22   22   22   22   22   22   22   22   22   22   22   22   22   22   22   22   22   22   22   22   22   22   22   22   22   22   22   22   22   22   22   22   22   22   22   22   22   22   22   22   22   22   22   22   22   22   22   22   22   22   22   22 <t< th=""><th></th><th></th><th></th><th>0 apr 💙 2014</th><th><b>v</b> o</th></t<>                                                                                                    |                |                                                                       |                                     | 0 apr 💙 2014                                                 | <b>v</b> o          |
|                                                                                                    |                |                                                                       |                                     | ma ti on to fr                                               | lø sø               |
|                                                                                                    |                |                                                                       |                                     | 14 1 2 3 4                                                   | 5 6                 |
|                                                                                                    |                |                                                                       |                                     | 15 7 8 9 10 11                                               | 12 13               |
|                                                                                                    |                |                                                                       |                                     | 16 14 15 16 17 18                                            | 19 20               |
|                                                                                                    |                |                                                                       |                                     | 17 21 22 23 24 25                                            | 26 27               |
|                                                                                                    |                |                                                                       |                                     | 18 28 29 30                                                  |                     |
|                                                                                                    |                |                                                                       |                                     |                                                              |                     |
|                                                                                                    |                |                                                                       |                                     |                                                              |                     |
|                                                                                                    |                |                                                                       |                                     |                                                              |                     |
|                                                                                                    |                |                                                                       |                                     |                                                              |                     |
|                                                                                                    |                |                                                                       |                                     |                                                              |                     |
|                                                                                                    |                |                                                                       |                                     |                                                              |                     |
|                                                                                                    |                |                                                                       |                                     |                                                              |                     |
|                                                                                                    | <b>()</b>      | 0 % 📋 💁 🖉 🥥                                                           |                                     | NO 🜷 🖸 JA 🕅 🛪 🛸 🖬 Z 📾 🕫 🛣 🚺 🏲 🗑 👀                            | 20:54<br>08:04:2014 |

Tast Søk nå for å kjøre rapporten

| Du er her: Søk        |                                |   |  |  |  |  |
|-----------------------|--------------------------------|---|--|--|--|--|
| Søk nå 🛛 Fle          | Søk nå Flere valg Blank -1     |   |  |  |  |  |
| Rapport form          | at Pdf                         | ~ |  |  |  |  |
| Journaldato           | 03.04.2014 - 07.04.2014        | 8 |  |  |  |  |
| Journalenhet          |                                | 2 |  |  |  |  |
| Adm.enhet             | PLAN - Planseksjonen - REG AVD | 2 |  |  |  |  |
|                       | Ta med underordnede enheter    |   |  |  |  |  |
| Dokument <u>t</u> ype | LUNX                           | 2 |  |  |  |  |
| <u>S</u> tatus        | AL                             | 2 |  |  |  |  |
|                       |                                |   |  |  |  |  |

# 5.4 Fordeling av post

### 5.4.1 Fordeling av ufordelte notat/ufordelt kopi av notat

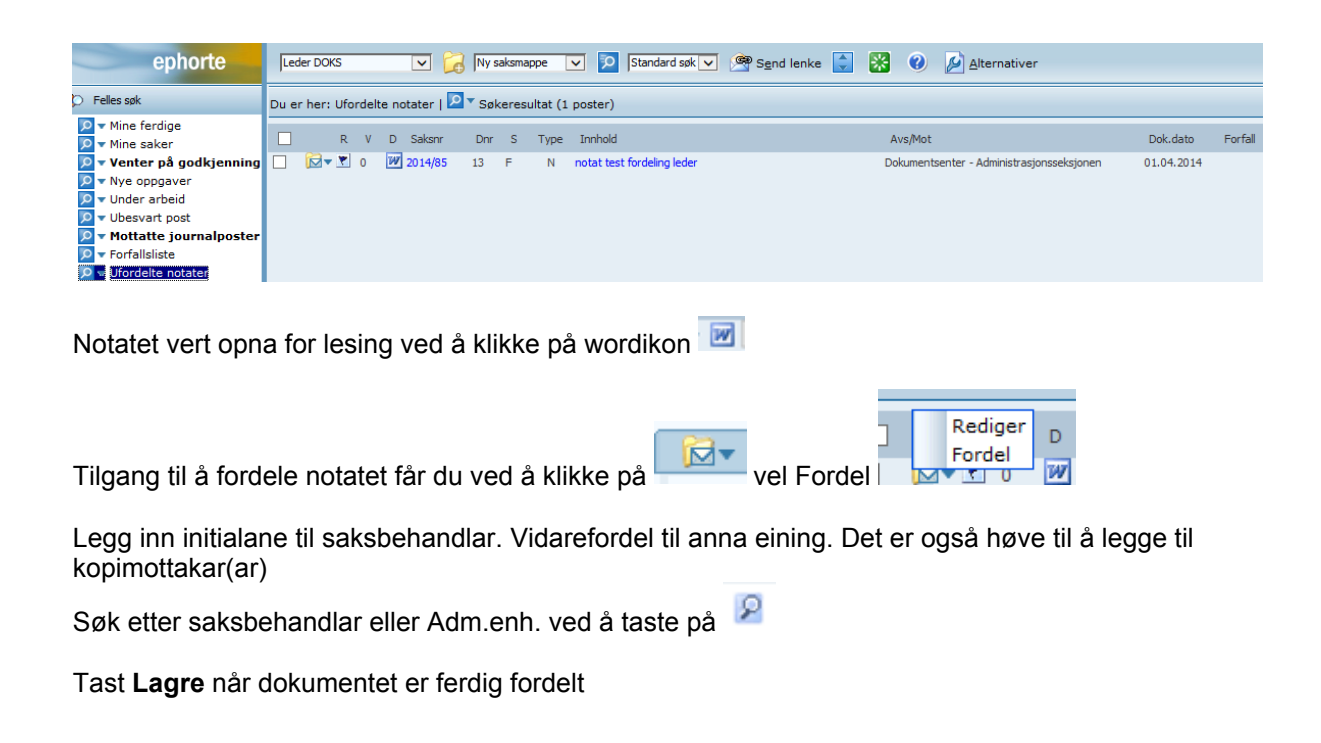

| Fordel JP - ePhorte (Evy Bakke - Leder DOKS - ephorte HFK SS-Prod) - Windows Internet Explorer    |             |           |    |
|---------------------------------------------------------------------------------------------------|-------------|-----------|----|
| http://hfk-dokark/ephorte/shared/aspx/Default/details.aspx?f=DistJP_AM&DJP_NDOKTYPE_ND=N&DJP_JPID | =20823&DJ   | P_SBHID_G | G: |
| ephorte 🚽 Lagre 🏼 Avbryt 🕜                                                                        |             | -         | ^  |
| Fordel                                                                                            |             |           |    |
| © Detaljer                                                                                        |             |           |    |
| Interne mottakere                                                                                 |             |           |    |
|                                                                                                   |             |           |    |
| Slett valgte rader                                                                                |             | louri     |    |
| Ufordelt) - Ikke fordelt til saksbehandler DOKS - Dokumentsenter - Administration                 | sjons 🔎     | HFKJ      |    |
|                                                                                                   | P           |           |    |
|                                                                                                   |             |           |    |
|                                                                                                   |             |           |    |
|                                                                                                   |             |           |    |
|                                                                                                   |             |           |    |
| <                                                                                                 |             | >         |    |
|                                                                                                   | <b>®</b> 10 |           |    |

## 5.4.2 Fordeling av inngåande post

Post til fordeling ligg i venstremenyen under Ufordelt post

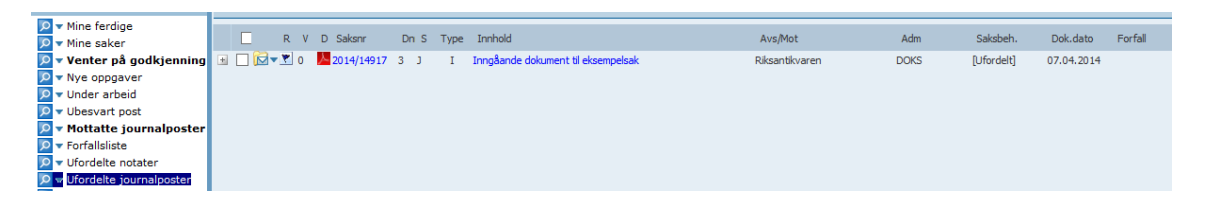

Hovuddokument kan opnast direkte i dette bilete ved å klikke på PDF-ikon, men tast på + teiknet for å sjå om det følgjer vedlegg med

Tast på dette ikonet for å få tilgang til å fordele dokumentet

| Vel Fordel |                                                                                                    |  |  |  |  |  |  |
|------------|----------------------------------------------------------------------------------------------------|--|--|--|--|--|--|
| )uerh      | Rediger   øl     Besvar/Avskriv   øl     Tekstdokument   yp     Fordel   yp     Godkjenn/Returner   I     Send på høringsrunde   en     Send på godkjenningsrunde   en     Ekspeder   Ny journalpost     Ny merknad   Funksjoner     Kundefunksjon   N |  |  |  |  |  |  |

Du får høve til å endre Adm.enhet/saksbehandlar og det kan leggast til ein eller fleire kopimottakarar Tast **Lagre** for å aktivisere endringane

| ephorte 🖬 Lagre 🕅 🗛                 | vbryt 🜒                          |                          |                            |    |
|-------------------------------------|----------------------------------|--------------------------|----------------------------|----|
| Fordel                              |                                  |                          |                            |    |
| le Detaljer                         |                                  |                          |                            |    |
| Adm.enhet:                          | DOKS - Dokumentsenter - A        | Administrasjonsseksjonen |                            | 5  |
| Saksbehandler:                      | [Ufordelt] - Ikke fordelt til sa | aksbehandler             |                            | \$ |
| ]ournalenhet:                       | HFKJ                             |                          |                            |    |
|                                     | Send kopi med e-post             |                          |                            |    |
| Merknad:                            |                                  |                          |                            | ~  |
| Tarunati                            |                                  |                          |                            | ~  |
|                                     | Lagre merknad                    |                          |                            |    |
| interne mottakere                   |                                  |                          |                            |    |
| Slett valgte rader Slett alle rader |                                  |                          |                            |    |
| U.off Kopi Saksbeh.                 | Adm.enh.                         | Journ.enh. Navn          | Varsle med E-post Avskr.av |    |
|                                     | 2                                | 9 9                      |                            |    |

### 5.4.3 Fordeling av ufordelt kopi

Om eininga di er mottakar av ein ufordelt kopi av eit dokument vil det ligge i søket **Ufordelte kopiar** Fordeling av kopien må gjerast på ein anna måte enn fordeling av hovudansvaret for ein journalpost/dokument

Er det ein ufordelt kopi, vil ikkje Fordel vere aktiv

| ephorte                     | Arkivar | nsvarlig DOKS 🔽 🔀 Ny sa   | ksm | appe 🔽 🎾 Standard søk 🔽 🔗 S <u>e</u> nd |
|-----------------------------|---------|---------------------------|-----|-----------------------------------------|
| 🎾 Felles søk                | Du er h | Rediger<br>Besvar/Avskriv |     | økeresultat (2 poster)                  |
| 🔎 🕶 Mine ferdige            |         | Tekstdokument             |     |                                         |
| 🔎 🔻 Mine saker              |         | Fordel                    |     | /pe Innhold                             |
| 🔎 🔻 Venter på godkjenning   | ± 🗌     | Journalfør                |     | Inngåande dokument til eksempelsak      |
| 🔎 🔻 Nye oppgaver            | ± 🗌     | Godkjenn/Returner         |     | Test - Søknad om avkjørsle              |
| 🔎 🔻 Under arbeid            |         | Send på høringsrunde      |     |                                         |
| 🔎 🕶 Ubesvart post           |         | Send på godkjenningsrunde |     |                                         |
| 🔎 🔻 Mottatte journalposter  |         | Ekspeder                  | •   |                                         |
| 🔎 🔽 Forfallsliste           |         | Ny journalpost            | •   |                                         |
| 🔎 🕶 Ufordelte notater       |         | Ny merknad                |     |                                         |
| 🔎 🚽 Ufordelte journalposter |         | Funksjoner                | •   |                                         |
| 🔽 🔽 Til godkjenning (6)     |         | Kundefunksjon             | •   |                                         |

Du må taste på lenkja under Innhold for det aktuelle dokumentet

Klikk på fanen Avsender/Mottaker og tast nedpil ved den ufordelte kopien og vel Rediger intern mottaker

| 🔂 🔻 2014/21-9 Test - Søkn                                                      | ad om avkjørsle                                                                                  |        |                                                         |                                                       |
|--------------------------------------------------------------------------------|--------------------------------------------------------------------------------------------------|--------|---------------------------------------------------------|-------------------------------------------------------|
| Status:<br>Dokumenttype:<br>Avsender/Mottaker:<br>Publiseres:<br>Tilhører sak: | J - Journalført<br>I - Inngående brev<br>Baroniet Rosendal<br>Nei<br>Bossak - Utgåtte dokumenter |        | Adm.enh<br>Saksbeh<br>Løpenum<br>Tilgangsl<br>Journalei | et: //<br>andler: @<br>imer: :<br>code: fi<br>nhet: I |
| Dokumenter 1 Merknader                                                         | 1 Dokumentflyt Behandlinger                                                                      | Lenker | 😹 🔻 Avsender/Mottaker                                   | 3 Journalpostdetaljer                                 |
| Eksterne avsendere                                                             |                                                                                                  |        |                                                         |                                                       |
| U.off Person Ko                                                                | rtnavn Navn                                                                                      |        | Adresse                                                 | Post                                                  |
|                                                                                | Baroniet Rosendal                                                                                |        |                                                         |                                                       |
| S Interne mottakere/Avskriv                                                    | ving                                                                                             |        |                                                         |                                                       |
| Rest. Kopi U.off                                                               | Navn                                                                                             |        | Adm.enh.                                                | Avskr.måte                                            |
| - 2                                                                            | evybakk1 - Evy Bakke                                                                             |        | ADM                                                     | TO                                                    |
|                                                                                | [Ufordelt] - Ikke fordelt til saksbehandler                                                      |        | DOKS                                                    |                                                       |
| Rediger intern mott<br>Slett<br>Svar med notat<br>Avskriv<br>Opphev avskriving | aker                                                                                             |        |                                                         |                                                       |

#### Endre Adm.enhet ved behov/legg inn saksbehandlar og klikk Lagre

| ſ       | <i>@</i> ePhorte (Evy Bakke - Arkiv | nsvarlig DOKS - ephorte HFK SS-Prod) - Windows Internet Explorer |
|---------|-------------------------------------|------------------------------------------------------------------|
| ł       | Shttp://hfk-dokark/ephorte          | /shared/aspx/Default/details.aspx?f=EditAM&AM_ID=32884           |
| ık<br>T | ephort                              | e 🛃 Lagre 💹 Avbryt 🕐                                             |
| i       | 😹 Benedicte Skjerping               |                                                                  |
|         | Intern mottaker Tilleggs            | attributter                                                      |
| l       | Adm.enhet:                          | DOKS - Dokumentsenter - Administrasjonsseksjonen 🖉               |
|         | Saksbehandler:                      | [Ufordelt] - Ikke fordelt til saksbehandler                      |
| 16      | Journalenhet:                       | HFKJ                                                             |
|         | <u>N</u> avn:                       | Benedicte Skjerping                                              |
| 1       | Avskrivings <u>m</u> åte:           |                                                                  |
| I       | avskrivings <u>d</u> ato:           |                                                                  |
| L       | Behandlingsfrist:                   | 13.03.2014                                                       |
| <       |                                     | □ <u>V</u> arsle med e-post                                      |
|         |                                     |                                                                  |
| T       |                                     |                                                                  |
|         |                                     |                                                                  |